# The i-7540D CAN-Ethernet Gateway

# User's Manual

# Warranty

All products manufactured by ICP DAS are under warranty regarding defective materials for a period of one year from the date of delivery to the original purchaser.

### Warning

ICP DAS assumes no liability for damages resulting from the use of this product. ICP DAS reserves the right to change this manual at any time without notice. The information furnished by ICP DAS is believed to be accurate and reliable. However, no responsibility is assumed by ICP DAS for its use, or for any infringements of patents or other rights of third parties resulting from its use.

# Copyright

Copyright 2005 by ICP DAS. All rights are reserved.

# Trademark

The names used for identification only may be registered trademarks of their respective companies.

# **Table of Contents**

| <i>1</i> . | Intr  | oduction                                        | 4  |
|------------|-------|-------------------------------------------------|----|
| 1.         | .1 F  | eatures                                         | 5  |
| 1.         | 2 S   | pecifications                                   | 6  |
| 1.         | .3 V  | xComm Technology                                |    |
| 2.         | Har   | dware                                           | 10 |
| 2.         | 1 B   | lock Diagram                                    |    |
| 2.         | 2 P   | in Assignment                                   |    |
|            | 2.2.1 | RS-232 & RS-485 & Power supply Interface        |    |
|            | 2.2.2 | Connect to CAN Bus                              |    |
|            | 2.2.3 | Ethernet Connect                                |    |
| 2.         | .3 T  | erminator resistor settings                     |    |
| 2.         | 4 L   | ED Indication                                   |    |
|            | 2.4.1 | Power LED                                       |    |
|            | 2.4.2 | CAN bus indicator LED                           |    |
|            | 2.4.3 | 5-digits 7-Segment LED Displays                 |    |
| <i>3</i> . | Soft  | tware Utilities                                 | 23 |
| 3.         | .1 i- | 7540D Utility                                   |    |
|            | 3.1.1 | Install & uninstall the i-7540D Utility         |    |
|            | 3.1.2 | How to configure the module parameters          |    |
|            | 3.1.3 | How to set the Bus Timing Registers             |    |
|            | 3.1.4 | How to set the Acceptance Code and Mask         |    |
|            | 3.1.5 | Enable Error Response                           |    |
|            | 3.1.6 | Enable Time-stamp Response                      |    |
|            | 3.1.7 | How to change web ID/PASSWORD configuration     |    |
|            | 3.1.8 | How to test the module transmission performance |    |
|            | 3.1.9 | How to use CAN Bus Pair Connection              |    |
| 3.         | .2 N  | IiniOS7 Utility                                 | 49 |
|            | 3.2.1 | Install the MiniOS7 Utility                     | 50 |
|            | 3.2.2 | PC Diagnostic tools                             |    |
| 3.         | .3 V  | xComm Utility                                   | 56 |
| <i>4</i> . | Sup   | port Command List                               | 57 |
| 4.         | .1    | tIIILDD <cr></cr>                               | 59 |
| 4.         | .2    | TIIIL <cr></cr>                                 | 60 |
| 4.         | .3    | eIIIIIILDD <cr></cr>                            | 61 |
| 4.         | 4     | EIIIIIIIL <cr></cr>                             |    |
| 4.         | 5     | 99S                                             |    |

| 4.6                 | 99C                                                 |     |
|---------------------|-----------------------------------------------------|-----|
| 4.7                 | 99RA                                                | 66  |
| 4.8                 | 99#P01                                              | 67  |
| 4.9                 | 99#P02                                              | 69  |
| 4.10                | 99#P1                                               |     |
| 4.11                | 99#P1B                                              |     |
| 4.12                | 99\$P0105BBDSP                                      | 75  |
| 4.13                | 99\$P0205BBDSP                                      | 77  |
| 4.14                | 99\$P114PBCCMMET                                    |     |
| 4.15                | 99\$P1B04TTRR                                       |     |
| 4.16                | 99#PWID                                             |     |
| 4.17                | 99#PWPW                                             |     |
| 4.18                | 99\$PWIDLLxxxxx                                     |     |
| 4.19                | 99\$PWPWLLxxxxx                                     |     |
| 4.20                | 99#PPC                                              |     |
| 4.21                | 99#PPIP                                             |     |
| 4.22                | 99\$PPCLLABC                                        |     |
| 4.23                | 99\$PPIPxxx                                         |     |
| 4.24                | General Error codes for commands from port 10003    |     |
| 5. V                | xComm Applications                                  | 91  |
| 5.1                 | Overview                                            |     |
| 5.1.                | 1 Architecture                                      |     |
| 5.1.                | 2 Ports mapping                                     |     |
| 5.2                 | Installing the VxComm Driver                        |     |
| 5.3                 | Adding an i-7540D and configuring the VxComm Driver |     |
| 5.4                 | Removing an i-7540D                                 | 102 |
| 5.5                 | Uninstalling the VxComm Driver                      |     |
| <b>6</b> . <b>A</b> | pplication with PISO-CAN 200/400 T                  | 106 |
| 7. L                | Diagnostics and Troubleshooting                     | 109 |
| 7.1                 | Diagnostics                                         | 109 |
| 7.2                 | Trouble Shooting                                    | 117 |

# 1. Introduction

"Embedded Internet" and "Embedded Ethernet" are hot topics today. Nowadays the Ethernet protocol becomes the de-facto standard for local area network. Via Internet, connectivity is occurring everywhere, from home appliances to vending machines to testing equipment to UPS...etc. Using Ethernet for network in industrial area is appealing because the required cabling is already installed. The i-7540D from ICP DAS is a solution that enables CAN networks to be coupled together over the Internet/Ethernet, whereby remote monitoring and control is possible. The i-7540D controls networked communication and makes a transparent CAN-based application interface available to the user.

The device supports a transparent, protocol-independent transfer of the CAN messages, thus allowing its implementation into a wide range of possible applications. Furthermore, the i-7540D can be used with various higher layer CAN protocols (e.g. CANopen, DeviceNet or other proprietary protocols). The following figure shows the application architecture for the i-7540D.

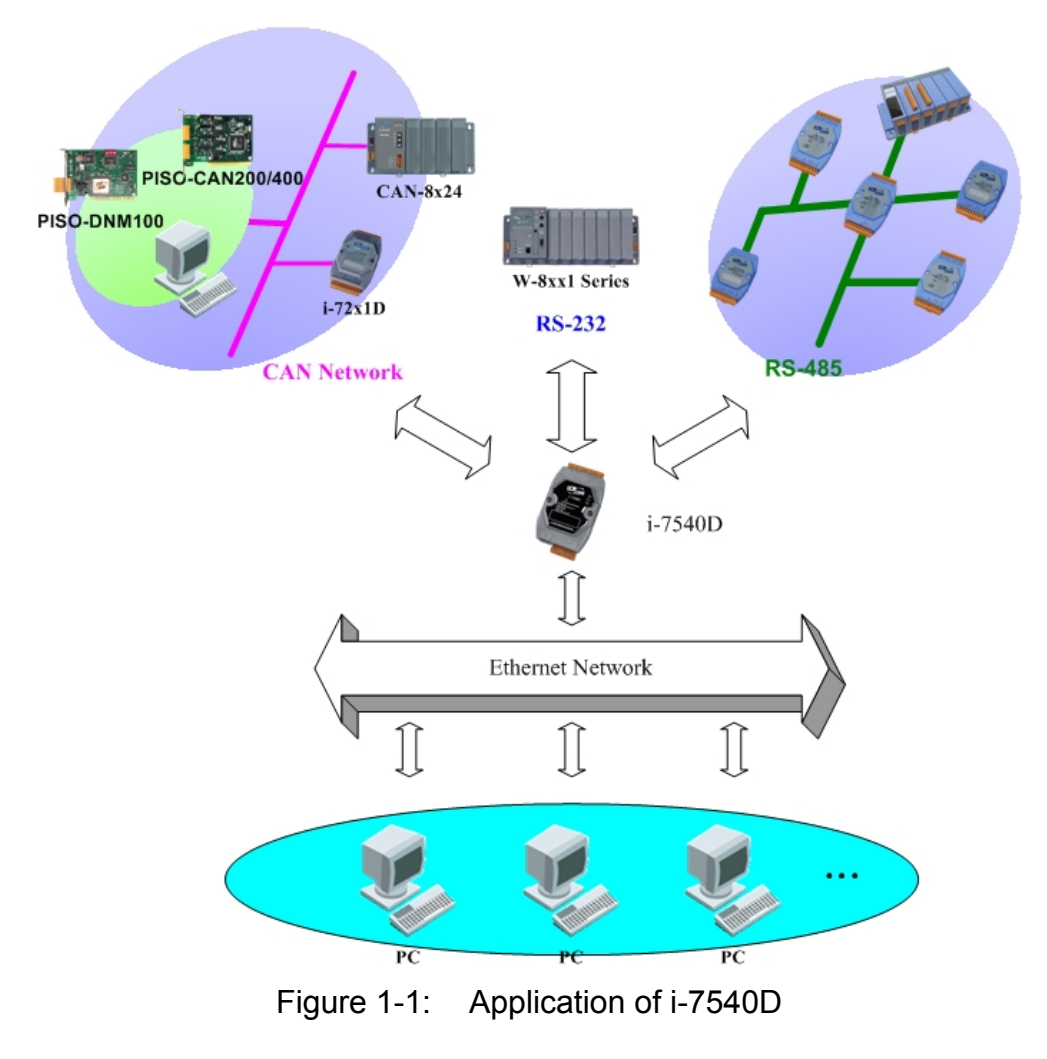

The main features and specification of this are described as below:

- 1.1 Features
- RDC 80186-80 Embedded CPU, or compatible
- Ethernet Protocol, TCP, UDP, IP, ICMP, ARP, HTTP
- Reloadable Operating Software
- Remote Configuration
- Data transmitted by using TCP protocol
- Diagnostics
- COM driver support interrupt & 1K QUEUE Input & Output buffer
- 10/100 Base-TX Ethernet Controller (Auto-negotiating, Auto\_MDIX, LED indicator)
- Support one RS-232 port, one RS-485 port and one CAN port
- 2500Vrms photo-isolation protection on CAN side.
- Jumper select 120Ω terminator resistor for CAN channel
- Phillip 82C250/251CAN Transceiver
- Support both CAN specification 2.0A and 2.0B.
- Max transmission speed up to 1M bps for CAN and 115.2K bps for RS-232 & RS-485
- Max transmission distance of CAN over 1000m (follow CAN specification)
- Built-in self-tuner ASIC controller on RS-485 port
- 7-segment LED display.
- Software configurable CAN and Ethernet communication parameters
- Program download port: COM1 or Ethernet Port
- Support CAN bus pair connection
- Provide the transparent communication between the CAN devices via Ethernet network.

# 1.2 Specifications

| СРИ                             |                                                     |  |
|---------------------------------|-----------------------------------------------------|--|
| CPU                             | 80186, 80MHz or compatible                          |  |
| SRAM                            | 512K Bytes                                          |  |
| Flash                           | 512K Bytes                                          |  |
| EEPROM                          | 16K Bytes                                           |  |
| NVRAM                           | 31 Bytes (battery backup, data valid up to 10 year) |  |
| RTC (Real Time Clock)           | Yes                                                 |  |
| 64-bit Hardware Serial Number   | Yes                                                 |  |
| Build-in Watchdog Timer         | Yes                                                 |  |
| Communication Interface         |                                                     |  |
| COM1                            | RS-232 (TXD, RXD, RTS, CTS, GND)                    |  |
| COM2                            | RS-485 (D2+, D2-)                                   |  |
| CAN                             | One CAN port with two CAN bus connector interfaces  |  |
| CAN                             | (CAN_H, CAN_L)                                      |  |
| Ethernet Dort                   | 10/100 Base-TX Ethernet Controller                  |  |
|                                 | (Auto-negotiating, Auto_MDIX, LED indicator)        |  |
| COM Port Formats                |                                                     |  |
| Data bit                        | 7, 8                                                |  |
| Parity                          | Even, Odd, None                                     |  |
| Stop bit                        | 1                                                   |  |
| Baud-rate                       | 115.2Kbps max.                                      |  |
| CAN Port Formats                |                                                     |  |
| CAN Controller                  | Phillip SJA1000T CAN Controller                     |  |
| CAN Transceiver                 | Phillip 82C250 CAN Transceiver                      |  |
| Isolated                        | 2500Vrms on CAN side                                |  |
| Baud-rate                       | 1Mbps max.                                          |  |
| Dimensions                      |                                                     |  |
| i-7540D                         | 123 x 72 x 33 mm                                    |  |
| Operating Environment           |                                                     |  |
| Operating Temperature           | -25°C to +75°C                                      |  |
| Storage Temperature             | -40°C to +80°C                                      |  |
| Power                           |                                                     |  |
| Protection                      | Power reverse polarity protection                   |  |
| Frame Ground for ESD Protection | Yes                                                 |  |
| Required Supply Voltage         | +10 to +30VDC (non-regulated)                       |  |
| Power consumption               | 2.5W                                                |  |

i-7540D Software Utility tool:

- CAN bus Baud Rate configuration;
- CAN acceptance filter configuration;
- CAN 2.0A or 2.0B specific selection;
- Setting the IP, Gateway and Mask of the network status;
- Setting the Web ID and password
- RS-232/RS-485 baud rate and data bit setting;
- CAN bus pair connection parameters configuration.
- Provides a quick testing function for transmitting/receiving CAN messages;

|                                                                                                    | EirsAdD Utility                                                                                                    | ×                                                                       |
|----------------------------------------------------------------------------------------------------|----------------------------------------------------------------------------------------------------|-------------------------------------------------------------------------|
| CAN Parameter<br>CAN Specification 200 • CAN Sub-Bad rate 1000K • bits/bcc<br>BTR0 00 PHext BTR1 00 PHext<br>Acceptance Code 00 00 00 00 (PHext<br>Acceptance Code 00 00 00 (PHext<br>Acceptance Code 00 00 (PHext<br>Acceptance Code 00 00 (PHext<br>Acceptance Code 00 (PHext<br>Acceptance Code 00 (PHext<br>Acceptance Code 00 (PHext<br>Acceptance Code 00 (PHext<br>Acceptance Code 00 (PHext<br>Acceptance Code 00 (PHext<br>Acceptance Code 00 (PHext<br>Acceptance Code 00 (PHext<br>Acceptance Code 00 (PHext<br>Acceptance Code 00 (PHext<br>Acceptance Code 00 (PHext<br>Acceptance Code 00 (PHext<br>Acceptance Code 00 (PHext<br>Acceptance PHext<br>Acceptance PHe | Settinga         Lett           Methods Status         Send CAN Mestage           Gaterway:         192:158:03           Mask:         256:256:00           Mask:         256:256:00           Mask:         256:256:00           Mask:         256:256:00           Mask:         256:256:00           Mask:         256:256:00           Mask:         256:256:00           Mask:         256:256:00           Veb ID:         75400           Send         Send           Reset System         Send           Modely IP         Send           ON Bus Pair Connection Status         Send                                                                                                    | 8 Tener mode (lived period)<br>Interval 500 ms<br>Start 2000<br>Ractive |
| Setting Defaults COM Status COM 1: 115200,8.N,1 Set                                                                                                    | C CAN Bus Pair Connection Set                                                                                                    |                                                                         |
| COM2 9600.8.N,1 Set                                                                                                    | Not Connected Connected Co | Dicable Clear                                                           |

# Application:

- Factory Automation;
- Building Automation;
- Home Automation;
- Control system;
- Monitor system;
- Vehicle Automation;

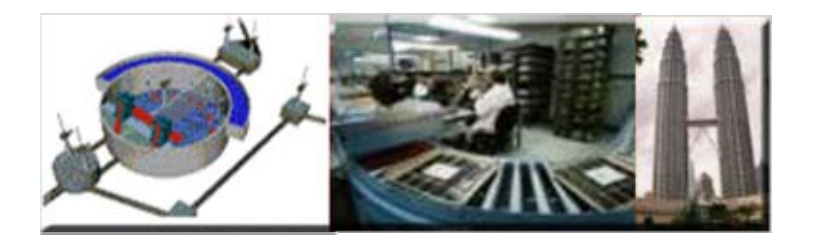

# 1.3 VxComm Technology

The i-7540D is designed as a RS-232/RS-485/CAN to Ethernet Gateway. So it follows that they can be used to link these RS-232/RS-485/CAN devices to central computer as follows:

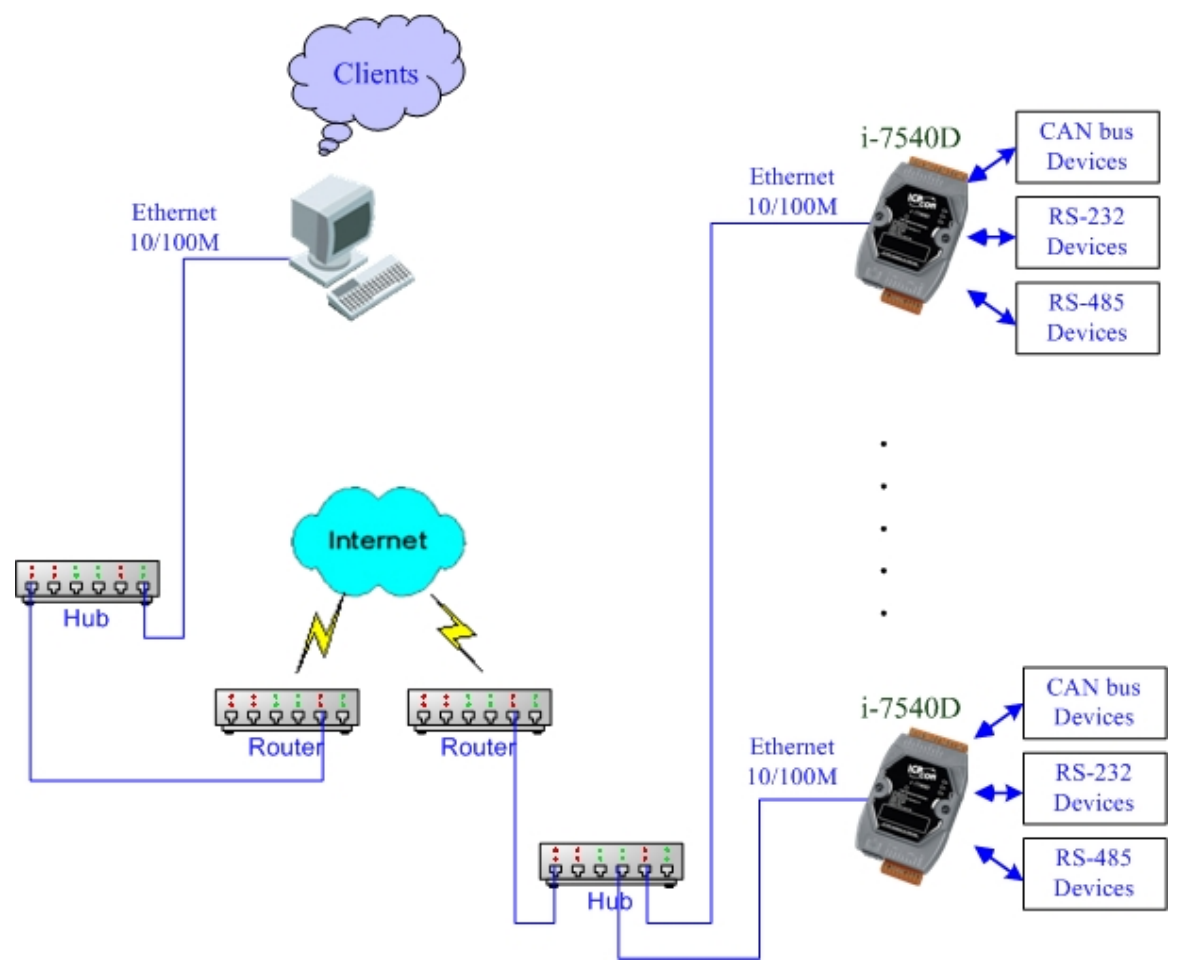

Figure 1-2: Application of i-7540D

Compared to the RS-485 network, these Ethernet network hubs are already in existence for system network. Therefore, the RS-232 devices can find the closest hub and link to the central computer with the help of the i-7540D. The Ethernet network is extremely popular and already existing for most applications, hence, this approach is a very successful. In general, it is more difficult to write a TCP/IP program than a COM 1/2 program. **Therefore**, **the VxComm technology is developed to simulate COM-ports of the i-7540D to become COM 3/4/5.../256 of the central computer.** Then users can write a COM port program to link these RS-232/RS-485/CAN devices and need not to concern themselves with any TCP/IP problem.

In some factories, there are old systems still running and in case. These old systems only support COM port applications. Therefore, the Vxcomm technology can be used to upgrade these old systems to support Ethernet network. To recap, the VxComm technology is useful as follows:

- Provides a much easier interface for software programmers.
- Keeps the old systems going without program modification

The block diagram of VxComm technology for the i-7540D is given as follows:

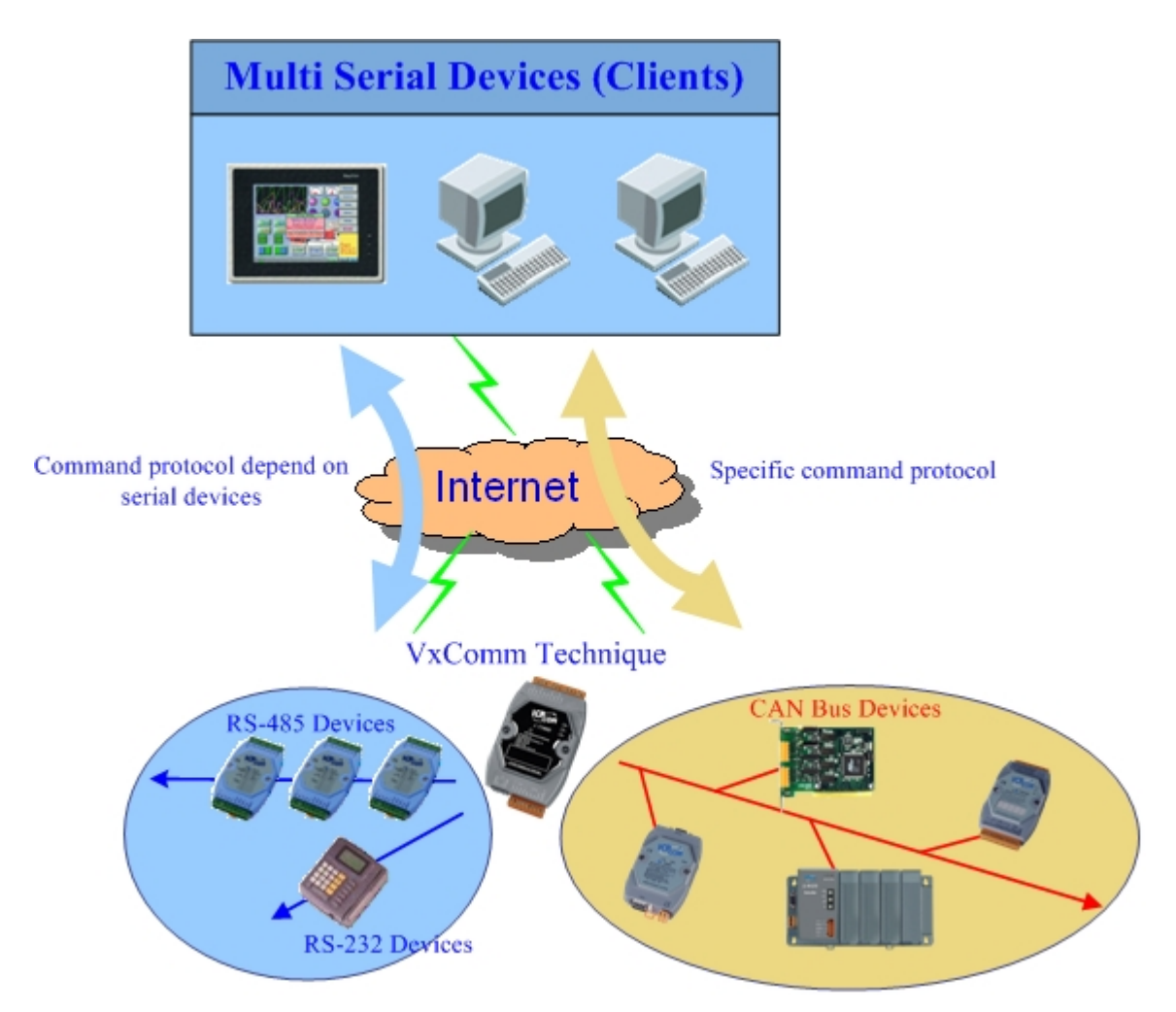

The VxComm technology can be used to simulate COM/CAN ports of the i-7540D to become a COM port of PC. With the help of VxComm driver, users can access the remote COM/CAN ports of the i-7540D just as them would access the PC's COM port.

# 2. Hardware

# 2.1 Block Diagram

Figure 2-1 is a block diagram illustrating the functions on the i-7540D module. It provides the 2500Vrms Isolation in the CAN interface site. And hardware media in RS-232 interface is only adopted 5-wire connection.

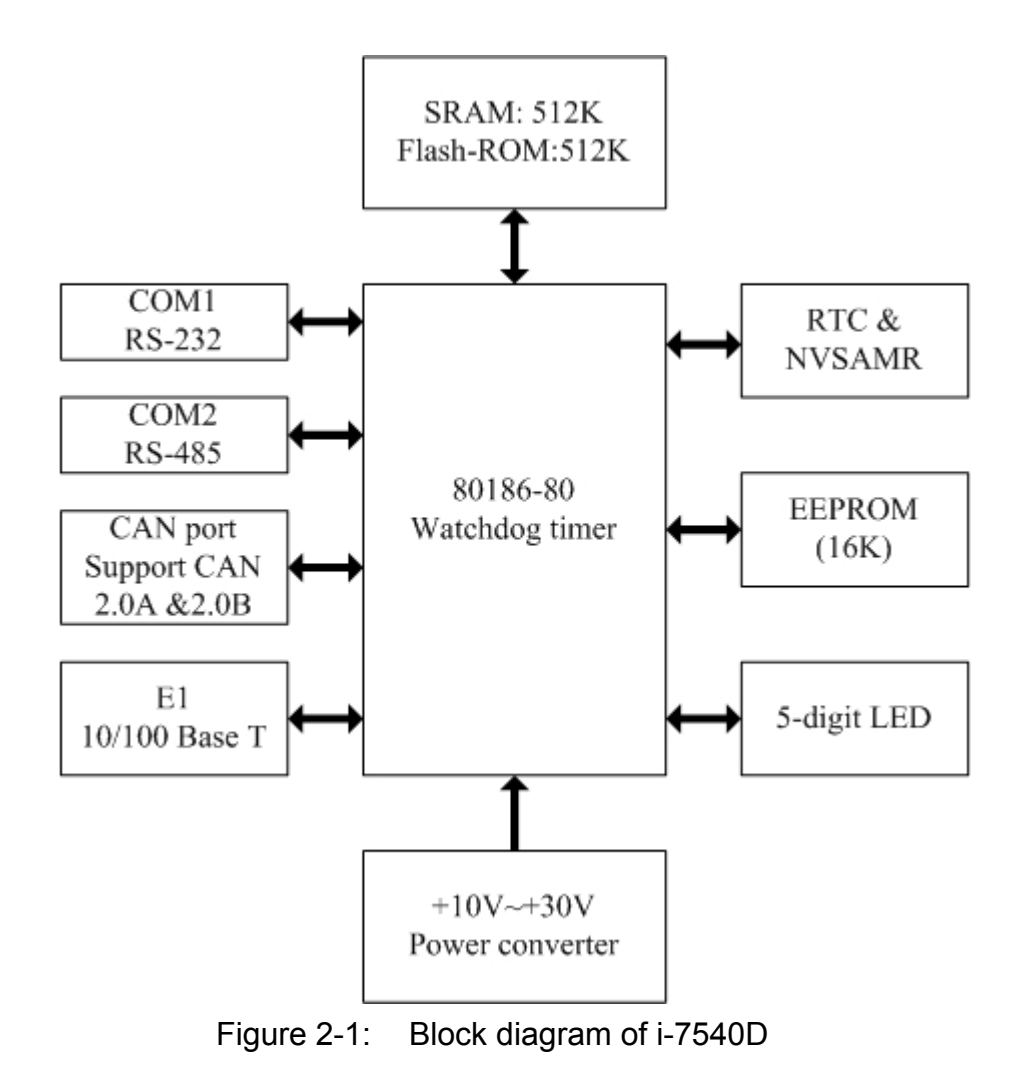

### 2.2 Pin Assignment

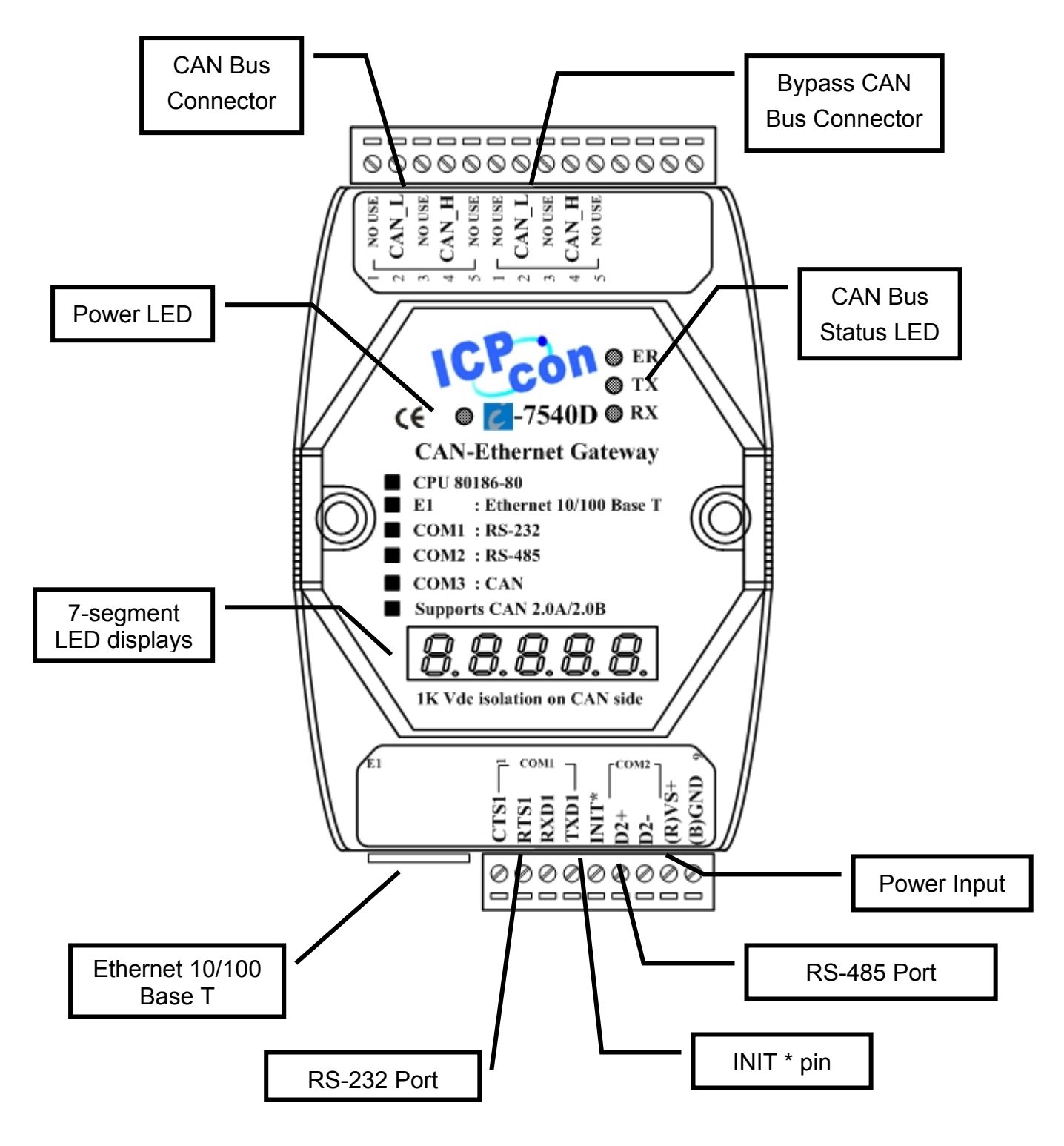

Figure 2-2: Pin assignment on the i-7540D

### 2.2.1 RS-232 & RS-485 & Power supply Interface

The I-7540D provides one RS-232 interface and one RS-485 interface with hardware flow control. The GND-signal of COM1 is shared with pin-9, GND. The pin assignment is shown in table 2-1.

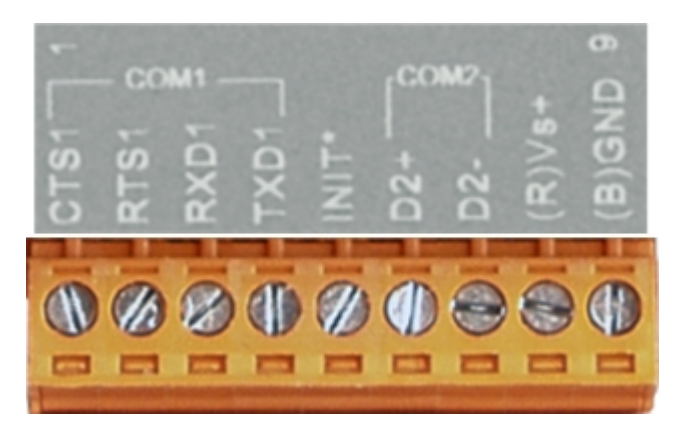

Table 2-1: COM Connector Pin Assignment

|     |      | 0                              |
|-----|------|--------------------------------|
| Pin | Name | Description                    |
| 1   | CTS1 | CTS pin of COM1 (RS-232)       |
| 2   | RTS1 | RTS pin of COM1 (RS-232)       |
| 3   | RXD1 | RXD pin of COM1 (RS-232)       |
| 4   | TXD1 | TXD pin of COM1 (RS-232)       |
| F   |      | Initial pin for enable/disable |
| 5   | INTT | AUTOEXEC.BAT                   |
| 6   | D2+  | Data+ pin of COM2 (RS-485)     |
| 7   | D2-  | Data- pin of COM2 (RS-485)     |
| 0   |      | V+ of power supply             |
| 0   | V3+  | (+10V to +30V DC unregulated)  |
| 9   | GND  | GND of power supply            |

# 2.2.2 Connect to CAN Bus

In order to provide an easy CAN bus wiring, the i-7540D supplies one CAN port with two CAN bus connector interfaces. Each connecter built on the i-7540D looks like as figure 2-3 and table 2-2.

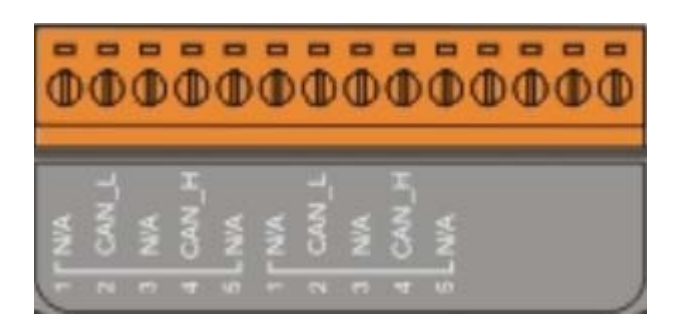

Table 2-2: CAN bus Connector Pin Assignment

| Pin No. | Signal | Description                    |
|---------|--------|--------------------------------|
| 1       | N/A    | Not Connected                  |
| 2       | CAN_L  | CAN_L bus line (dominant low)  |
| 3       | N/A    | Not Connected                  |
| 4       | CAN_H  | CAN_H bus line (dominant high) |
| 5       | N/A    | Not Connected                  |

Note that the bypass CAN bus connector is not another CAN channel. It is designed for connecting to another CAN device conveniently. The structure of the inside electronic circuit is displayed as figure 2-4.

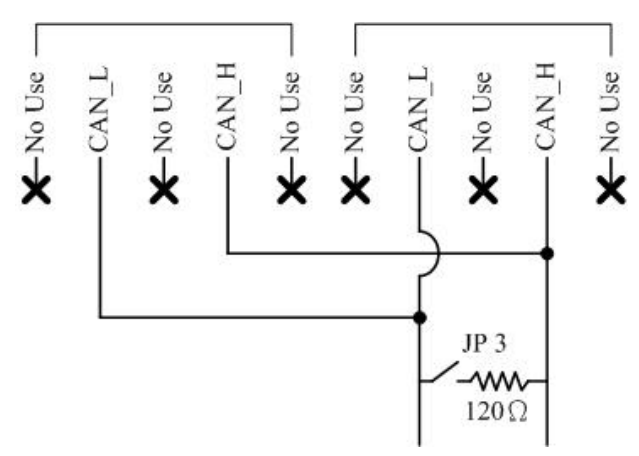

Figure 2-3 Electronic circuit of CAN bus connector

# 2.2.3 Ethernet Connect

The Ethernet (10/100 Base-TX) signals are routed to an RJ45 socket for easy connection using a standard CAT 3 or CAT 5 network cable. On power on of the i-7540D, it will auto-negotiate the network speed and connection.

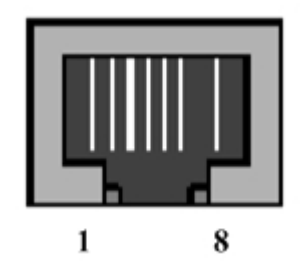

Table 2-3: Ethernet Connector Pin Assignment

| Pin | Name | Description     |
|-----|------|-----------------|
| 1   | TX+  | Transmit Data + |
| 2   | TX-  | Transmit Data - |
| 3   | RX+  | Receive Data +  |
| 4   | N.C. | Not Connected   |
| 5   | N.C. | Not Connected   |
| 6   | RX-  | Receive Data -  |
| 7   | N.C. | Not Connected   |
| 8   | N.C. | Not Connected   |

### 2.3 Terminator resistor settings

In order to minimize reflection effects on the CAN bus line, the CAN bus lines have to be terminated at both ends by two terminal resistances. Based on the ISO 11898-2 spec, each terminal resistance is  $120\Omega$  (or between  $108\Omega$ ~ $132\Omega$ ). The length related resistance should have 70 m $\Omega$ /m. Users should check the resistances of their CAN bus, before they install a new CAN network as figure 2-4.

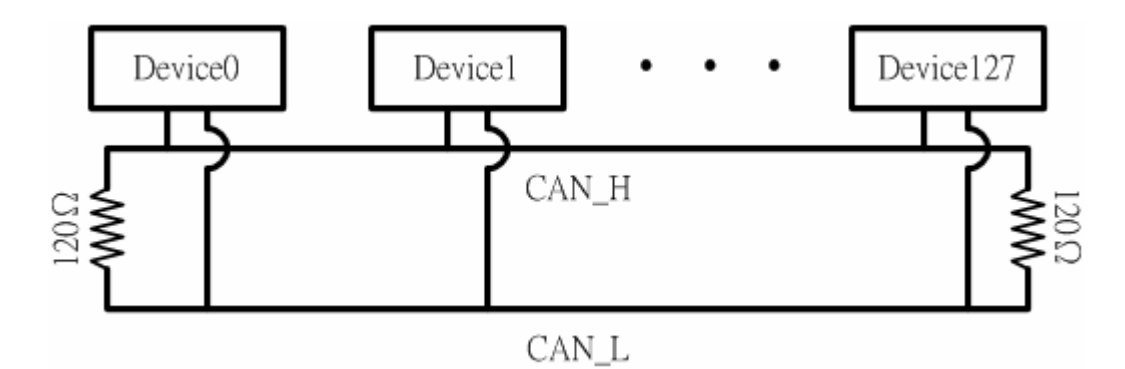

Figure 2-4: Terminator resistor

Moreover, to minimize the voltage drop on long distance, the terminal resistance should be higher than the value defined in the ISO 11898-2. Table 2-4 may be used as a reference.

| Bus               | Bus Cable                              | Terminal                                    |                   |
|-------------------|----------------------------------------|---------------------------------------------|-------------------|
| Length<br>(meter) | Length Related<br>Resistance<br>(mΩ/m) | Cross Section<br>(Type)                     | Resistance<br>(Ω) |
| 0~40              | 70                                     | 0.25(23AWG)~<br>0.34mm <sup>2</sup> (22AWG) | 124 (0.1%)        |
| 40~300            | < 60                                   | 0.34(22AWG)~<br>0.6mm <sup>2</sup> (20AWG)  | 127 (0.1%)        |
| 300~600           | < 40                                   | 0.5~0.6mm <sup>2</sup><br>(20AWG)           | 150~300           |
| 600~1K            | < 20                                   | 0.75~0.8mm <sup>2</sup><br>(18AWG)          | 150~300           |

Table 2-4: Relation between bus cable and length

Therefore, the i-7540D module supplies a jumper for users to connect the terminator resistor or not. If users want to use this terminator resistor, please open the i-7540D cover and use the JP3 jumper to activate the 120 $\Omega$  terminator resistor built in the system, as in the figure 2-5. Note that the default setting is active. And about the J3 jumper setting, please refer the table 2-5.

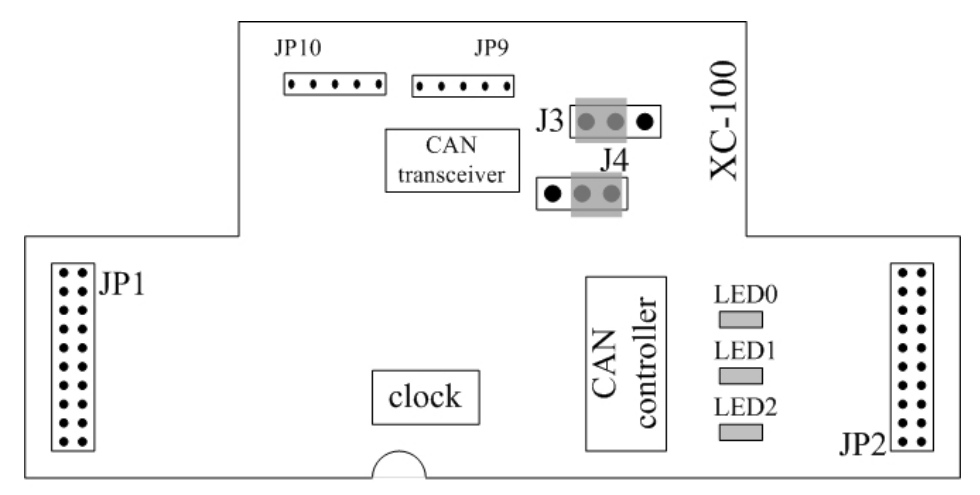

Figure2-5 XC100 I/O expansion board LAYOUT

| Table 2-5 <b>J3</b> Jumper Selection |
|--------------------------------------|
|--------------------------------------|

| Apply the termination resistor(120Ω) | Don't apply the termination<br>resistor |
|--------------------------------------|-----------------------------------------|
| J3 • •                               | J3 • •                                  |

#### 2.4 LED Indication

The i-7540D provides the Converter function between the Ethernet port and the RS-232 & RS485 & CAN port. It can handle both 11-bits and 29-bits ID format according to whether it is a CAN 2.0A or 2.0B. It also provides some LEDs to indicate to users what situation the i-7540D is in.

### 2.4.1 Power LED

There is a red indicator-LED in the i-7540D as follow:

#### ♦ Firmware is running: flashing red

The default shipping of i-7540D will be firmware inside, so the red indicator-LED of i-7540D will be ON 0.5 second then OFF 0.5 second periodically.

# 2.4.2 CAN bus indicator LED

The i-7540D includes three single-color LED displays to indicate the status of module, network and I/O device. They are ER LED (it is red), TX LED (it is green), and RX LED (it is red). The Indicators assist maintenance personnel in quickly identifying a problem unit. The LED test is to be performed at power–up. When the CAN communication events occur, these indicators will be triggered to glitter with different conditions.

• ER LED

This LED provides device status and indicates whether or not the device is operating properly. Table 2-6 shows the conditions of ER status. Therefore, when the device is operated normally, the ER-LED must be turned off. If this led flashing red, users can use the "99S" command, in section 4.5, to read the status of the i-7540D.

| Condition    | Description                            |
|--------------|----------------------------------------|
| Off          | Device is normal; no error occurs      |
| Red          | Device has unrecoverable fault         |
| Flashing red | Device has recoverable fault.          |
|              | To recover:                            |
|              | Reset device or perform error recovery |

#### • TX LED

This LED indicates the status of message transmitted. Table 2-7 shows the conditions of TX status. Therefore, when the device transmits messages to the CAN bus, the TX-LED is normally flashing green.

| Table 2-7 1 | TX led | conditions |
|-------------|--------|------------|
|-------------|--------|------------|

| Condition      | Description                                  |
|----------------|----------------------------------------------|
| Off            | No data is being transmitted to the CAN side |
| Flashing green | Data are transmitting to the CAN side        |
| Solid green    | Transmit data error                          |

#### • RX LED

This LED indicates the status of message received. Table 2-8 shows the conditions for RX status. Therefore, when the device receives CAN messages, the RX-LED would be flashed.

| Condition    | Description               |
|--------------|---------------------------|
| Off          | No data is being received |
| Flashing red | Data is being received    |
| Solid red    | Receive error messages    |

# 2.4.3 5-digits 7-Segment LED Displays

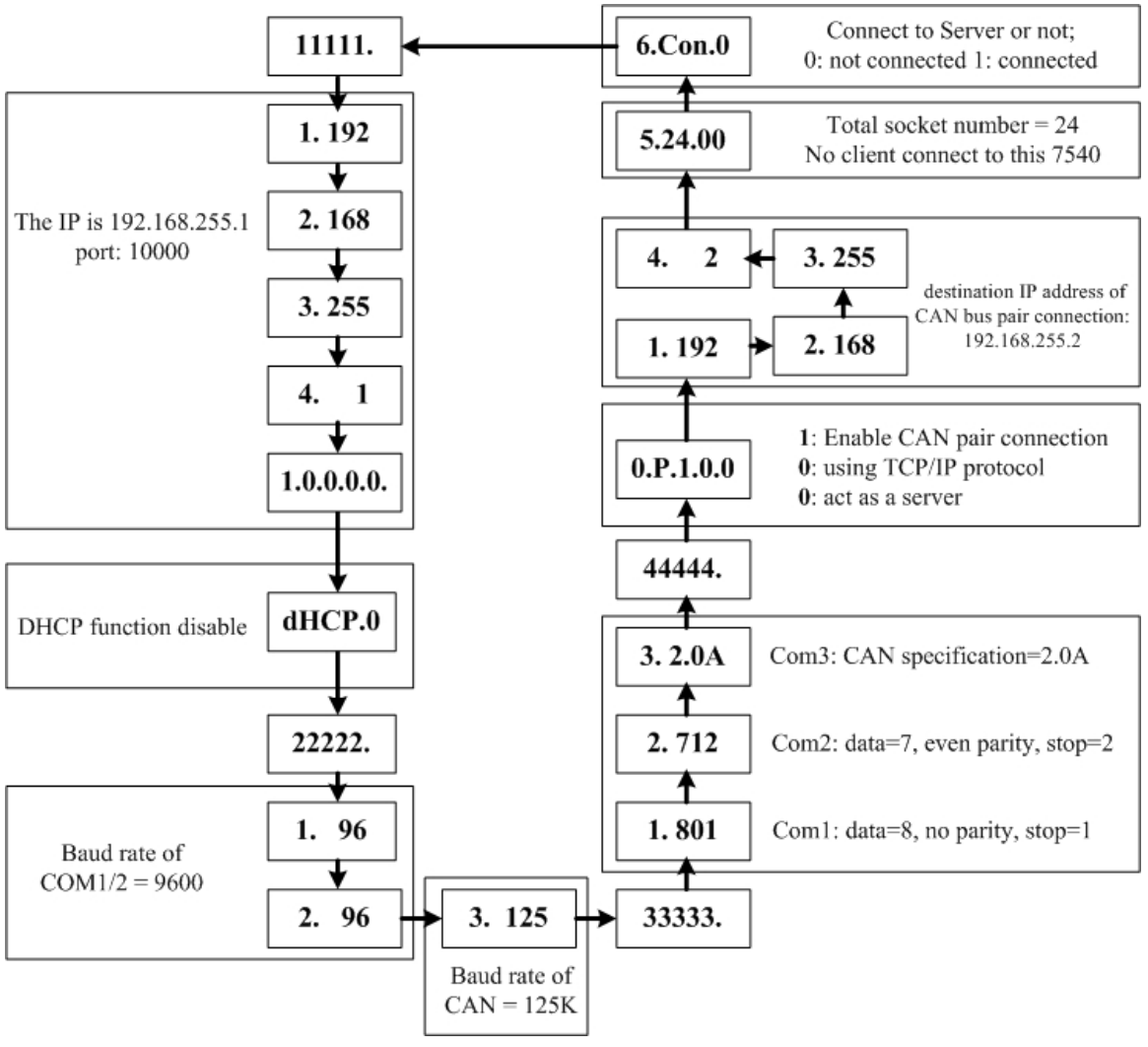

The 5-digits 7-SEG LED will show as figure 2-6.

Figure 2-6 7-SEG LED Displays

The important information of i-7540D can be divided as follows:

- Group-ID 11111: IP information of this i-7540D
- Group-ID 22222: baud rate of all ports
- Group-ID 33333: configuration of all ports
- Group-ID 44444: CAN bus pair connection information and client-connected information of this i-7540D

The IP information format of i-7540D is given as follows:

- Group-ID of 5-digit LED: 11111.
- LED-1: indicator, can be 1 or 2 or 3 or 4

• LED-2~5: IP

The LED will show Group-ID first, and then show its IP as the above diagram indicates. If users change IP, the value shown will change immediately. The default shipping IP =  $192.168.255.1 \rightarrow$  the LED-show sequence is given as above diagram.

The DHCP function formats are given as follows:

- dHCP.0 → DHCP function disable
- dHCP.1 → DHCP function enable and get an IP
- dHCP.2 → DHCP function enable but not get an IP, using default setting If the DHCP function is enable, the i-7540D will get it's IP from the DHCP server. Otherwise, it will use the IP in the EEPROM.

The baud-rate format of COM ports are given as follows:

- Group-ID of 5-digit LED: 22222.
- LED-1: COM port number
- LED-2~5: value of (baud/100)

The baud-rate format of CAN port is given as follows:

- LED-1: CAN port number
- LED-2~5: value of (baud/1000)

The COM port and CAN port number are shown in LED-1 and their baud rate is shown in the LED-2~5. The COM port baud rate = (value of LED-2~5)\*100. Therefore, shown-value=1. 96 means baud rate of COM1=9600BPS; shown-value= 2.1152 means baud rate of COM2= 115200 BPS. It's the same as the CAN port baud rate. The CAN port baud rate = (value of LED-2~5)\*1000. Therefore, shown-value=3. 10 means baud rate of CAN=10KBPS; shown-value= 3.1000 means baud rate of CAN= 1MBPS. All baud rate of i-7540D's port will be shown one by one.

The configuration of COM ports are given as follows:

- Group-ID of 5-digit LED: 33333.
- LED-1: COM port number
- LED-3: data bit, 7 or 8
- LED-4: parity bit, 0=no parity, 1=even parity, 2=odd parity
- LED-5: stop bit, 1 or 2

The configuration of CAN port is given as follows:

- LED-1: CAN port number
- LED-2~5: CAN specification (2.0A or 2.0B)

The connection-client and CAN bus pair connection information are given as follows:

- Group-ID of 5-digit LED: 44444.
- LED-1: indicator, can be 0 or 1 or 2 or 3 or 4 or 5.

Indicator 0:

- LED-2: 'P' for CAN bus pair connection
- LED-3: "Enable CAN pair" parameter, 0: Enable, 1: Disable
- LED-4: "TCP or UDP" parameter, 0: TCP, 1: UDP.
- LED-5: "Server or Client" parameter, 0: act as a server, 1: act as a client

Indicator 1 or 2 or 3 or 4:

The CAN bus pair destination IP information format of i-7540D is given as follows:

• LED-2~5: IP

The LED will show Group-ID first, and then show its IP as the above diagram indicates. If users change can bus pair destination IP and reset the system, the value shown will change. The default shipping IP =  $192.168.255.2 \rightarrow$  the LED-show sequence is given as above diagram.

Indicator 5:

- LED-2/3: numbers of free sockets are available, default 24.
- LED-4/5: numbers of sockets are used by clients, default 0.

If any one client connects to this i-7540D, free-sockets will be decreased and used-sockets will be increased. If the free-sockets number is reduced to 0, then no extra client can link to this i-7540D. The default number of free-sockets is 24. Therefore, the i-7540D allows 24 clients link to it.

Indicator 6:

- LED-2~4: "Con." for connect to server or not
- LED-5: 0: not connect to server; 1: already connect to server.

# 3. Software Utilities

We support some software utilities for users to set and test the status of the i-7540D.

#### 1. i-7540D Utility

The i-7540D Utility tool can be used to configure the operation condition between the CAN and Ethernet communications. Also it can be used to transmit or receive a CAN message for simple testing of the module's functions.

#### 2. MiniOS7 Utility

MiniOS7 Utility is a tool for configuring, uploading files to all products embedded with ICPDAS MiniOS7

#### 3. VxComm Utility

Using the Virtual COM application, one PC can control 256 COM ports (including real COM ports). The i-7540D will become a RS-232/RS-485/CAN to Ethernet/Internet converter.

#### 3.1 i-7540D Utility

The i-7540D Utility tool can be used to configure the operation condition between the CAN and Ethernet communications. Also it can be used to transmit or receive a CAN message for simple testing of the module's functions. To start the "i-7540D Utility", please install the i-7540D Utility setup file and run the i-7540D.exe file. The screenshot of the startup screen for this Utility is given in the below figure. Connect the i-7540D's Ethernet port with the PC's Ethernet port via a standard CAT 3 or CAT 5 network cable. Then the user can connect the CAN interface into the CAN network based on the CAN specifications. For further information related to this, please refer to section 2.2.2 and 2.2.3 of this manual on how to make a hardware connection.

|                   | 퉬 i-7540D Utility                                           |                                                                                                    |                                      |
|-------------------|-------------------------------------------------------------|----------------------------------------------------------------------------------------------------|--------------------------------------|
|                   | File Actions Help                                           |                                                                                                    |                                      |
|                   | Connect Disconnect Exit About                               | Network status                                                                                              |                                      |
|                   | CAN Parameters CAN Specification CAN Bus Baud rate bits/sec | Network Status<br>Gateway : N/A Set<br>Mask : N/A Set                                                       |                                      |
| CAN<br>parameters | BTR0 00 (Hex) BTR1 00 (Hex)                                 | MAC :         N/A           Web ID :         N/A         Set           Web Passwd :         N/A         Set |                                      |
|                   | Acceptance Mask 00 00 00 00 (Hex)<br>Error Resp.            | Reset System     Modify IP                                                                                  |                                      |
|                   | TimeStamp Resp.       Setting   Defaults                    | CAN Bus Pair Connection Status                                                                              | CAN pair<br>connection<br>parameters |
| COM status        | COM Status<br>COM1: N/A Set<br>COM2: N/A Set                | Connect to N/A Set                                                                                          |                                      |
|                   | Not Connected                                               | Copyright(c) 2005 ICP DAS Co., LTD.                                                                         |                                      |
|                   |                                                             |                                                                                                    |                                      |

Figure 3-1: i-7540D Utility

#### 3.1.1 Install & uninstall the i-7540D Utility

# Install i-7540D Utility

- Step1: Download the i-7540D Utility setup file from the web site <u>http://www.icpdas.com/products/Remote\_IO/can\_bus/i-7540.htm</u> or the CD-ROM disk following the path of "Fieldbus\_CD:\\CAN\ Converter\i-7540D\Utility
- Step 2: Execute the setup.exe file to install i-7540D Utility.
- **Step 3:** A "Welcome" window pops up to prompt user to begin the installation. See figure 3-2.

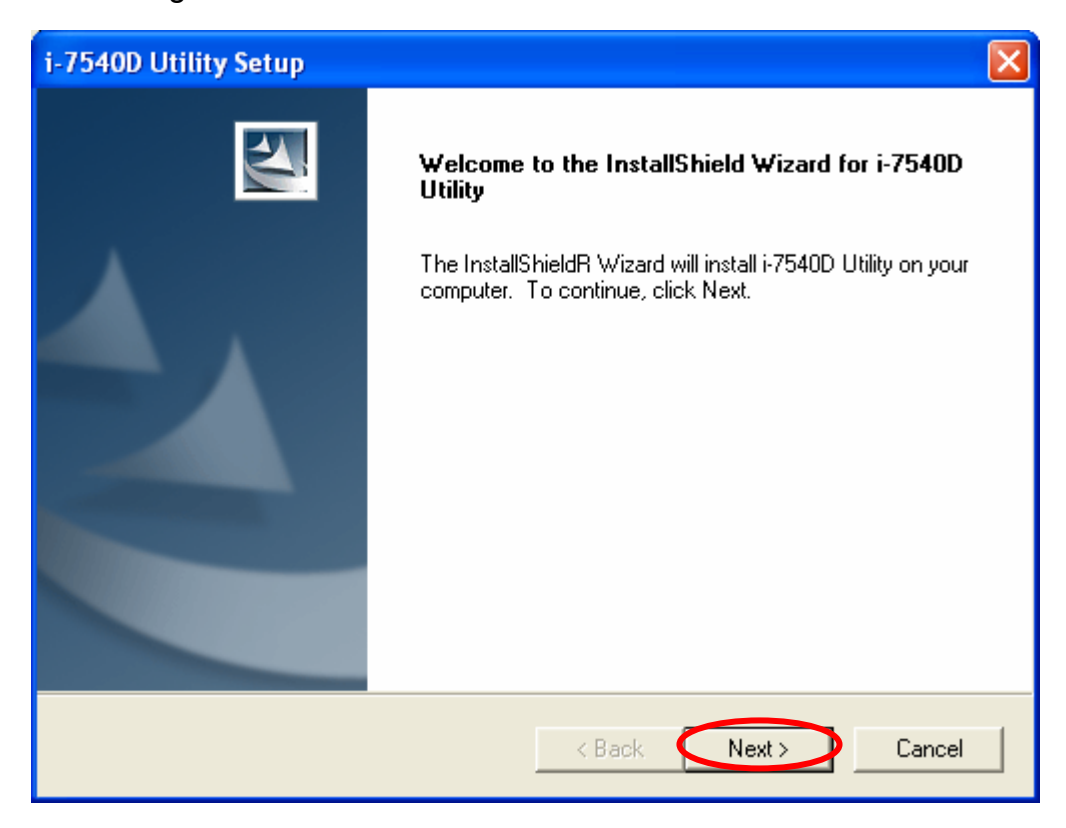

Figure 3-2: Welcome dialog

**Step 4:** Click the "Next" button and a "Choose Destination Location" window will pop up for deciding the installation path.

| i-7540D U             | ility Setup                                                 |               |        |
|-----------------------|-------------------------------------------------------------|---------------|--------|
| Choose D<br>Select fo | estination Location<br>Ider where setup will install files. |               | N.     |
|                       | Install i-7540D Utility to:<br>C:\ICPDAS\CAN_Gateway\       |               | Change |
| InstallShield –       |                                                             | < Back Next > | Cancel |

Figure 3-3: "Choose Destination Location" dialog

**Step 5:** Click "Next" button and a "Ready to Install the Program" window will pop up to prompt user that the wizard is ready to begin the installation See figure 3-4.

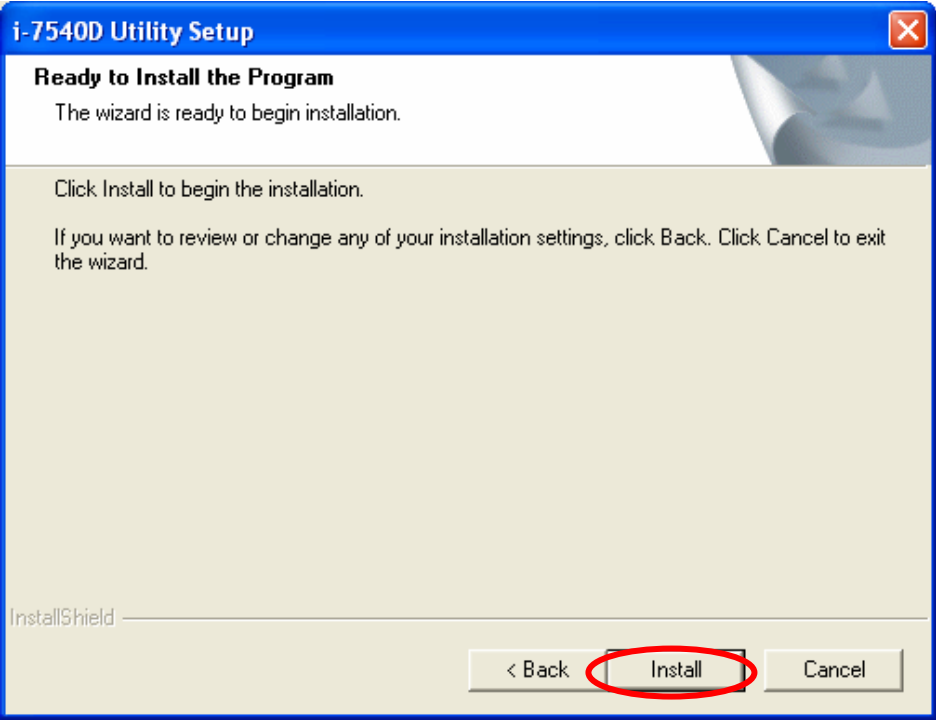

Figure 3-4: "Ready to Install the Program" dialog

Step 6: Click "Install" button and start to install the i-7540D Utility to the system. After finishing the process, a "Complete" window will pop up to prompt users that the successful completion of the installation. And click "Finish" button to exit. See figure 3-5.

| i-7540D Utility Setup                                                                                           |
|----------------------------------------------------------------------------------------------------|
| Ready to Install the Program<br>The wizard is ready to begin installation.                                      |
| Click Install to begin the installation.                                                                        |
| If you want to review or change any of your installation settings, click Back. Click Cancel to exit the wizard. |
| InstallShield  < Back Install Cancel                                                                            |

Figure 3-5: "Successful Completion of the Installation" dialog

**Step 7:** After finishing the installation of the i-7540D Utility, users can find it as shown in figure 3-6.

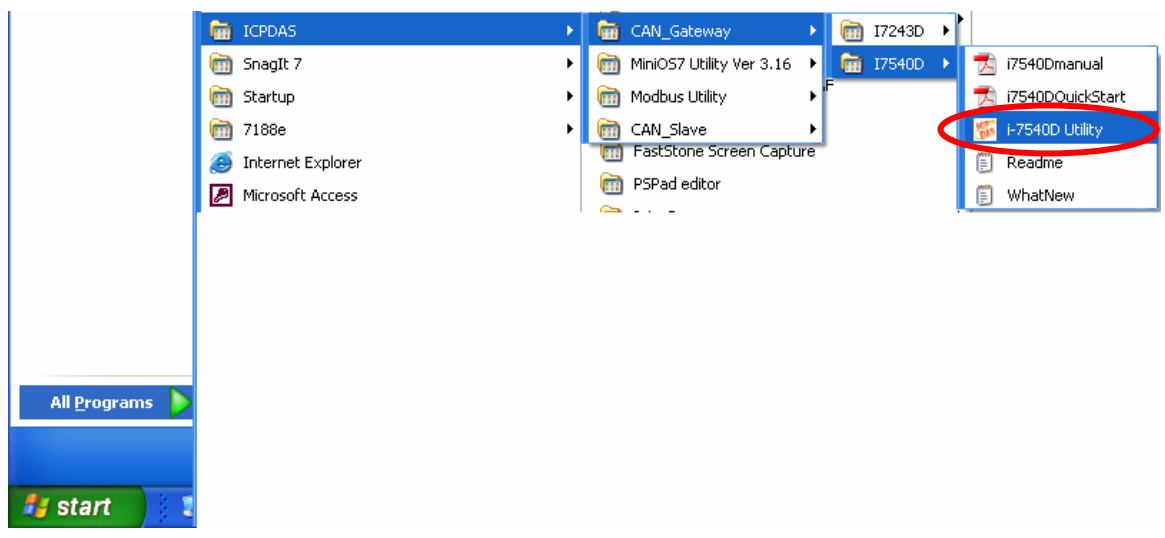

Figure 3-6: You can find "i-7540D Utility" at the "Start" in the task bar

# Uninstall i-7540D Utility

You can uninstall i-7540D Utility software by the following means described below:

**Step 1:** Click "Start" in the task bar, then click the "Control Panel" as shown in figure 3-7.

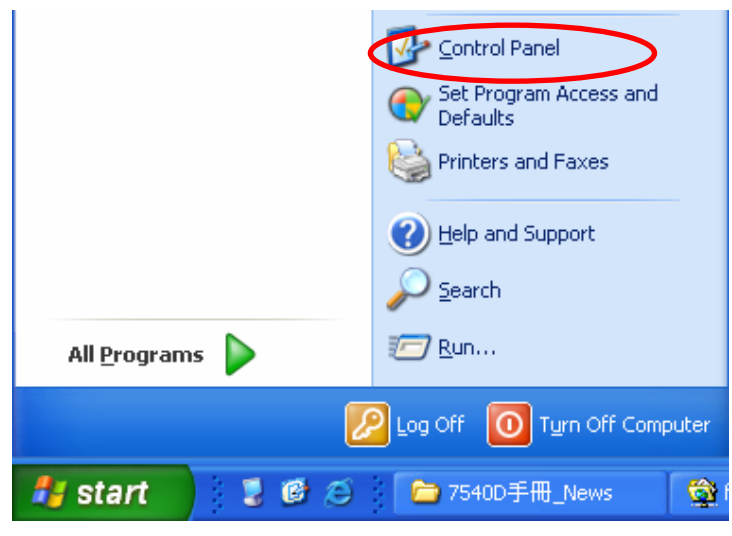

Figure 3-7: Select settings

**Step 2:** Click the "Add or Remove Programs" button icon to open the dialog. See figure 3-8.

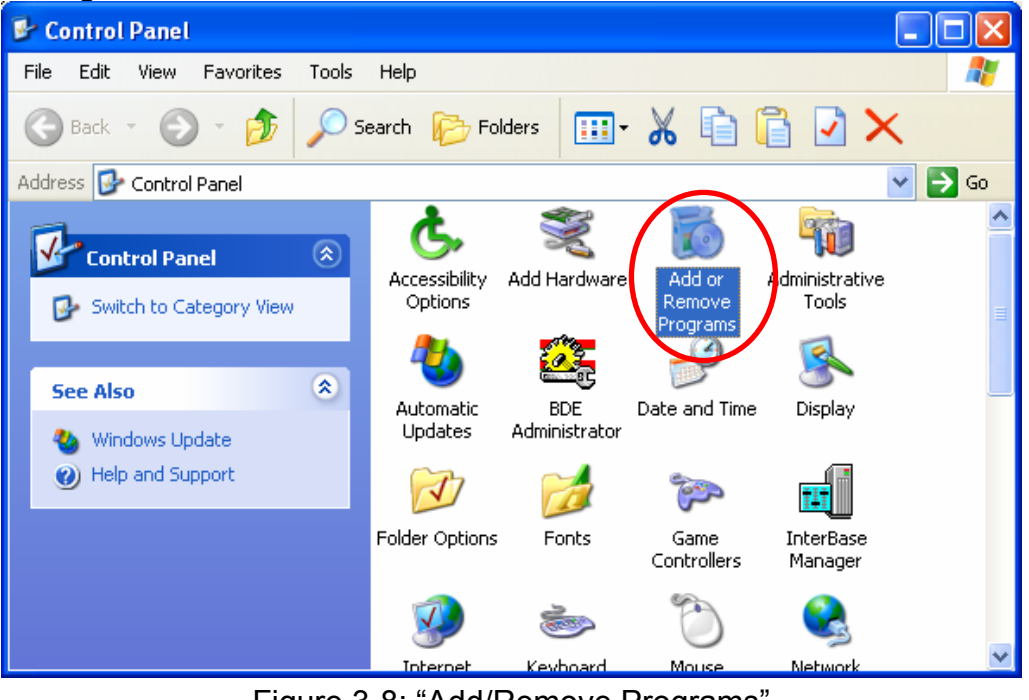

Figure 3-8: "Add/Remove Programs"

**Step 3:** Find out the i-7540D Utility, and click the Change/Remove button. See figure 3-9.

| 🐻 Add or Re                   | mov | re Programs                                                                     |               |                |
|-------------------------------|-----|---------------------------------------------------------------------------------|---------------|----------------|
|                               | ^   | Currently installed programs:                                                   | Sort by: Name | *              |
| C <u>h</u> ange or<br>Remove  |     | 😂, I-7243D Utility                                                              | Size          | 11.07MB 🔼      |
|                               |     | 🌃 i-7540D Utility                                                               | Size          | <u>15.08MB</u> |
|                               |     | Click here for support information.                                             | Used          | <u>rarely</u>  |
| Add New                       |     |                                                                                 | Last Used On  | 2007/8/31      |
| Programs                      |     | To change this program or remove it from your computer, click<br>Change/Remove. | Chang         | ge/Remove      |
| 6                             |     | 🧰 ICP DAS Utilities for ISaGRAF                                                 | Size          | 42.06MB        |
| Add/Remove                    |     | 🔥 InduSoft Web Studio v6.0 + Service Pack 5 Size 320.0                          |               | 320.00MB       |
| <u>W</u> indows<br>Components |     | 👘 Instrumentation ActiveX Library                                               |               |                |
|                               |     | 🐒 InterBase 6.5                                                                 | Size          | 14.55MB        |
|                               |     | 🔀 IVS-255                                                                       | Size          | 4.22MB 🔽       |
| Set Drogram                   | ~   |                                                                                 |               |                |

Figure 3-9: Click "Add/Remove Programs"

**Step 4:** Select the "Remove" option button, and press the "Next" button to remove i-7540D Utility. See figure 3-10.

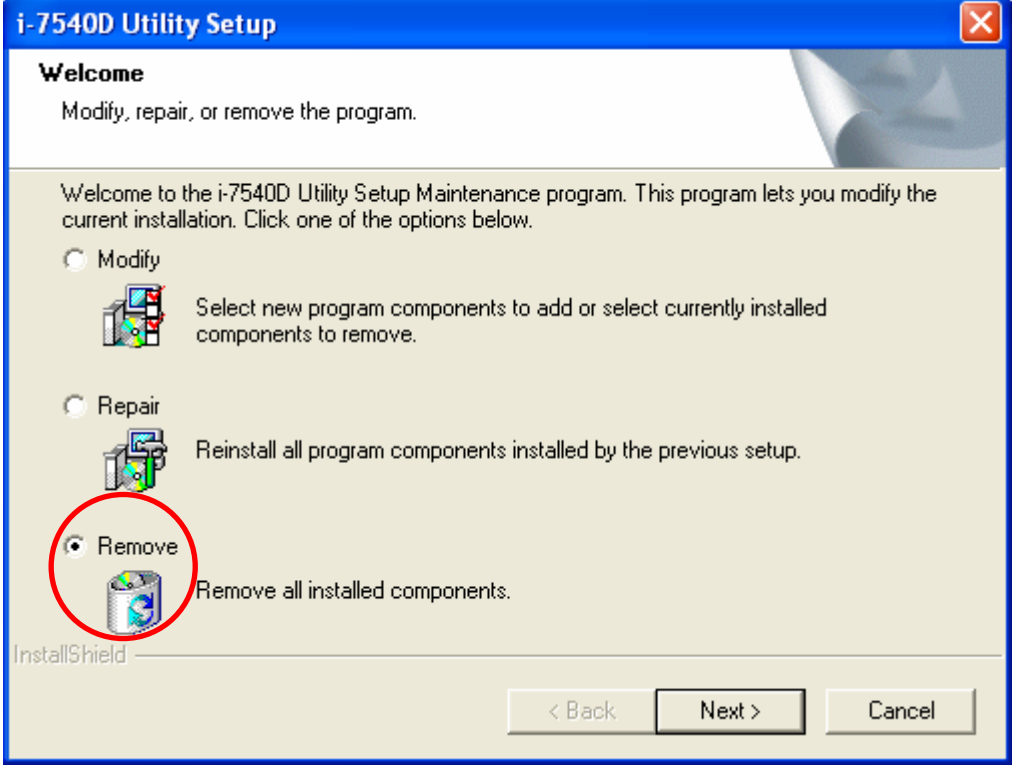

Figure 3-10: "Modify, repair, or remove the program" dialog

Step 5: Click the button "Yes" to remove the software as shown in figure 3-11.

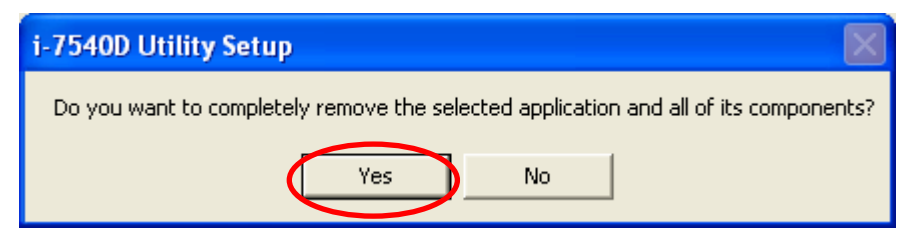

Figure 3-11: Click the button "Yes" to remove the software

**Step 6:** Finally, click the "Finish" button to finish the uninstall process.

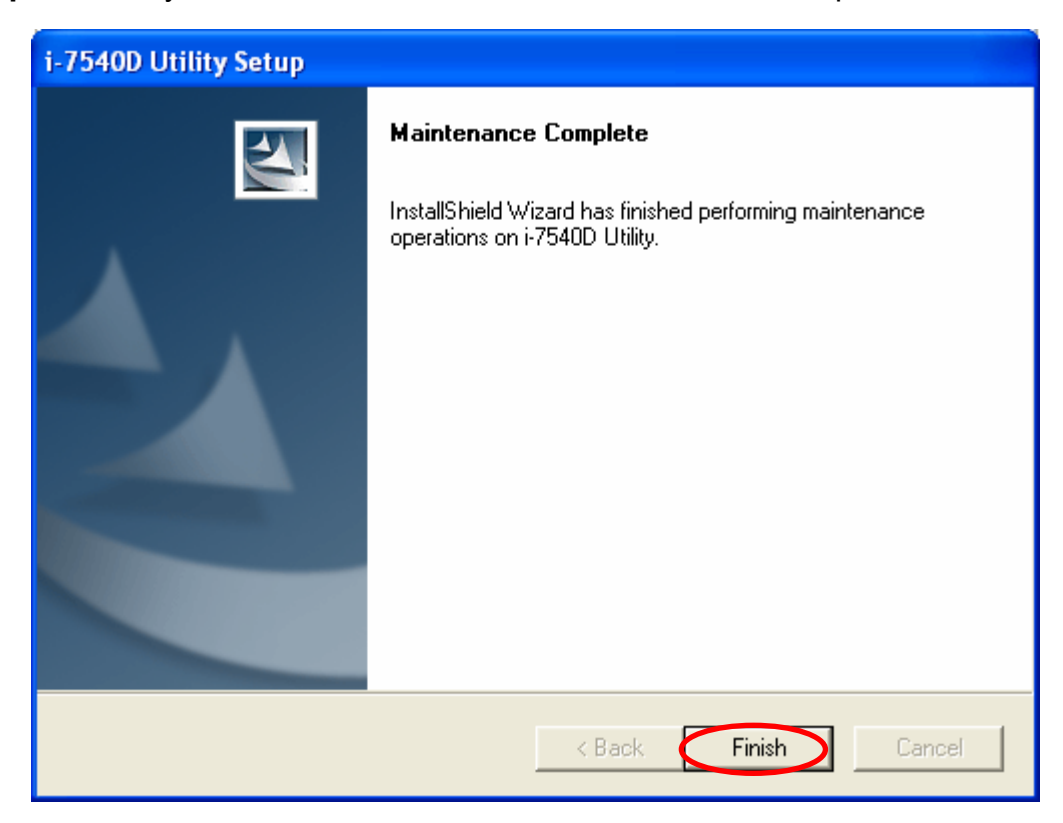

Figure 3-12: "Maintenance Complete" dialog.

### 3.1.2 How to configure the module parameters

The following procedure will guide you on how to configure the communication parameters for the CAN and Ethernet interface. The configuration steps are depicted as below:

- 1. Connect the power source (the 10~30 DC volts) into the i-7540D module.
- 2. The i-7540D module's Power LED will flash approximately once per second. And the 5-digits 7-segment LED will scroll to display some messages, please refer to section 2.4.3. That means the i-7540D module is working normally.
- 3. The user must run the i-7540D's Utility software after they have made a wire connection between the PC and the i-7540D via the network cable
- 4. Click the "Connect" icon on the i-7540D Utility tool bar. The setting frame will be popped up. Key-in the IP of the i-7540D and press the "Connect" button in order to connect with it. As shown in the following figure.

| 🎏 i-7540D Utility                                 | × |
|---------------------------------------------------|---|
| File Actions Help                                 |   |
| Connect Disconnect Exit                           |   |
| Settings Test                                     | _ |
| CAN Parameters                                    |   |
| CAN Specification Gateway : N/A Set               |   |
| Sotting                                           |   |
| BTRO 00                                           |   |
| R 192.168.255.1 3 - Set                           |   |
| Acceptance C                                      |   |
| Acceptance M Timeout 5000 ms Connect              |   |
| Error Resp.                                       |   |
| TimeStamp Resp. CAN Bus Pair Connection Status    |   |
| Setting Defaults CAN Bus Pair Connection Set      |   |
| COM Status                                        |   |
| COM1: N/A Set                                     | 1 |
| COM2: N/A Set Connect to N/A Set                  |   |
| Not Connected Copyright(c) 2005 ICP DAS Co., LTD. | = |

Figure 3-13: i-7540D's IP setting

5. Then the i-7540D configuration window will be brought out. The i-7540D Utility will show the communication information from the i-7540D module in the window, as shown in the following figure.

|               | 🎉 i-7540D Utility                      |                                               |          |
|---------------|----------------------------------------|-----------------------------------------------|----------|
|               | File Actions Help                      |                                               |          |
|               | Connect Disconnect Exit                | i-7540D's                                     |          |
|               | Settings Test                          | CAN Status                                    |          |
|               | CAN Parameters                         | Network Status                                |          |
|               | CAN Specification 2.0B                 | Gateway: 192.168.0.1 Set                      |          |
|               | CAN Bus Baud rate 1000K - bits/sec     | Mask : 255.255.0.0 Set                        |          |
|               |                                        | MAC : 00:0d:e0:d0:a2:49                       |          |
|               | BIRUJUU (Hex) BIRIJUU (Hex)            | Web ID : 7540D Set                            |          |
|               | Acceptance Code 00 00 00 00 (Hex)      | Web Passwd : jcpdas7540D Set                  |          |
|               | Acceptance Mask FF FF FF FF (Hex)      | Reset System                                  |          |
|               |                                        | Modify IP Respons                             | e or not |
|               |                                        | - CAN Bus Bair Connection Status              | <u> </u> |
|               |                                        |                                               |          |
| Time-Stamp v  | Setting Defaults                       | CAN Bus Pair Connection Set                   |          |
| response or n | ot                                     | C TCP  C UDP  C Server  C Client              |          |
|               | COM1: 115200,8,N,1 Set                 |                                               |          |
|               | COM2: 9500.8 N 1 Set                   | Connect to 192.168.0.102 Set                  |          |
|               |                                        |                                               |          |
|               | Connected Configuration Mode v1.0.6[xx | /xx/2008] Copyright(c) 2005 ICP DAS Co., LTD. |          |

Figure 3-14: Connect to the configuration mode of the i-7540D

6. Choose the "Settings" tab to open the configuration window for the CAN and the Network status parameters of the i-7540D. Once users have finished changing the CAN parameter settings, please click the "Setting" button, on the "CAN Parameters" frame, to store the communication parameters into the EEPROM on the i-7540D. **Note:** If users click the "Defaults" icon, all of the CAN communication parameters in the i-7540D will be set to the default values, which are:

CAN Specification = 2.0B CAN bus Baud rate = 1Mbps BTR0 = 00 BTR1 = 00 Acceptance Code = 00 00 00 00 Acceptance Mask = FF FF FF FF Error Response = No Timestamp Response = No

- 7. The "Network Status" frame displayed the IP, Gateway, Mask and MAC address of the i-7540D. Users can change these network parameters by click the "Set" button and "Modify IP" button. And the "Reset System" checkbox is used to reset the system of i-7540D.
- **Note:** After modify the network status of the i-7540D, the setting value will become effective after resetting the system.
- 8. The "COM Status" frame showed the parameters of RS-232 and RS485 ports. User also can modify it by click the "Set" button.
- 9. The "CAN Bus Pair Connection Status" frame showed the parameters of CAN pair connection.
- **Note:** After modify the CAN bus pair connection status of the i-7540D, the setting value will become effective after resetting the system.

|            | 🎏 i-7540D Utility                                            |                                                         |          |
|------------|--------------------------------------------------------------|---------------------------------------------------------|----------|
|            | File Actions Help                                            |                                                         |          |
|            | Connect Disconnect Exit About                                | IP/Gateway/Mask/<br>Web ID/Password                     |          |
|            | CAN Parameters                                               | Network Status                                          |          |
|            | CAN Specification 2.0B                                       | Gateway : 192.168.0.1                                   |          |
|            | CAN Bus Baud rate 1000K 💌 bits/sec                           | Mask : 255.255.0.0                                      |          |
|            | BTRO 00 (Hex) BTR1 00 (Hex)                                  | MAC : 00:0d:e0:d0:a2:49<br>Web ID : 7540D Set           |          |
|            | Acceptance Code 00 00 00 00 (Hex)                            | Web Passwd :  icpdas7540D                               |          |
|            | Acceptance Mask FF FF FF FF (Hex)                            | Reset System                                            |          |
|            | Error Resp. No                                               | Modify IP                                               | CAN Pair |
|            | TimeStamp Resp. No 💌                                         | CAN Bus Pair Connection Status                          | Status   |
| RS-232/RS4 | 85 Setting Defaults                                          | CAN Bus Pair Connection Set                             |          |
|            | COM Status<br>COM1: 115200,8,N,1 Set<br>COM2: 9600,8,N,1 Set | C TCP  UDP  Server  Client Connect to 192.168.0.102 Set |          |
|            | Connected Configuration Mode v1.0.6[x                        | x/xx/2008] Copyright(c) 2005 ICP DAS Co., LTD.          |          |

Figure 3-15: Network status, COM status and CAN pair status

# 3.1.3 How to set the Bus Timing Registers

BTR0, BTR1: Set the special user-defined baud rate.

Users can set arbitrary baud with these parameters. But users need to have the background of SJA1000 CAN controller and 82C251 CAN transceiver, and calculate the values of BT0 and BT1 by themselves (The clock frequency of CAN controller is 16MHz.).

# 3.1.4 How to set the Acceptance Code and Mask

Acceptance Code (AC): The CAN ID bits that you want to get. Acceptance Mask (AM): The CAN ID bits that you want to filter.

In the acceptance code, the bit value '1' means that you want to get this CAN ID bit. And in the acceptance mask, the bit value '0' means that you want to filter this CAN ID bit.

| Register                  | bits of register | Filter Target                |
|---------------------------|------------------|------------------------------|
| AccCode[0] and AccMask[0] | bit7~bit0        | bit10 ~ bit3 of ID           |
| AccCode[1] and AccMask[1] | bit7~bit5        | bit2 ~ bit0 of ID            |
| AccCode[1] and AccMask[1] | bit4             | RTR                          |
| AccCode[1] and AccMask[1] | bit3~bit0        | no use                       |
| AccCode[2] and AccMask[2] | bit7~bit0        | bit7 ~ bit0 of 1st byte data |
| AccCode[3] and AccMask[3] | bit7~bit0        | bit7 ~ bit0 of 2nd byte data |

#### For 11-bit ID Message:

#### For 29-bit ID Message:

| Register                  | bits of register | Filter Target       |
|---------------------------|------------------|---------------------|
| AccCode[0] and AccMask[0] | bit7~bit0        | bit28 ~ bit21 of ID |
| AccCode[1] and AccMask[1] | bit7~bit0        | bit20 ~ bit13 of ID |
| AccCode[2] and AccMask[2] | bit7~bit0        | bit12 ~ bit5 of ID  |
| AccCode[3] and AccMask[3] | bit7~bit3        | bit4 ~ bit0 of ID   |
| AccCode[3] and AccMask[3] | bit2             | RTR                 |
| AccCode[3] and AccMask[3] | bit1~bit0        | no use              |
### Note:

- 1. AccCode[0] means the most significant byte of AccCode and AccCode[3] means the least significant byte of AccCode.
- AccMask[0] means the most significant byte of AccMask and AccMask[3] means the least significant byte of AccMask.
- 3. Bit10 is most significant bit and Bit0 is least significant bit.

For example (In 29 bit ID message):

| AccCode:     | 00h     | 00h    | 00h      | A0h              |                                    |
|--------------|---------|--------|----------|------------------|------------------------------------|
| AccMask:     | 00h     | 00h    | 00h      | 1Fh              |                                    |
| ID Value :   | ??      | ??     | ??       | Ah and Bh        | will be accepted. (??: don't care) |
| (Note: The m | ark "h" | behind | the valu | le means hex for | mat.)                              |

# 3.1.5 Enable Error Response

| 퉬 i-7540D Utility                     |                                                |
|---------------------------------------|------------------------------------------------|
| File Actions Help                     |                                                |
| Connect Disconnect Exit               |                                                |
| Settings Test                         |                                                |
| CAN Parameters                        | Network Status                                 |
| CAN Specification 2.0B                | Gateway: 192.168.0.1 Set                       |
| CAN Bus Baud rate 1000K 🔻 bits/sec    | Mask : 255.255.0.0 Set                         |
|                                       | MAC : 00:0d:e0:d0:a2:49                        |
| BTR0 00 (Hex) BTR1 00 (Hex)           | Web ID : 7540D Set                             |
| Acceptance Code 00 00 00 00 (Hex)     | Web Passwd : jicpdas7540D Set                  |
| Acceptance Mask FF FF FF FF (Hex)     | 🔲 Reset System                                 |
|                                       | Modify IP                                      |
| Error Resp. No                        |                                                |
| TimeStamp Resp. No 💌                  | CAN Bus Pair Connection Status                 |
| Setting Defaults                      | CAN Bus Pair Connection Set                    |
| COM Status                            | C TCP C UDP C Server Client                    |
| COM1: 115200,8,N,1 Set                |                                                |
| COM2: 9600,8,N,1 Set                  | Connect to 192.168.0.102 Set                   |
| Connected Configuration Mode v1.0.6[x | x/xx/2008] Copyright(c) 2005 ICP DAS Co., LTD. |

Figure 3-16: Error Response

When the i-7540D receives a command that it doesn't accept, it will response syntax and/or communication error information to the host. These general error codes are shown in below table.

| AsciiToHex   | Departmen                                            |  |  |
|--------------|------------------------------------------------------|--|--|
| (Error code) | Description                                          |  |  |
| 1            | The head character of the command string is invalid. |  |  |
| 2            | The length of the command string is invalid.         |  |  |
| 3            | The value of CAN identifier is invalid.              |  |  |
| 4            | The value of CAN data length is invalid.             |  |  |
| 5            | Reserved                                             |  |  |

# 3.1.6 Enable Time-stamp Response

| 퉬 i-7540D Utility                                                                   |                                |  |  |  |
|-------------------------------------------------------------------------------------|--------------------------------|--|--|--|
| File Actions Help                                                                   |                                |  |  |  |
| Connect Disconnect Exit About                                                       |                                |  |  |  |
| Settings Test                                                                       |                                |  |  |  |
| CAN Parameters                                                                      | Network Status                 |  |  |  |
| CAN Specification 2.0B                                                              | Gateway : 192.168.0.1 Set      |  |  |  |
| CAN Bus Baud rate 1000K 🔽 bits/sec                                                  | Mask : 255.255.0.0 Set         |  |  |  |
|                                                                                     | MAC : 00:0d:e0:d0:a2:49        |  |  |  |
| BIRUJUU (Hex) BIRIJUU (Hex)                                                         | Web ID : 7540D Set             |  |  |  |
| Acceptance Code 00 00 00 00 (Hex)                                                   | Web Passwd : icpdas7540D Set   |  |  |  |
| Acceptance Mask FF FF FF FF (Hex)                                                   | 🗖 Reset System                 |  |  |  |
| Error Besp No -                                                                     | Modify IP                      |  |  |  |
| TimeStamp Resp. No 🔹                                                                | CAN Bus Pair Connection Status |  |  |  |
| Setting Defaults                                                                    | CAN Bus Pair Connection Set    |  |  |  |
| COM Status                                                                          | C TCP C UDP C Server Client    |  |  |  |
| COM1: 115200,8,N,1 Set                                                              |                                |  |  |  |
| COM2: 9600,8,N,1 Set                                                                | Connect to 192.168.0.102 Set   |  |  |  |
| Connected Configuration Mode v1.0.6[xx/xx/2008] Copyright(c) 2005 ICP DAS Co., LTD. |                                |  |  |  |

Figure 3-17: Time-Stamp Response

When the time-stamp response is enabled, the i-7540D will send CAN message with it's time-tick vale, hexadecimal eight ASCII chars for a unit of microsecond, to the host as it receive a CAN message. For example:

| 🎏 i-7540D Utility                          | ×                                                                      |                                     |
|--------------------------------------------|------------------------------------------------------------------------|-------------------------------------|
| File Actions Help                          |                                                                        |                                     |
| Connect Disconnect Exit                    | Timer mode (Date/Time)<br>Start time Time Start<br>Stop time Time Stop |                                     |
| Settings Test                              |                                                                        |                                     |
| Send CAN Message<br>ID (Hext) Mode RTR DLC | Timer mode (fixed period) –<br>Interval 500 ms                         |                                     |
| D1 D2 D3 D4 D5 D6 D7 D8                    | Start Stop                                                             | Receive the first<br>CAN message at |
| Send                                       | Kecetve<br>t1233AABBCC 33B7AA17<br>t45621122 33E054EB                  | 33B/AA1/h us                        |
| Send Command To 7540D                      |                                                                        | Possive the second                  |
| Send Clear Result                          |                                                                        | CAN message at<br>33E054EBh us      |
|                                            | Disable                                                                |                                     |
| Connected Operation Mode v1.0.4[08/3       | 1/2007] Copyright(c) 2005 ICP DAS Co., LTD.                            |                                     |

# 3.1.7 How to change web ID/PASSWORD configuration

The i-7540D module has a built-in web server that allows user to easily configure the module from a remote location using a regular web browser.

|                                             | lasse         |              |         |             |           | ſ    |     |
|---------------------------------------------|---------------|--------------|---------|-------------|-----------|------|-----|
| 1-75400 Setup Page - Microsoft Internet Exp | lorer         |              |         |             |           | E    |     |
| File Edic view Pavorices Tools Help         |               |              |         | _           |           |      |     |
| 🌀 Back 🔹 🐑 👻 📓 🏠 🔎 Search                   | n 🤺 Favorites | ) 🖉 👹        | 🖸 🔹 📴   | <u>*</u> 10 | - 🔏 👘     |      |     |
| Address 🛃 http://192.168.0.122/             |               |              | 💌 🔁 Go  | Links »     | 🌀 SnagIt  | ۲,   | 📆 • |
| I-7540D Setup Page                          |               |              |         |             |           |      | ^   |
| Device information                          |               |              |         |             |           |      |     |
| Module name :                               |               | I-7540D      |         |             |           |      |     |
| Firmware version :                          |               | v1.0.5[10/15 | 5/2007] |             |           |      |     |
| TCP/IP library version : 1.19               |               |              |         |             |           |      |     |
| TCP/IP library date : Aug 22 2007           |               |              |         |             |           |      |     |
|                                             |               |              |         |             |           |      |     |
| Network Setting                             | Current       |              | New     |             |           |      |     |
| IP Address                                  | 192.168.0.12  | 2            | 192.168 | .255.100    |           |      |     |
| Subnet Mask                                 | 255.255.0.0   |              | 255.255 | .0.0        |           |      |     |
| Gateway                                     | 192.168.0.25  | 4            | 192.168 | .0.254      |           |      |     |
|                                             |               |              |         |             |           |      |     |
| CAN Port Setting                            | Current       |              | New     |             |           |      | ~   |
| 🕘 Done                                      |               |              |         |             | 🥑 Interne | et 🛛 | .:  |

When users want to modify the configuration of i-7540D via Setup web page, they need to fill these two fields, ID and PASSWORD, with correct values. Or they can view the configuration of i-7540D, and can't modify the configuration.

| 🐴 I-7540D Setup Page                                                                                                    | - Microsoft Internet Exp | lorer             |           |            |   |
|----------------------------------------------------------------------------------------------------|--------------------------|-------------------|-----------|------------|---|
| File Edit View Favorites Tools Help                                                                                                    |                          |                   |           |            |   |
| 🕞 Back 🝷 🛞 - [                                                                                                    | 💌 😰 🏠 🔎 Search           | n 🤆 Favorites 🙆 🔗 | • 🎍 🖸 • 🗖 | J 🔝 🛍 🚳    |   |
| Address 🗿 http://192.168.0.122/ 💽 🔂 Go Links 🎽 😏 Snaglt 📑                                                                                  |                          |                   |           |            |   |
| Acceptance Ma                                                                                                    | 515                      |                   |           | (Hex)      | ^ |
| Bus Timing Reg                                                                                                    | jister 0                 | 00 (Hex)          | 00        | (Hex)      |   |
| Bus Timing Reg                                                                                                    | jister 1                 | 00 (Hex)          | 00        | (Hex)      |   |
|                                                                                                    |                          |                   |           |            |   |
| COM Port Sett                                                                                                    | ing                      |                   |           |            |   |
| COM1:115200,N,<br>COM2:115200,N,                                                                                                    | 8,1<br>8,1               |                   |           |            |   |
| Port                                                                                                    | Baud rate                | Data bits         | Parity    | Stop bits  |   |
| COM1 🗸                                                                                                    | 115200 🗸                 | 8 🗸               | None 🗸    | 1 🗸        |   |
| ID: 7540D<br>PASSWORD:<br>Reset System<br>III IP/MASK/GATEWAY changes take affect after system is reset III<br>SET TCP/IP and COM/CAN PORT |                          |                   |           |            |   |
| 🕘 Done                                                                                                    |                          |                   |           | 🎯 Internet |   |

If users want to change the ID and PASSWORD, they need to modify these two parameters by using Utility tool. The default setting of ID is "7540D", and default PASSWORD is "icpdas7540D".

| 🐝 i-7540D Utility                      |                                                |
|----------------------------------------|------------------------------------------------|
| File Actions Help                      |                                                |
| Connect Disconnect Exit                |                                                |
| Settings Test                          |                                                |
| CAN Parameters                         | Network Status                                 |
| CAN Specification 2.0B                 | Gateway: 192.168.0.1 Set                       |
| CAN Bus Baud rate 1000K 💌 bits/sec     | Mask : 255.255.0.0 Set                         |
|                                        | MAC : 00:0d:e0:d0:a2:49                        |
| BIRUJUU (Hex) BIRIJUU (Hex)            | Web ID : 7540D Set                             |
| Acceptance Code 00 00 00 00 (Hex)      | Web Passwd : icpdas7540D Set                   |
| Acceptance Mask FF FF FF FF (Hex)      | Reset System                                   |
|                                        | Modify IP                                      |
| Error Resp. No                         |                                                |
| TimeStamp Resp. No 💌                   | CAN Bus Pair Connection Status                 |
| Setting Defaults                       | CAN Bus Pair Connection Set                    |
| COM Status                             | C TCP  C UDP  C Server  C Client               |
| COM1: 115200,8,N,1 Set                 |                                                |
| COM2: 9600,8,N,1 Set                   | Connect to 192.168.0.102 Set                   |
| Connected Configuration Mode v1.0.6[xx | :/xx/2008] Copyright(c) 2005 ICP DAS Co., LTD. |

# 3.1.8 How to test the module transmission performance

The following procedure will guide you to learning how to transmit/receive CAN messages to/from other devices/PCs by using the i-7540D converter.

- 1. Connect the i-7540D's CAN port into the CAN network, which must at least have one CAN device on the network.
- 2. Supply the 10~30 volts DC source into the i-7540D module through the power terminal.
- 3. The i-7540D module's Power LED will flash approximately once per second. And the 5-digits 7-segment LED will scroll to display some messages. That means the i-7540D is working in the operation mode.
- 4. Run the i-7540D Utility software after they have made a wire connection between the PC and the i-7540D via the network cable
- 5. Click the "Connect" icon on the i-7540D Utility tool bar. The setting frame will be popped up. Key-in the IP of the i-7540D and press the "Connect" button in order to connect with it. As shown in the following figure.

|   | 🍒 i-7540D Utility             | X                                   |
|---|-------------------------------|-------------------------------------|
| ക | File Actions Help             |                                     |
|   | Connect Disconnect Exit About |                                     |
| • | Settings Test                 |                                     |
|   | CAN Parameters                | Network Status                      |
|   | CAN Specification             | Gateway : N/A Set                   |
|   | CAN Bus Baug                  | Mar N/A Set                         |
| V | Setting                       |                                     |
|   | IP 192.168.25                 |                                     |
|   | Acceptance C                  |                                     |
|   | Acceptance M Timeout 5000     | ms Connect                          |
|   | Error Resp.                   |                                     |
|   | TimeStamp Resp.               | CAN Bus Pair Connection Status      |
|   | Setting Defaults              | CAN Bus Pair Connection Set         |
|   | CDM Status                    | © TCP C UDP ⊙ Server C Client       |
|   | COM1: N/A Set                 |                                     |
|   | COM2: N/A Set                 | Connect to N/A Set                  |
|   |                               |                                     |
|   | Not Connected                 | Copyright(c) 2005 ICP DAS Co., LTD. |

6. Select the "Test" tab in order to test the function of transmission and reception via the i-7540D module. In "Send CAN Message" frame, user can send the necessary CAN message to Ethernet port 10003 of 7540D. Then 7540D will transfer and transmit this message to CAN bus. In the "Send Command to 7540D" frame, users can send command to 7540D for getting or setting the status or parameters of 7540D.

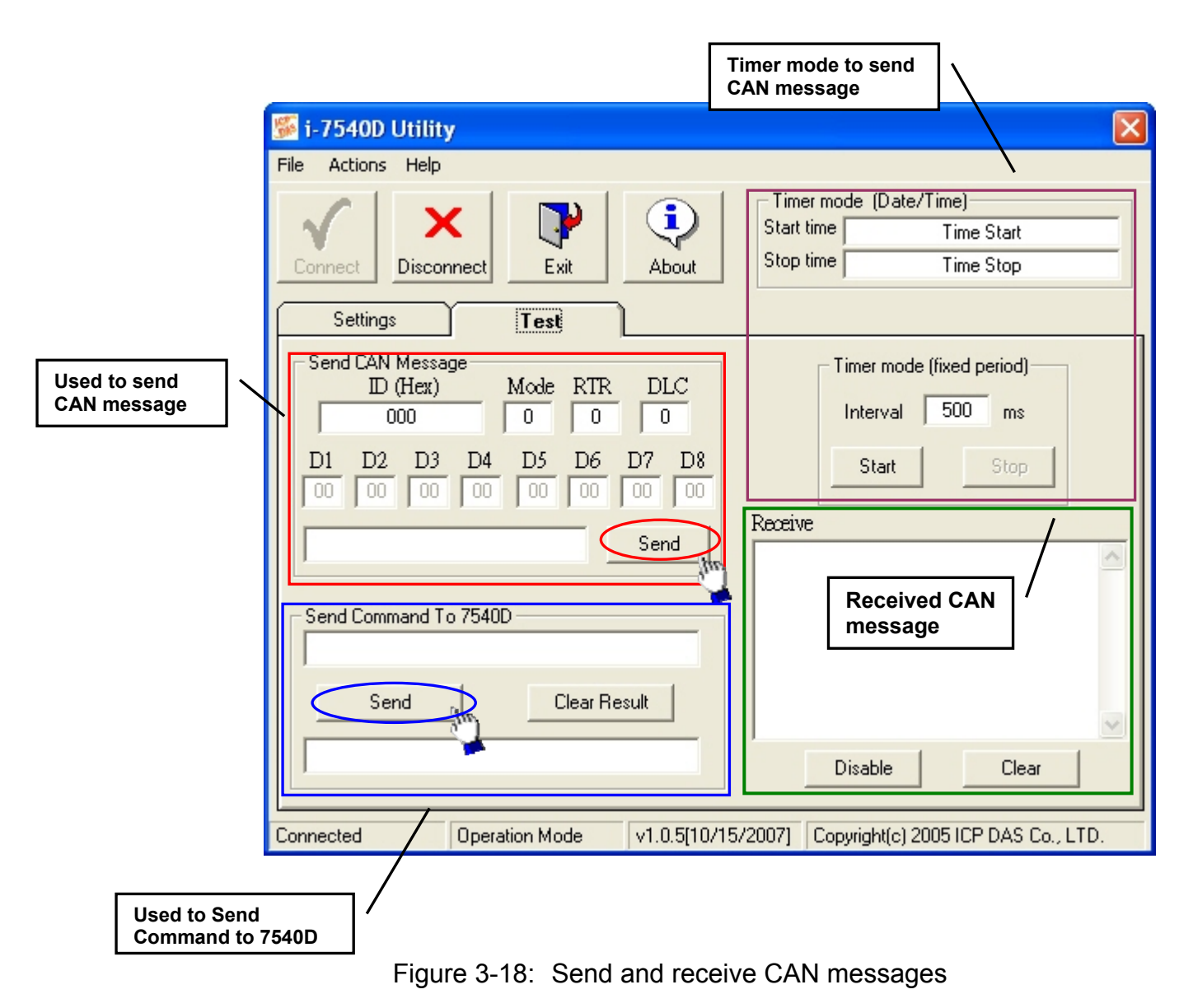

7. Users also can use the timer mode to send CAN message in fixed period. And the start/stop time would be displayed in Date/Time format. And when receiving correct CAN message, these CAN message will be displayed on the "Receive" box.

| 퉬 i-7540D Utility                                        |                                                                        | Ì                                |
|----------------------------------------------------------|------------------------------------------------------------------------|----------------------------------|
| File Actions Help                                        |                                                                        | Start/stop time of timer mode    |
| Connect Disconnect                                       | Timer mode (Date/Time)<br>Start time Time Start<br>Stop time Time Stop |                                  |
| Settings Test                                            |                                                                        |                                  |
| Send CAN Message<br>ID (Hex) Mode RTR DLC<br>000 0 0 0   | Timer mode (fixed period)                                              | Fixed period to send CAN message |
| D1 D2 D3 D4 D5 D6 D7 D8<br>00 00 00 00 00 00 00 00 00 00 | Start Stop                                                             |                                  |
| Send                                                     | Ndeive                                                                 |                                  |
| Send Command To 7540D                                    |                                                                        |                                  |
| Send Clear Result                                        |                                                                        |                                  |
|                                                          | Disable Clear                                                          |                                  |
| Connected Operation Mode v1.0.5[10/1                     | 5/2007] Copyright(c) 2005 ICP DAS Co., LTD.                            |                                  |

Figure 3-19: Timer mode to send CAN message

# 3.1.9 How to use CAN Bus Pair Connection

The firmware v1.06 or later and Utility v1.04 or later support CAN bus pair connection UDP/TCP function. User can refer the following application to use this function.

#### Note:

After setting "Enable CAN Bus Pair Connection", all data send to this i-7540D via Ethernet port 10003 will become no effective. And the VxComm port of 7540D's COM3(CAN port) will become no effective.

| 🎏 i-7540D Utility                 |                                     |          |
|-----------------------------------|-------------------------------------|----------|
| File Actions Help                 |                                     |          |
| Connect Disconnect Exit           |                                     |          |
| Settings Test                     |                                     |          |
| CAN Parameters                    | Network Status                      |          |
| CAN Specification                 | Gateway : N/A Set                   |          |
| CAN Bus Baud rate                 | Mask : N/A Set                      |          |
|                                   | MAC: N/A                            |          |
| BIRUJUU (Hex) BIR1JUU (Hex)       | Web ID : N/A Set                    |          |
| Acceptance Code 00 00 00 00 (Hex) | Web Passwd : N/A Set                |          |
| Acceptance Mask 00 00 00 00 (Hex) | E Reset System                      |          |
| Even Deven                        | Modify IP                           |          |
| Error Hesp.                       |                                     | CAN Pair |
| TimeStamp Resp. 📃 🔽               | CAN Bus Pair Connection Status      | Status   |
| Setting Defaults                  | CAN Bus Pair Connection Set         | L        |
| - COM Status                      | © TCP C UDP © Server C Client       |          |
| COM1: N/A Set                     |                                     |          |
|                                   | Connect to N/A Set 1                |          |
| COM2: N/A Set                     |                                     |          |
| Not Connected                     | Copyright(c) 2005 ICP DAS Co., LTD. |          |

### Application 01: one-to-one communication

CAN Bus Pair Connection by using UDP method (port: 57540).

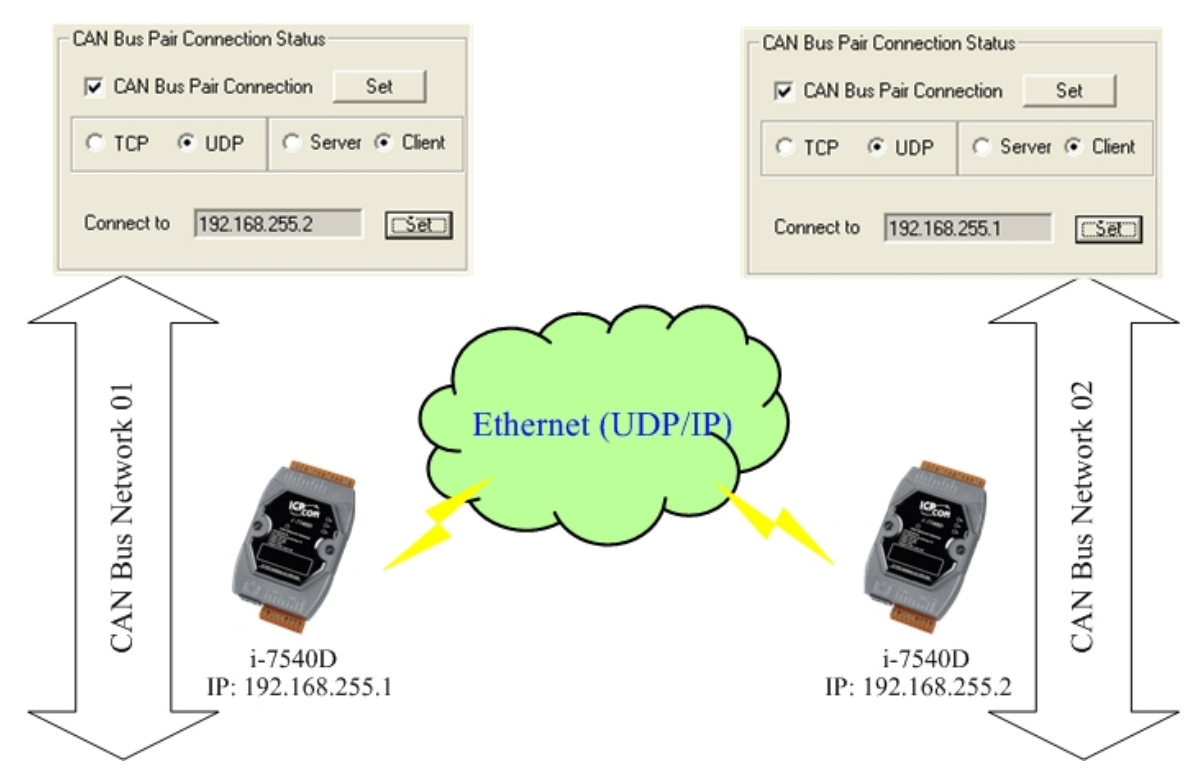

After setting "CAN Bus Pair connection Status" of the two i-7540D and re-start the system of them, CAN messages between "CAN Network 01" and "CAN Network 02" can be exchanged by UDP/IP protocol through Ethernet network.

#### Note:

When setting to use UDP method, the "Server/Client" parameters will be no effective.

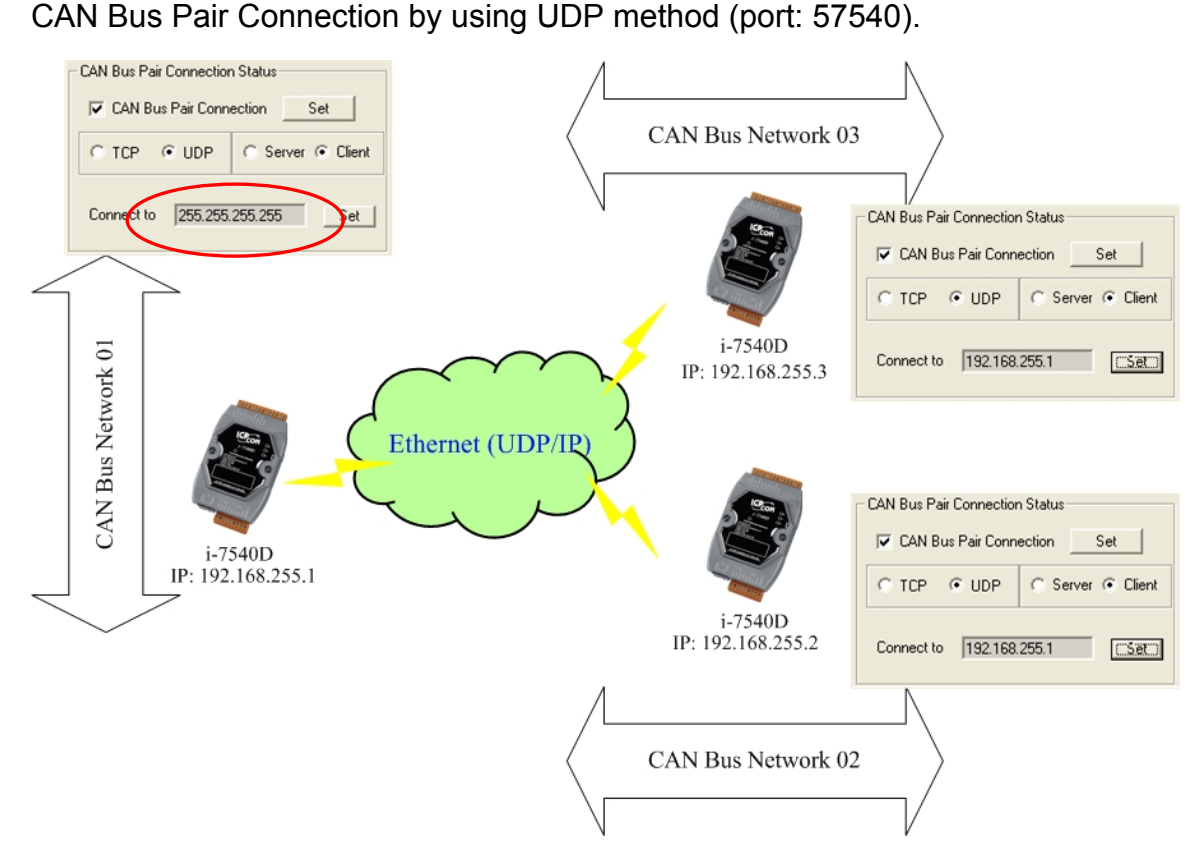

Application 02: one-to-many communication (broadcast)

- After setting "CAN Bus Pair connection Status" of these i-7540D and re-start the system of them, CAN messages on "CAN Network 01" will be sent to "CAN Network 02" and "CAN Network 03" by using UDP/IP protocol via Ethernet network.
- 2. All CAN message on "CAN Network 02" will sent to "CAN Network 01" by using UDP/IP protocol via Ethernet network.
- 3. All CAN message on "CAN Network 03" will sent to "CAN Network 01" by using UDP/IP protocol via Ethernet network.
- 4. By using this broadcast method, users need to know how to set the network mask of the i-7540D.

#### Note:

When setting to use UDP method, the "Server/Client" parameters will be no effective.

# Application 03: One acts as a server, the other acts as a client.

CAN Bus Pair Connection by using TCP method (port: 10003).

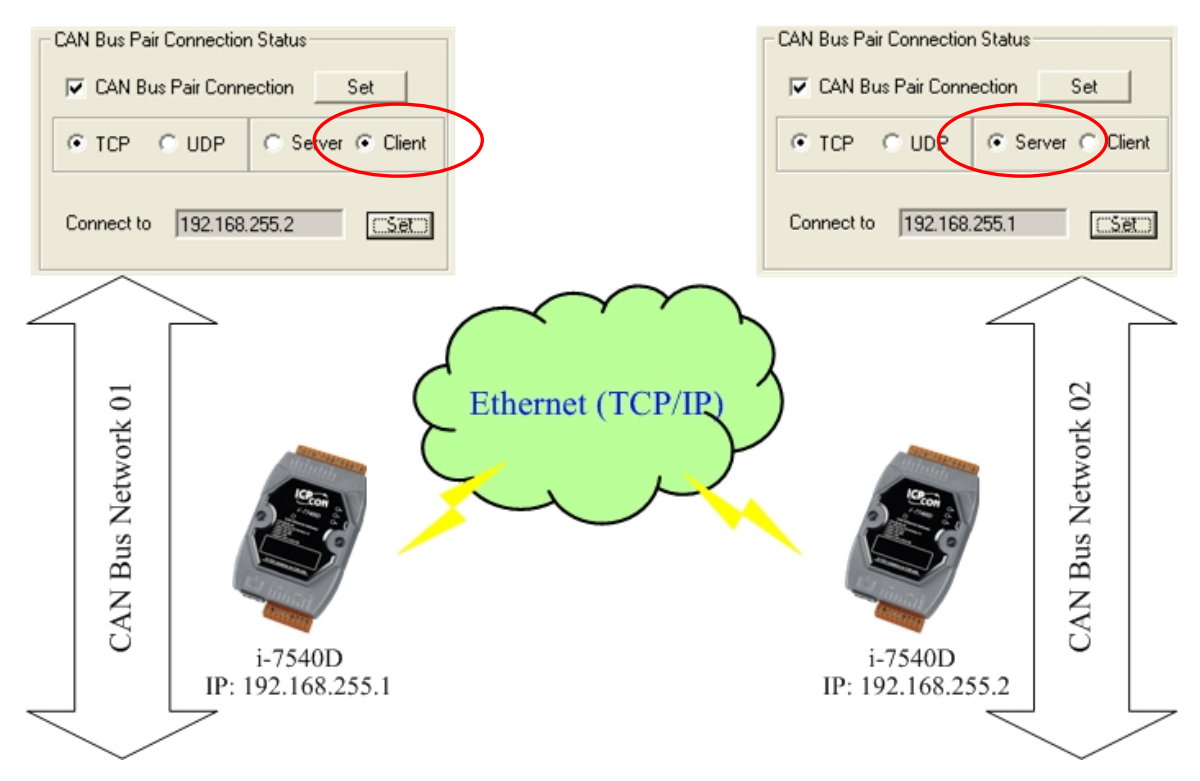

After setting "CAN Bus Pair connection Status" of the two i-7540D and re-start the system of them, CAN messages between CAN Network 01 and CAN Network 02 can be exchanged by TCP/IP protocol through Ethernet network.

#### Note:

When setting to act as a TCP server, the "Connect to (Destination IP)" will be no effective.

# 3.2 MiniOS7 Utility

MiniOS7 Utility is a tool for configuring, uploading files to all products embedded with ICPDAS MiniOS7. And it provides some PC diagnostic tools which can help users to diagnose the status of the i-7540D and other controllers.

# Supported connection ways

- COM Port Connection
- Ethernet UDP & TCP Connection

### Maintenance

- Upload file(s)
- Update MiniOS7 image
- Delete file(s)

### Configure

- Date & Time
- IP Address
- COM port

### Check

• Product information

# 3.2.1 Install the MiniOS7 Utility

- Step 1: The installation software can be obtained from the following location. 8000cd:\\Napdos\MiniOS7\utility\MiniOS7\_utility\ or http://ftp.icpdas.com/pub/cd/8000cd/napdos/minios7/utility/minios7\_utility/
- Step 2: Go to where you downloaded the file, and double-click on the installation file in Windows to execute it.

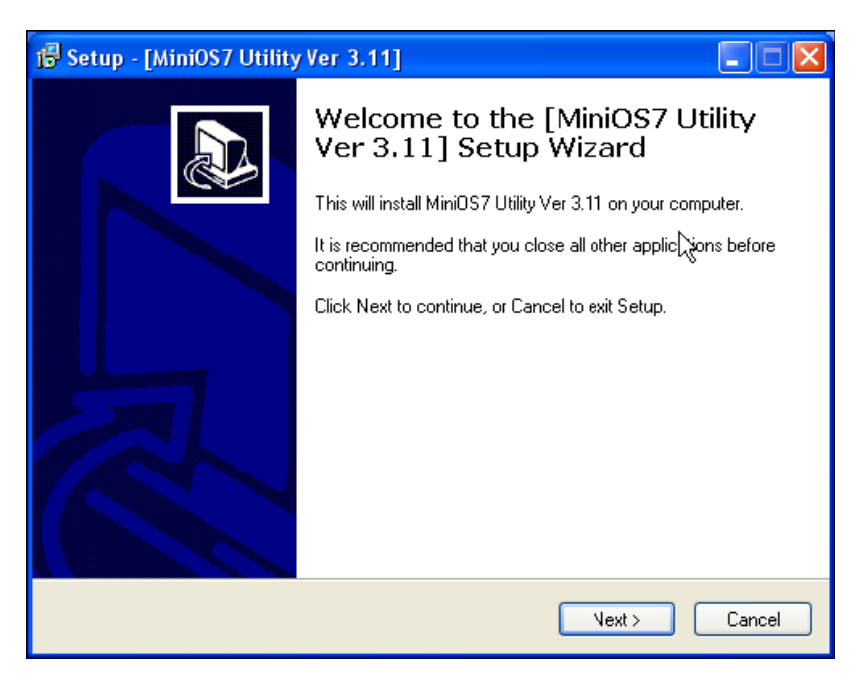

Step 3: To finish the installation of the MiniOS7 Utility, click the Finish button to exit the setup process.

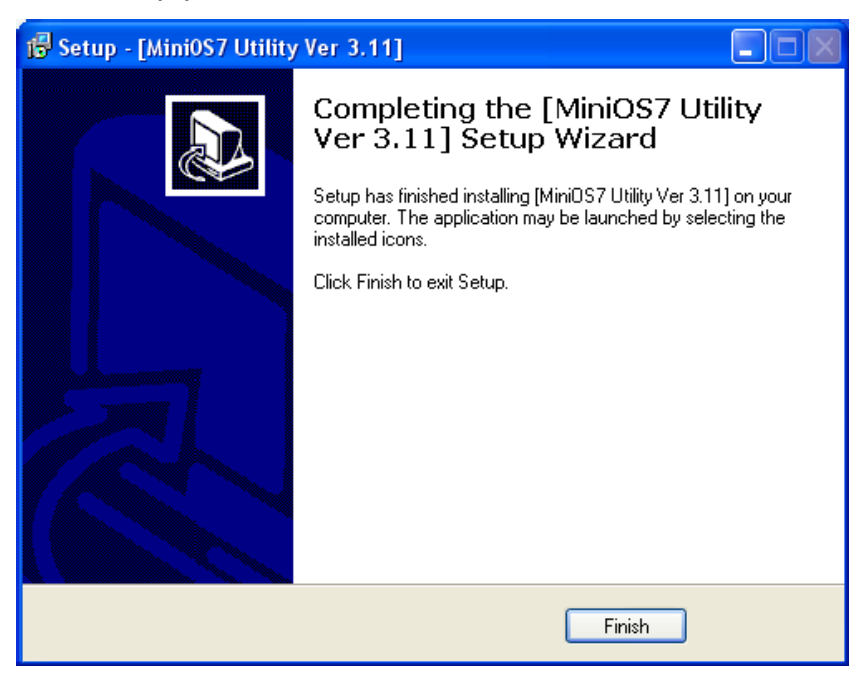

# 3.2.2 PC Diagnostic tools

The MiniOS7 Utility provides serial PC diagnostic tools. These PC diagnostic tools can be opened from the Tools menu of MiniOS7 Utility.

| 🚵 MiniOS7 Utility Verion 3.1.1 (build 3.1.1.1)      |                  |  |  |  |  |
|-----------------------------------------------------|------------------|--|--|--|--|
| 👔 🔀 File 🌘 Connection 👻 🐟 Command 🛐 Configuration 🏾 | 📷 Tools 🧼 Help 🔻 |  |  |  |  |
|                                                     | 7188XW           |  |  |  |  |
|                                                     | 7188EU           |  |  |  |  |
|                                                     | 7188E            |  |  |  |  |
|                                                     | Send232          |  |  |  |  |
|                                                     | SendTCP          |  |  |  |  |
|                                                     | V×Comm Utility   |  |  |  |  |
|                                                     | Console F10      |  |  |  |  |

The PC Diagnostic tools include:

**7188XW**: is the PC side utility for modules using the ICPDAS MiniOS7. It is the Win32 version of 7188x.exe. For 7188x.exe just can use the standard COM PORT(RS-232) of PC, But Win32 on systems (WIN95/98/ME/NT/2K/XP) also have RS-232 port use PCMCIA or USB interface, 7188x.exe can not use these devices, so need the program 7188xw.exe. Using RS-232 ports of PC link to the modules using MiniOS7. 7188xw.exe in basically is a terminal program. It send out the data that user key-in to COM port, and show the data received from COM port on the screen of PC. The main function for 7188xw.exe is to DOWNLOAD files to the MiniOS7 system.

Please download related files from our FTP site <a href="http://ftp.icpdas.com.tw/pub/cd/8000cd/napdos/minios7/utility/">http://ftp.icpdas.com.tw/pub/cd/8000cd/napdos/minios7/utility/</a>

7188XW command List

http://ftp.icpdas.com/pub/cd/8000cd/napdos/minios7/utility/document/

• **Send232**: uses serial port (RS-232) interface to communicate with devices. And it can be used to test the Virtual COM technology.

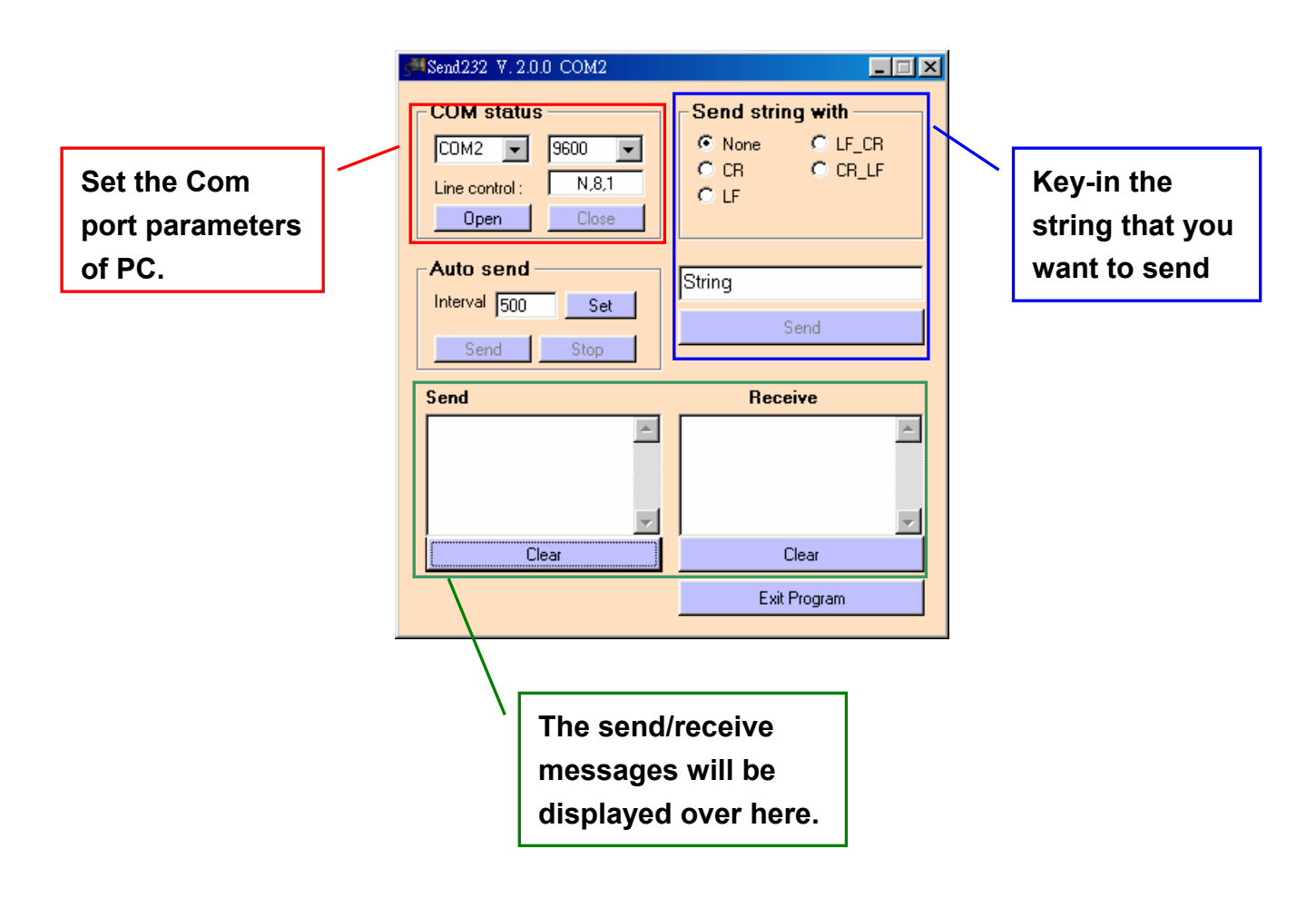

• **SendTCP**: uses TCP protocol to communicate with the 7188E/8000E/7540D and other devices from Ethernet.

| Config TCP/IP       Send Command To 7188E       Network Status         Gateway:       NC       Set         Connect       Disconnect       Send       Clear Result         Select Port:       Send Data with       MAC:       NC         Nome © CR © LF © LF © RC CR_LF © CS_CR       Modify IP       7188E COM Status         Send       NC       Set         Send       Fw. Ver.       NC         Clear       MiniOs7 Version       NC | 🍓 Send TCP : 7188E/8000E Diagnostics App. v2.01                                                                                           |                                                                                                    |
|----------------------------------------------------------------------------------------------------|----------------------------------------------------------------------------------------------------|----------------------------------------------------------------------------------------------------|
|                                                                                                    | Config TCP/IP Send Command To 7188E Send Clear Result Select Port: None © CR © LF © LF_CR© CR_LF© CS_CR Send Data: Send Clear Clear Clear | Network Status         Gateway:       NC         Mask:       NC         MAC:       NC         Modify IP         7188E COM Status         NC       Set         Fw. Ver.       Set         NC       Set         MiniOs7 Version       NC         NC       Close |

Step 1: Run SendTCP in host-PC.

Step 2: Input the IP of i-7540D and press the "Connect" button to connect with i-7540D. And then it will display "7188E3 is connected".

| 😚 Send TCP : 7188E/8000E Diagnostics App. v2.01           |                                                   |
|-----------------------------------------------------------|---------------------------------------------------|
| Config TCP/IP Send Command To 7188E                       | Network Status                                    |
| 192.168.255.1       Connect       Send       Clear Result | Gateway: 192.168.0.1 Set<br>Mask: 255.255.0.0 Set |
| 7188E3 is connected                                       | MAC: 00:80:31:00:01:1d                            |
| Select Port: Send Data with                               | Modify IP                                         |
| Send Data:                                                | 7188E COM Status                                  |
| Send                                                      | 9600,8,N,1 Set                                    |
|                                                           | Fw. Ver.                                          |
| Receive :                                                 | v3.0.01[11/19/2001]                               |
| Clear                                                     | MiniOs7 Version                                   |
|                                                           | v1.0.14(2001/8/1)                                 |
|                                                           | Close                                             |

Step 3: Send command "10" to the i-7540D. And it will response "7188E3 message.

| 🏘 Send TCP : 7188E/8000E Diagnostics App. v2.01                                         |                          |
|-----------------------------------------------------------------------------------------|--------------------------|
| Config TCP/IP Send Command To 7188E                                                     | Network Status           |
| 192.168.255.1                                                                           | Gateway: 192.168.0.1 Set |
| Connect Disconnect Clear Result                                                         | Mask: 255.255.0.0 Set    |
| 7188E3 is connected                                                                     | MAC: 00:80:31:00:01:1d   |
| Select Port:       Send Data with         Port 1       O None O CR O LF O LF_CRO CR_LFO | CS_CR Modify IP          |
| Send Data:                                                                              | 7188E COM Status         |
| Send                                                                                    | 9600,8,N,1 Set           |
|                                                                                         | Fw. Ver.                 |
| Receive :                                                                               | v3.0.01[11/19/2001]      |
| Clear                                                                                   | MiniOs7 Version          |
|                                                                                         | v1.0.14(2001/8/1)        |
|                                                                                         | Cloæ                     |

Step 4: Select "Port 2" and "CR". Then send "\$02M" to read 7000 module's ID which is connected to i-7540D's COM2. If you enable 7000 module's checksum function, select "CS\_CR". The "CS\_CR" option will add two checksum bytes, then adds "CR".

| 🎯 Send TCP : 7188E/8000E Diagnostics App. v2.01 | ×                        |
|-------------------------------------------------|--------------------------|
| Config TCP/IP Send Command To 7188E             | Network Status           |
| 192.168.255.1                                   | Gateway: 192.168.0.1 Set |
| Connect Disconnect Send Clear Result            | Mask: 255.255.0.0 Set    |
| Schet Be (1) Suid Date (2)                      | MAC: 00:80:31:00:01:1d   |
| Port2 C None CR LF C LF_CRC CR_LFC CS_CR        | Modify IP                |
| Send Data:                                      | 7188E COM Status         |
| Send \$02M                                      | 9600,8,N,1 Set           |
| 24.30.32.4d.                                    | -Fw. Ver.                |
| Receive :                                       | v3.0.01[11/19/2001]      |
| Clear [1027021                                  | - MiniOs7 Version        |
| 21.30.32.37.30.32.31.                           | v1.0.14(2001/8/1)        |
|                                                 | Close                    |

Step 5: If you want to change the 7540D's COM ports settings, click "Set" to change them. The 7540D's COM port that you want to configure is specified by "Select Port" combo list. Port 2 means you want to configure the 7188E's COM2.

| 🥳 Send TCP : 7188E/8000E Dia; | gnostics App. v2.( | 01           |          |                      | _ 🗆 ×    |
|-------------------------------|--------------------|--------------|----------|----------------------|----------|
| -Config TCP/IP                | -Send Comma        | und To 7188E |          | Network Status       |          |
| 192.168.255.1                 | 10                 |              |          | Gateway: 192.168.0.1 | Set      |
| Connect Disconnect            | Send               | Clear Result |          | D55 255.0.0          | Set      |
| 7188E3 is connected 71        | 88E COM Port Se    | etting       |          | ×                    |          |
| Select Po 1 Send Data         | _                  |              | _ \      | Set                  |          |
| Port 2 C None                 | Baud:  11          | .5200        |          | Cancel Modify IP     |          |
| Send Data:                    | DataBit: 8         |              | -        | tus                  | <b>2</b> |
| Send \$02M                    | n i Ma             |              | _        |                      | Set      |
| ,<br>24.30.32.4d              | Parity: 1          |              | <u> </u> |                      |          |
|                               | StopBit 1          |              | <b>-</b> | 0011                 |          |
|                               |                    |              |          | .001]                |          |
|                               |                    |              |          | MiniOs7 Version      |          |
| J21.30.32.37.30.32.31.        |                    |              |          | v1.0.14(2001/8/1)    |          |
|                               |                    |              |          | ·                    | Close    |
|                               |                    |              |          | 1                    |          |

 7188E: Command-prompt mode program, used to send data to specific machines using TCP protocol.

Usage:

7188e [-S:IP] [-P:Port]: Connect to a device by using TCP protocol.

\*Q: Quit program and disconnect.

```
C:\Program Files\7188E\PCDiag>7188e -s:192.168.30.24 -p:10000
Connect to 192.168.30.24:10000
01
v3.0.01[11/19/2001]
10
7188E2
*q
C:\Program Files\7188E\PCDiag>
```

# 3.3 VxComm Utility

The VxComm (Virtual Comm) Driver and VxComm Utility are very easy to install and use. This document shows how to install and configure the driver correctly. For more information, please refer to section 5, VxComm application.

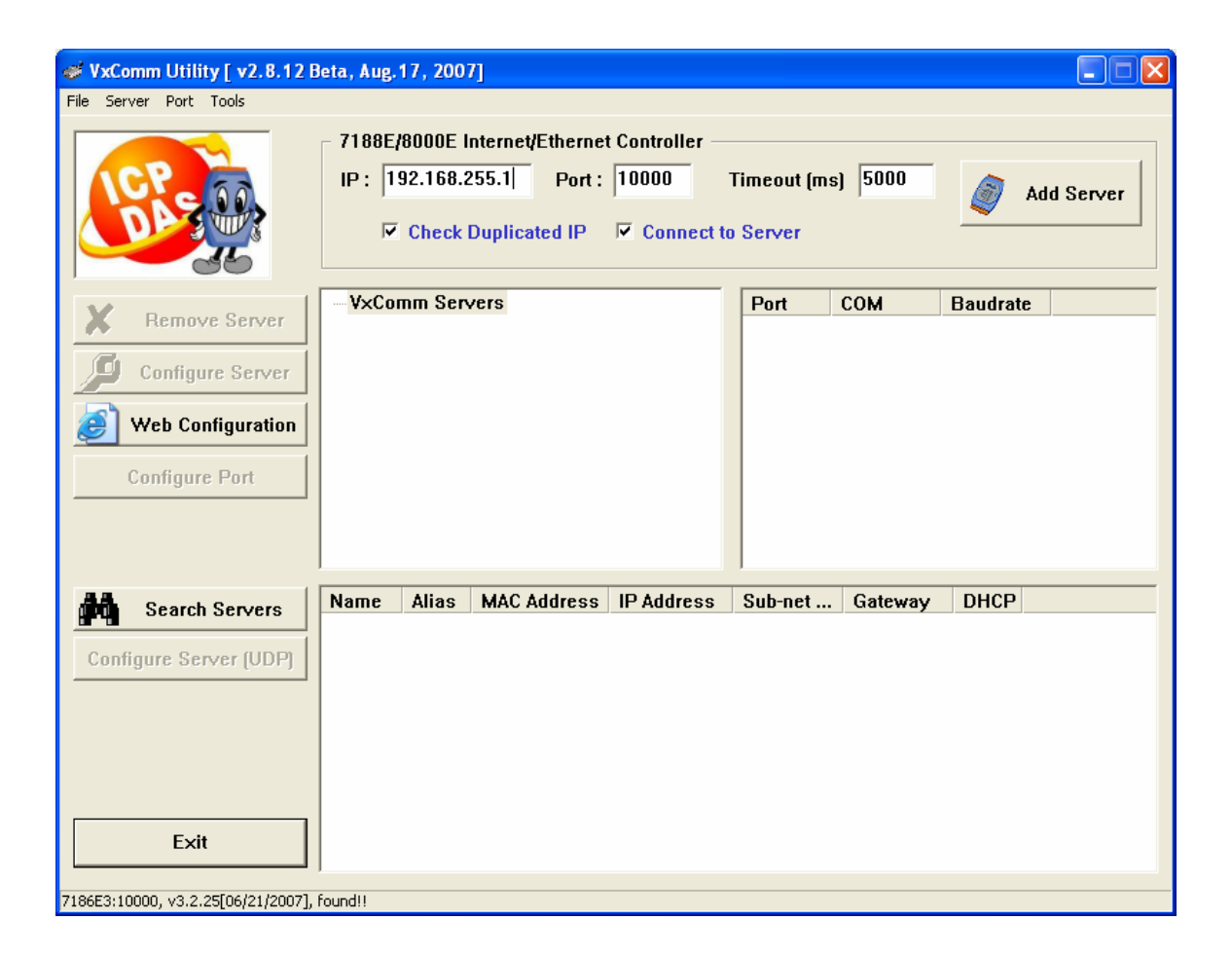

# 4. Support Command List

For easy application, we provide 4 command strings to allow users to send specific commands from i-7540D's Ethernet port10003 to CAN bus. And receiving response message form CAN bus. Also, we provide several commands for i-7540D's Ethernet port10000 to set and get the status of 7540D. It can cover most applications of different requests. The general format of the i-7540D's commands are given below:

#### Port 10003 Command Format: COmmandCOmmand

| <command/> | : The commands of the i-7540D.                          |
|------------|---------------------------------------------------------|
| <cr></cr>  | All commands from this port must end with the character |
|            | . " <cr>" (The ASCII value is 13).</cr>                 |

| Command               | Description                               |
|-----------------------|-------------------------------------------|
| tIIILDD <cr></cr>     | Send or receive a standard data frame.    |
| TIIIL <cr></cr>       | Send or receive a standard remote frame.  |
| ellIIIIILDD <cr></cr> | Send or receive an extended data frame.   |
| EIIIIIIIL <cr></cr>   | Send or receive an extended remote frame. |

#### Table 4-1: Command list table (port 10003)

Note: The i-7540D's COM3 (CAN port) can only accept these 4 commands.

### Port 10000 Command Format: 99<Command>

99 Specific command for getting or setting the status of the 7540D

| Command        | Description                              |
|----------------|------------------------------------------|
| S              | Read the status value of i-7540D         |
| С              | Clear CAN error flag and FIFO            |
| RA             | Reboot the i-7540D module.               |
| #P01           | Read the RS-232 configuration            |
| #P02           | Read the RS-485 configuration            |
| #P1            | Read the CAN configuration               |
| #P1B           | Read the BTR0 and BTR1 configuration     |
| \$P0105BBDSP   | Change the RS-232 configuration          |
| \$P0205BBDSP   | Change the RS-485 configuration          |
| \$P114PBCCMMET | Change the CAN configuration             |
| \$P1B04TTRR    | Change the BTR0 and BTR1 configuration   |
| #PWID          | Read Web ID configuration                |
| #PWPW          | Read Web Password configuration          |
| \$PWIDLLxxxxx  | Change Web ID configuration              |
| \$PWPWLLxxxxx  | Change Web Password configuration        |
| #PPC           | Read CAN Pair Connection configuration   |
| #PPIP          | Read CAN Pair Destination IP             |
| \$PPCLLABC     | Change CAN Pair Connection configuration |
| \$PPIPxxx      | Change CAN Pair Destination IP           |
|                |                                          |

#### Table 4-2: Command list table (port 10000)

#### Note:

- 1. More detailed information related to of the each command will be described in the following sub sections.
- 2. The **#P1B** and **\$P1B04TTRR** commands just can be used on the firmware version v1.04 or later.
- 3. The #PWID, #PWPW, \$PWIDLLxxxxx..., \$PWPWLLxxxxx...commands just can be used on the firmware version v1.05 or later.
- 4. The #PPC, #PPIP, \$PPCLLABC, \$PPIPxxx...commands just can be used on the firmware version v1.06 or later.

# 4.1 tIIILDD...<CR>

Description: Send or receive a standard CAN data frame.

### Syntax: tllLDD...<CR>

| t   | Represent a standard (2.0A) data frame.             |
|-----|-----------------------------------------------------|
| III | 11 bits Identifier (000~7FF)                        |
| L   | Data length (0~8)                                   |
| DD  | Input data frame value according to the data length |
|     | (00~FF)                                             |

#### > Response:

Valid command: No response Invalid command: ?<Error Code><CR>

### > Note:

It is necessary to enable the "Error Response" function in the i-7540D Utility, in order to receive Syntax and/or communication error information at the host PC.

### > Example:

Command: t03F6112233445566<CR>

Send a CAN message with a standard data frame. **ID**=03F, **DLC**=6, **data1**=11, **data2**=22, **data3**=33, **data4**=44, **data5**=55 and **data6**=66

# 4.2 TIIIL<CR>

**Description:** Send or receive a standard CAN remote frame.

# Syntax: TIIL<CR>

| т   | Represents a standard (2.0A) remote frame. |
|-----|--------------------------------------------|
| III | 11 bits Identifier (000~7FF)               |
| L   | Data length (0~8)                          |

### Response:

Valid command: No response Invalid command: ?<Error Code><CR>

### > Note:

It is necessary to enable the "Error Response" function in the i-7540D Utility, in order to receive Syntax and/or communication error information at the host PC.

### > Example:

Command: T2E88<CR> Send a CAN message with a standard remote frame. **ID**=2E8, **DLC**=8.

# 4.3 ellIIIIILDD...<CR>

Description: Send or receive an extended CAN data frame.

# Syntax: ellIIIIILDD...<CR>

| е  | Stands for the extended (2.0B) data frame.          |
|----|-----------------------------------------------------|
|    | 29 bits Identifier (00000000~1FFFFFFF)              |
| L  | Data length (0~8)                                   |
| DD | Input data frame value according to the data length |
|    | (00~FF)                                             |

### Response:

Valid command: No response Invalid command: ?<Error Code><CR>

### > Note:

It is necessary to enable the "Error Response" function in the i-7540D Utility, in order to receive Syntax and/or communication error information at the host PC.

### > Example:

Command: e1234567851122334455<CR> Send a CAN message with an extended data frame. **ID**=12345678, **DLC**=5, **data1**=11, **data2**=22, **data3**=33, **data4**=44 and **data5**=55.

# 4.4 EIIIIIIIL<CR>

**Description:** Send or receive an extended CAN remote frame.

### Syntax: EllIIIIIL<CR>

| E | Stands for the extended (2.0B) CAN remote frame. |
|---|--------------------------------------------------|
|   | 29 bits Identifier (00000000~1FFFFFFF)           |
| L | Data length (0~8)                                |

#### > Response:

Valid command: No response Invalid command: ?<Error Code><CR>

#### > Note:

It is necessary to enable the "Error Response" function in the i-7540D Utility, in order to receive Syntax and/or communication error information at the host PC.

### > Example:

Command: E010156786<CR> Send a CAN message with an extended remote frame. **ID**=01015678, **DLC**=6.

### 4.5 99S

Description: Read the i-7540D CAN Baud Rate and error flag message.

> Syntax: 99S

**99S** Command character.

#### Response:

Valid Command: !CFFTTRRO<CR> Invalid command: ERROR

| Delimiter for valid command      |
|----------------------------------|
| current baud rate setting of CAN |
| CAN register                     |
| CAN transmit error counter       |
| CAN receive error counter        |
| CAN FIFO Overflow flag           |
|                                  |

### > Note:

Furthermore, all response results are shown in the ASCII format. Users need to make an ASCII to hex format transformation in order to understand what the meaning is based on the 4-2, 4-3, 4-4 tables.

| AsciiToHex( <b>C</b> ) | Description            |
|------------------------|------------------------|
| 0                      | 10K baud rate of CAN   |
| 1                      | 20K baud rate of CAN   |
| 2                      | 50K baud rate of CAN   |
| 3                      | 100K baud rate of CAN  |
| 4                      | 125K baud rate of CAN  |
| 5                      | 250K baud rate of CAN  |
| 6                      | 500K baud rate of CAN  |
| 7                      | 800K baud rate of CAN  |
| 8                      | 1000K baud rate of CAN |
| 9                      | User defined           |

Table 4-3: CAN baud rate list

| AsciiToHex(FF) | Name                            | Value | Function                                                                                     |
|----------------|---------------------------------|-------|----------------------------------------------------------------------------------------------|
| Bit 7 (MSB)    | Bus Status                      | 1     | Bus-off; the SJA100 is not involved in bus activities                                        |
|                |                                 | 0     | Bus-on; the SJA1000 is involved in bus activities                                            |
| Bit 6          | Error Status                    | 1     | Error; at least one of the error counter has<br>reached or exceeded the CPU warning<br>limit |
|                |                                 | 0     | Ok; both error counters are below the warning limit                                          |
| Bit 5 Trans    | Transmit Status                 | 1     | Transmit; the SJA1000 is transmitting a message                                              |
|                |                                 | 0     | Idle; no transmit message is in progress                                                     |
| Bit 4          | Receive Status                  | 1     | Receive; the SJA1000 is receiving a message                                                  |
|                |                                 | 0     | Idle; no receive message is in progress                                                      |
| Bit 3          | Transmission<br>Complete Status | 1     | Complete; the previously requested transmission is not yet completed                         |
|                |                                 | 0     | Incomplete; the previously requested transmission is not yet complement                      |
| Bit 2          | Transmit Buffer<br>Status       | 1     | Released; the CPU may write a message into the transmit buffer                               |
|                |                                 | 0     | Locked; a message is waiting for transmission or is already in process                       |
| Dit 1          | Data Overrun Status             | 1     | Overrun; a message was lost                                                                  |
|                |                                 | 0     | Absent; no data overrun has occurred                                                         |
| Bit 0 (LSB)    | (LSB) Receive Buffer Status     | 1     | Full; one or more messages are available in the RXFIFO                                       |
|                |                                 | 0     | Empty; no message is available                                                               |

Table 4-4: CAN status register list

Table 4-5: CAN Error flag list

| AsciiToHex( <b>O</b> ) | Description            |
|------------------------|------------------------|
| Bit 3 =1               | CAN Transmit Error     |
| Bit 2 = 1              | CAN Receive Error      |
| Bit 1 =1               | CAN FIFO Overflow      |
| Bit 0 =1               | Initial CAN Chip Error |

### > Example:

Command: 99S

Receive: !40C00000<CR>

Obtain some current information on the i-7540D module. The response will show the following results: CAN baud rate=125K, CAN status register= transmission complete and transmit buffer is released, CAN transmit error counter=0, CAN receive error counter=0 and CAN FIFO= normal.

### Note: This command can only be accepted by 7540D's port 10000

### 4.6 99C

Description: Clear the CAN error flag and FIFO on the module.

> Syntax: 99C

**99C** Command character.

### Response:

Valid Command: No response. Invalid command: ERROR

#### > Note:

After sending this command, the CAN receive and transmit FIFO will be clear. The error counter of reception and transmission will be set to zero. And the TX and RX LEDs will turn OFF.

### > Example:

Command: 99C

# 4.7 99RA

**Description:** Reboot the i-7540D module. Users can use this command to reboot the module in order to allow it to work in order again.

### > Syntax: 99RA

99RA Command character

#### Response:

Valid Command: Reboot the i-7540D module. Invalid command: ERROR

#### > Example:

Command: 99RA The i-7540D module will reboot after it had received this command.

# 4.8 99#P01

Description: Read the RS-232 configuration

Syntax: 99#P01

99#P01 Command character

# Response:

Valid Command: 061BBDSP Invalid command: ERROR

| 061 | Delimiter for valid command |
|-----|-----------------------------|
| BB  | RS-232 Baud rate            |
| D   | Data bit                    |
|     | 0 = 7 bits data formation   |
|     | 1 = 8 bits data formation   |
| S   | Stop bit                    |
|     | 0 = 1 stop bit              |
|     | 1 = 2 stop bits             |
| Ρ   | Parity bits                 |
|     | 0 = None                    |
|     | 1 = Even                    |
|     | 2 = Odd                     |

#### RS-232 Baud rate list

| BB | Description                    |
|----|--------------------------------|
| 00 | 110 bps baud rate of RS-232    |
| 01 | 150 bps baud rate of RS-232    |
| 02 | 300 bps baud rate of RS-232    |
| 03 | 600 bps baud rate of RS-232    |
| 04 | 1200 bps baud rate of RS-232   |
| 05 | 2400 bps baud rate of RS-232   |
| 06 | 4800 bps baud rate of RS-232   |
| 07 | 9600 bps baud rate of RS-232   |
| 08 | 19200 bps baud rate of RS-232  |
| 09 | 38400 bps baud rate of RS-232  |
| 0A | 57600 bps baud rate of RS-232  |
| 0B | 115200 bps baud rate of RS-232 |

# > Example:

Command: 99#P01

Response: 0610B100

The response will show the following results: RS-232 baud rate=115.2K bps, data bits=8, stop bits=1, none parity.

# 4.9 99#P02

Description: Read the RS-485 configuration

Syntax: 99#P02

99#P02 Command character

# Response:

Valid Command: 062BBDSP Invalid command: ERROR

| 062 | Delimiter for valid command |
|-----|-----------------------------|
| BB  | RS-485 Baud rate            |
| D   | Data bit                    |
|     | 0 = 7 bits data formation   |
|     | 1 = 8 bits data formation   |
| S   | Stop bit                    |
|     | 0 = 1 stop bit              |
|     | 1 = 2 stop bits             |
| Ρ   | Parity bits                 |
|     | 0 = None                    |
|     | 1 = Even                    |
|     | 2 = Odd                     |

#### RS-485 Baud rate list

| BB | Description                    |
|----|--------------------------------|
| 00 | 110 bps baud rate of RS-485    |
| 01 | 150 bps baud rate of RS-485    |
| 02 | 300 bps baud rate of RS-485    |
| 03 | 600 bps baud rate of RS-485    |
| 04 | 1200 bps baud rate of RS-485   |
| 05 | 2400 bps baud rate of RS-485   |
| 06 | 4800 bps baud rate of RS-485   |
| 07 | 9600 bps baud rate of RS-485   |
| 08 | 19200 bps baud rate of RS-485  |
| 09 | 38400 bps baud rate of RS-485  |
| 0A | 57600 bps baud rate of RS-485  |
| 0B | 115200 bps baud rate of RS-485 |

# > Example:

Command: 99#P02

Response: 06207111

The response will show the following results: RS-485 baud rate=9600 bps, data bits=8, stop bits=2, even parity.

# 4.10 99#P1

Description: Read the CAN configuration

Syntax: 99#P1

99#P1 Command character

# Response:

Valid Command: 14PBCCCCCCCMMMMMMMET Invalid command: ERROR

| 14       | Delimiter for valid command                         |
|----------|-----------------------------------------------------|
| Р        | CAN specification                                   |
|          | 0 = 2.0A                                            |
|          | 1 = 2.0B                                            |
| В        | CAN Baud rate                                       |
| 22222222 | 32 bits Acceptance Code Register (00000000~FFFFFFF) |
| ммммммм  | 32 bits Acceptance Mask Register (00000000~FFFFFFF) |
| E        | Error response or not                               |
|          | 0 = Disable                                         |
|          | 1 = Enable                                          |
| т        | Timestamp response or not                           |
|          | 0 = Disable                                         |
|          | 1 = Enable                                          |

CAN baud rate list

| В | Description            |
|---|------------------------|
| 0 | 10K baud rate of CAN   |
| 1 | 20K baud rate of CAN   |
| 2 | 50K baud rate of CAN   |
| 3 | 100K baud rate of CAN  |
| 4 | 125K baud rate of CAN  |
| 5 | 250K baud rate of CAN  |
| 6 | 500K baud rate of CAN  |
| 7 | 800K baud rate of CAN  |
| 8 | 1000K baud rate of CAN |
| 9 | User Defined           |

# > Example:

Command: 99#P1 Response: 14040000000FFFFFFF00 The response will show the following results: CAN specification=2.0A, CAN baud rate=125Kbps, acceptance code register=00000000, acceptance mask register=FFFFFFF, disable error response, disable timestamp response.
## 4.11 99#P1B

Description: Read the CAN Bus Timing Register

Syntax: 99#P1

99#P1B Command character

## Response:

Valid Command: 06PBTTRR Invalid command: ERROR

| 06 | Delimiter for valid command       |
|----|-----------------------------------|
| Р  | CAN specification                 |
|    | 0 = 2.0A                          |
|    | 1 = 2.0B                          |
| В  | CAN Baud rate                     |
| TT | CAN Bus Timing Register 0 (00~FF) |
| RR | CAN Bus Timing Register 1 (00~FF) |

| В | Description            |
|---|------------------------|
| 0 | 10K baud rate of CAN   |
| 1 | 20K baud rate of CAN   |
| 2 | 50K baud rate of CAN   |
| 3 | 100K baud rate of CAN  |
| 4 | 125K baud rate of CAN  |
| 5 | 250K baud rate of CAN  |
| 6 | 500K baud rate of CAN  |
| 7 | 800K baud rate of CAN  |
| 8 | 1000K baud rate of CAN |
| 9 | User Defined           |

#### CAN baud rate list

## > Example:

Command: 99#P1B

Response: 06090014

The response will show the following results: CAN specification=2.0A, CAN baud rate=User defined, BTR0=00, BTR1=14.

- 1. This command can only be accepted by 7540D's port 10000
- 2. Supported by the firmware v1.04 or later.

## 4.12 99\$P0105BBDSP

Description: Change the RS-232 configuration of the i-7540D

## > Syntax: 99\$P0105BBDSP

| 99\$P0105 | Command character         |
|-----------|---------------------------|
| BB        | RS-232 Baud rate          |
| D         | Data bit                  |
|           | 0 = 7 bits data formation |
|           | 1 = 8 bits data formation |
| S         | Stop bit                  |
|           | 0 = 1 stop bit            |
|           | 1 = 2 stop bits           |
| Ρ         | Parity bits               |
|           | 0 = None                  |
|           | 1 = Even                  |
|           | 2 = Odd                   |

RS-232 Baud rate list

| BB | Description                    |
|----|--------------------------------|
| 00 | 110 bps baud rate of RS-232    |
| 01 | 150 bps baud rate of RS-232    |
| 02 | 300 bps baud rate of RS-232    |
| 03 | 600 bps baud rate of RS-232    |
| 04 | 1200 bps baud rate of RS-232   |
| 05 | 2400 bps baud rate of RS-232   |
| 06 | 4800 bps baud rate of RS-232   |
| 07 | 9600 bps baud rate of RS-232   |
| 08 | 19200 bps baud rate of RS-232  |
| 09 | 38400 bps baud rate of RS-232  |
| 0A | 57600 bps baud rate of RS-232  |
| 0B | 115200 bps baud rate of RS-232 |

## > Response:

Valid Command: OK Invalid command: ERROR

#### > Example:

Command: 99\$P01050B100

Response: OK

Set the setting of RS-232 baud rate= 115.2Kbps, data bits=8, stop bit=1, none parity bit into the i-7540D and the 7540D response "OK" command to mean that the configuration of RS-232 has been changed.

## Note: This command can only be accepted by 7540D's port 10000

## 4.13 99\$P0205BBDSP

Description: Change the RS-485 configuration of the i-7540D

## > Syntax: 99\$P0205BBDSP

| 99\$P0105 | Command character         |
|-----------|---------------------------|
| BB        | RS-485 Baud rate          |
| D         | Data bit                  |
|           | 0 = 7 bits data formation |
|           | 1 = 8 bits data formation |
| S         | Stop bit                  |
|           | 0 = 1 stop bit            |
|           | 1 = 2 stop bits           |
| Ρ         | Parity bits               |
|           | 0 = None                  |
|           | 1 = Even                  |
|           | 2 = Odd                   |

RS-485Baud rate list

| BB | Description                    |
|----|--------------------------------|
| 00 | 110 bps baud rate of RS-485    |
| 01 | 150 bps baud rate of RS-485    |
| 02 | 300 bps baud rate of RS-485    |
| 03 | 600 bps baud rate of RS-485    |
| 04 | 1200 bps baud rate of RS-485   |
| 05 | 2400 bps baud rate of RS-485   |
| 06 | 4800 bps baud rate of RS-485   |
| 07 | 9600 bps baud rate of RS-485   |
| 08 | 19200 bps baud rate of RS-485  |
| 09 | 38400 bps baud rate of RS-485  |
| 0A | 57600 bps baud rate of RS-485  |
| 0B | 115200 bps baud rate of RS-485 |

## > Response:

Valid Command: OK Invalid command: ERROR

#### > Example:

Command: 99\$P02050B100

Response: OK

Set the setting of RS-485 baud rate= 115.2Kbps, data bits=8, stop bit=1, none parity bit into the i-7540D and the 7540D response "OK" command to mean that the configuration of RS-485 has been changed.

## Note: This command can only be accepted by 7540D's port 10000

## 4.14 99\$P114PBCC...MM...ET

Description: Change the CAN configuration of the i-7540D

## > Syntax: 99\$P114PBCCCCCCCMMMMMMMET

| 99\$P114 | Command character                                   |
|----------|-----------------------------------------------------|
| Р        | CAN specification                                   |
|          | 0 = 2.0A                                            |
|          | 1 = 2.0B                                            |
| В        | CAN Baud rate                                       |
| 22222222 | 32 bits Acceptance Code Register (0000000~FFFFFFF)  |
| MMMMMMM  | 32 bits Acceptance Mask Register (00000000~FFFFFFF) |
| E        | Error response or not                               |
|          | 0 = Disable                                         |
|          | 1 = Enable                                          |
| т        | Timestamp response or not                           |
|          | 0 = Disable                                         |
|          | 1 = Enable                                          |

CAN baud rate list

| В | Description            |
|---|------------------------|
| 0 | 10K baud rate of CAN   |
| 1 | 20K baud rate of CAN   |
| 2 | 50K baud rate of CAN   |
| 3 | 100K baud rate of CAN  |
| 4 | 125K baud rate of CAN  |
| 5 | 250K baud rate of CAN  |
| 6 | 500K baud rate of CAN  |
| 7 | 800K baud rate of CAN  |
| 8 | 1000K baud rate of CAN |
| 9 | User defined           |

## > Response:

Valid Command: OK Invalid command: ERROR

#### > Example:

Command: 99\$P114040000000FFFFFFF00 Response: OK

Set the setting of CAN specification=2.0A, CAN baud rate= 125 Kbps, acceptance code=00000000, acceptance mask=FFFFFFFF, disable error response, disable timestamp response into the i-7540D and the 7540D response "OK" command to mean that the configuration of CAN has been changed.

## Note: This command can only be accepted by 7540D's port 10000

## 4.15 99\$P1B04TTRR

Description: Change the CAN Bus Timing Register of the i-7540D

## Syntax: 99\$P1B04TTRR

| 99\$P1B04 | Command character             |
|-----------|-------------------------------|
| тт        | Bus Timing Register 0 (00~FF) |
| RR        | Bus Timing Register 1 (00~FF) |

## Response:

Valid Command: OK Invalid command: ERROR

- 1. This command can only be accepted by 7540D's port 10000
- 2. Supported by the firmware v1.04 or later.
- 3. Users need to have the background of SJA1000 CAN controller and 82C251 CAN transceiver, and calculate the values of BT0 and BT1 by themselves (The clock frequency of CAN controller is 16MHz.).

### 4.16 99#PWID

Description: Read the Wed ID configuration

Syntax: 99#PWID

99#PWID Command character

#### Response:

Valid Command: LLxxxxx... Invalid command: ERROR

LL Web ID data length, in hexadecimal format.xxxxx... Web ID saved in the EEPROM, the default Web ID setting is "7540D"

#### > Example:

Command: 99\$PWID

Response: 057540D

Read the Web ID setting of the 7540D, and the 7540D responses the the Web ID setting is "7540D".

- 1. This command can only be accepted by 7540D's port 10000.
- 2. Supported by the firmware v1.05 or later.

### 4.17 99#PWPW

Description: Read the Wed Password configuration

Syntax: 99#PWID

99#PWPW Command character

#### Response:

Valid Command: LLxxxxx... Invalid command: ERROR

LL Web password data length, in hexadecimal format.xxxxx... Web password saved in the EEPROM, the default Web password setting is "icpdas7540D"

#### > Example:

Command: 99\$PWPW

Response: 0Bicpdas7540D

Read the Web password setting of the 7540D, and the 7540D responses the Web password setting is "icpdas7540D".

- 1. This command can only be accepted by 7540D's port 10000.
- 2. Supported by the firmware v1.05 or later.

## 4.18 99\$PWIDLLxxxxx...

Description: Change the Wed ID configuration

## Syntax: 99\$PWIDLLxxxxx...

| 99\$PWID | Command character                          |
|----------|--------------------------------------------|
| LL       | Web ID data length, in hexadecimal format. |
| xxxxx    | Web ID data, at most 30 ASCII characters   |

#### Response:

Valid Command: OK Invalid command: ERROR

#### > Example:

Command: 99\$PWID047540

Response: OK

Change the Web ID data setting of the 7540D to "7540" and the 7540D responses "OK" command to mean that the configuration of Web ID data has been changed.

- 1. This command can only be accepted by 7540D's port 10000.
- 2. Supported by the firmware v1.05 or later.

### 4.19 99\$PWPWLLxxxxx...

#### **Description:** Change the Wed password configuration

## > Syntax: 99\$PWPWLLxxxxx...

| 99\$PWPW     | Command character                                        |
|--------------|----------------------------------------------------------|
| LL           | Web password data length, in hexadecimal format.         |
| <b>XXXXX</b> | Web password data that you want to configure. At most 30 |
|              | ASCII characters                                         |

#### > Response:

Valid Command: OK Invalid command: ERROR

#### > Example:

Command: 99\$PWID0512345

Response: OK

Change the Web password data setting of the 7540D to "12345" and the 7540D responses "OK" command to mean that the configuration of Web ID data has been changed.

- 1. This command can only be accepted by 7540D's port 10000.
- 2. Supported by the firmware v1.05 or later.

## 4.20 99#PPC

**Description:** Read the CAN bus pair connection configuration. Here support three parameters, "enable can pair", "TCP or UDP" and "Server or Client"

> Syntax: 99#PPC

**99#PPC** Command character

Response:

Valid Command: LLABC Invalid command: ERROR

| LL | number of parameters                                       |
|----|------------------------------------------------------------|
| Α  | Enable CAN bus pair connection flag, 0: Disable, 1: Enable |
| В  | Using TCP or UDP connection; 0: TCP, 1: UDP                |
| С  | Act as a server or client; 0: server, 1: client            |

#### > Example:

Command: 99#PPC

Response: 03100

Read the CAN bus pair connection configuration of the 7540D, and the 7540D responses that enable can bus pair connection and act as a TCP server.

- 1. This command can only be accepted by 7540D's port 10000.
- 2. Supported by the firmware v1.06 or later.

#### 4.21 99#PPIP

**Description:** Read the destination IP of CAN bus pair connection.

#### Syntax: 99#PPIP

**99#PPIP** Command character

#### Response:

Valid Command: XXX.XXX.XXX.XXX Invalid command: ERROR

XXX.XXX.XXX.XXX Destination IP address.

#### > Example:

Command: 99#PPIP Response: 192.168.255.2 Read the CAN bus pair connection destination IP of the 7540D, and the 7540D responses that destination IP address is "192.168.255.2".

- 1. This command can only be accepted by 7540D's port 10000.
- 2. Supported by the firmware v1.06 or later.

## 4.22 99\$PPCLLABC

**Description:** Change the CAN bus pair connection configuration. After setting successfully, all parameters will take effective after system restart.

## Syntax: 99\$PPCLLABC

| 99\$PP( | C Command character                                        |
|---------|------------------------------------------------------------|
| LL      | number of parameters, here fix to "03"                     |
| Α       | Enable CAN bus pair connection flag, 0: Disable, 1: Enable |
| В       | Using TCP or UDP connection; 0: TCP, 1: UDP                |
| С       | Act as a server or client; 0: server, 1: client            |
| Note:   |                                                            |
| 1.      | When <b>A=</b> 0, <b>B</b> and <b>C</b> take no effective  |

- 2. When using UDP connection(**B**=1), **C** take no effective
- 3. When acting as a TCP client or using UDP method, users need to set the destination IP address (section 4.23), so that the 7540D can work correctly.

#### Response:

Valid Command: OK Invalid command: ERROR

#### > Example:

Command: 99\$PPC03101

Response: OK

Change the CAN bus pair connection configuration of the 7540D to "enable CAN bus pair connection" and act as a TCP client.

- 1. This command can only be accepted by 7540D's port 10000.
- 2. Supported by the firmware v1.06 or later.

### 4.23 99\$PPIPxxx...

**Description:** Change the CAN bus pair connection destination IP address. After setting successfully, all parameters will take effective after system re-start

Syntax: 99\$PPIPxxx...

99\$PPIPCommand characterxxx...IP address, iii/ppp/III/PPP: 3 digits numberNote:

This IP address is effective when enable CAN bus pair connection and acting as TCP client or using UDP connection method.

#### Response:

Valid Command: OK Invalid command: ERROR

#### > Example:

Command: 99\$PPIP192168255002 Response: OK Change the CAN bus pair connection destination IP of the 7540D.

- 1. This command can only be accepted by 7540D's port 10000.
- 2. Supported by the firmware v1.06 or later.

## 4.24 General Error codes for commands from port 10003

| AsciiToHex   | Description                                          |  |
|--------------|------------------------------------------------------|--|
| (Error code) |                                                      |  |
| 1            | The head character of the command string is invalid. |  |
| 2            | The length of the command string is invalid.         |  |
| 3            | The value of CAN identifier is invalid.              |  |
| 4            | The value of CAN data length is invalid.             |  |
| 5            | Reserved                                             |  |

## Table 4-6: Error code table

# 5. VxComm Applications

- Overview
- Installing the VxComm Driver
- Adding a i-7540D and configuring the VxComm Driver
- Removing a i-7540D
- Uninstalling the VxComm Driver

## 5.1 Overview

The VxComm (Virtual Comm) Driver and VxComm Utility are very easy to install and use. The first thing to do is to find the installation file in the included CD. The directory is:

- 8000cd:\\napdos\7188e\tcp\vxcomm\driver(pc)\nt\ (for Windows NT 4.0) or
- 8000cd:\\napdos\7188e\tcp\vxcomm\driver(pc)\2k\
   (for Windows 2000, Windows XP).

This document shows how to install and configure the driver correctly. The first part instructs users how to install the software. The second part shows how to add an i-7540D server and configure a COM port. Finally, the third part teaches you how to remove an i-7540D.

## 5.1.1 Architecture

The VxComm Driver creates COM port(s) and maps them to the COM port(s) of the i-7540D. The user's RS-232 client programs need only to change to the different COM port to access the serial devices that are allocated to the Internet or Ethernet network via the i-7540D.

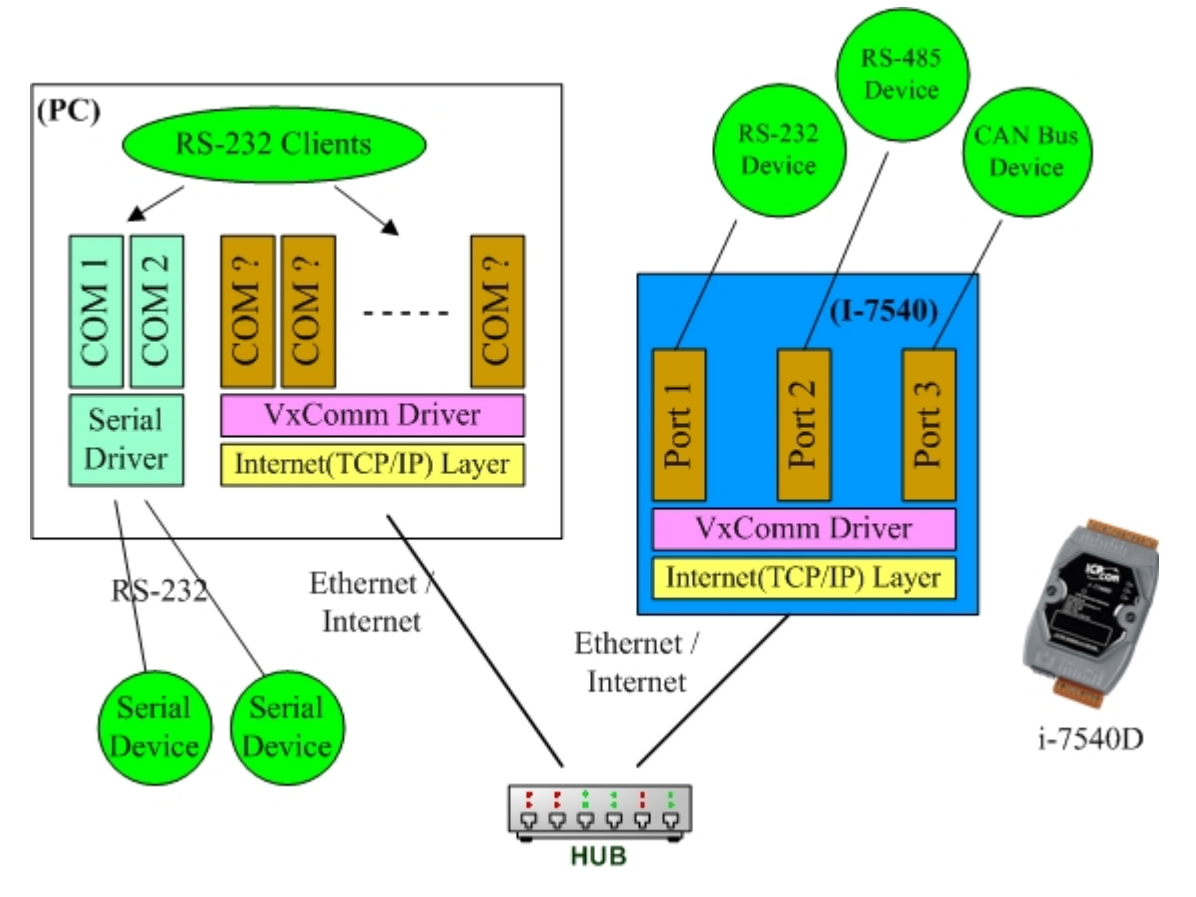

## 5.1.2 Ports mapping

Vxcomm Driver/Utility supports Port 1 to Port 3 in accessing COM1 to COM3 of the i-7540D. Another Port I/O is designed to access the I/O boards mounted on i-7540D, but it doesn't use now. With the help of the VxComm Driver/Utility, uses can map remote COM port to become a virtual COM port of PC. One PC can control maximum number of 256 COM ports (including COM1 and COM2).

| Local COM Port<br>(PC) | VxComm Driver/Utility (PC) | Remote COM port<br>(i-7540D) |
|------------------------|----------------------------|------------------------------|
| COM ?                  | Port 1                     | COM1                         |
| COM ?                  | Port 2                     | COM2                         |
| COM ?                  | Port 3                     | COM3 (CAN)                   |
| COM ?                  | Port I/O                   | Reserved                     |

- 5.2 Installing the VxComm Driver
- Step 1: The installation software can be obtained from the following location.
  - <u>http://ftp.icpdas.com/pub/cd/8000cd/napdos/7188e/tcp/vxcomm/</u> driver(pc)/
  - 8000cd:\\Napdos\7188e\TCP\vxcomm\driver(pc)\

Please choose the version that suits your Windows operation system.

- vxcomm2K\_vNNNNN.exe for Windows 2000/XP
- vxcommnt\_vNNNNN.exe for Windows NT
- vxcomm98.exe for Windows 98
- Step 2: Go the where you download the installation file, and then double-click the file in Windows to execute it.

| Stateme Dilver Satup                  |                                                                                                    | <b>308</b> |
|---------------------------------------|----------------------------------------------------------------------------------------------------|------------|
| VxComm Driver v2.0                    | 18.12 Beta 3                                                                                                    |            |
| for Windows 2000/X                    | P/2003                                                                                                    |            |
| Supports 71 Supports 71               |                                                                                                    | 8          |
| Chosese Destination<br>Selectricities | n Location<br>sense will noted these                                                                                                    |            |
|                                       | Enne will vold VoCurwcht in the Solvergeleider<br>Ta austell to file Stater, data New Ta andel to a stillware Nation State. Skill Drawe and sense larger<br>later. |            |
|                                       | Contractor Faller<br>EVETEASUATIone (Row (R                                                                                                    |            |
| (Testing)                             | c gask (gast ) Caro                                                                                                    | -1         |
|                                       |                                                                                                    |            |
| Statt State                           |                                                                                                    | 9 8 9 SISS |

Step 3: Select the **"Yes**, ..." option and click the **Finish** button to restart your computer.

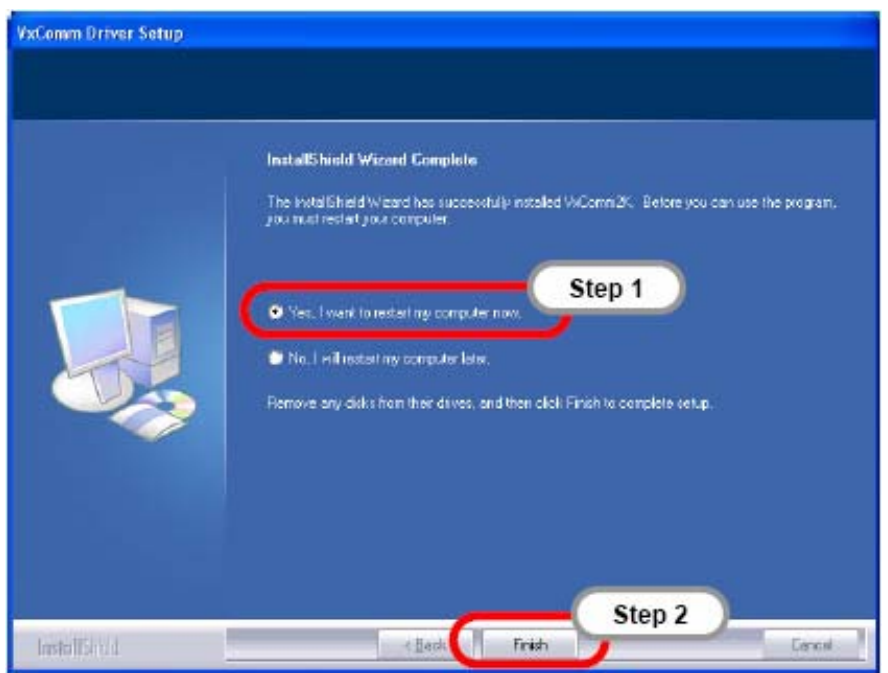

Step 4: After rebooting the computer, the VxComm Utility will ask you to configure the virtual COM port(s). Please refer to the next section (5.3) for more information.

- 5.3 Adding an i-7540D and configuring the VxComm Driver
- Step 1: Obtain the IP address of the i7540D. The MiniOS7 Utility can help you in obtaining the IP address of the i-7540D.
- Note: The default IP address of the i-7540D is 192.168.255.1
- Step 2: From the Winsows Start Menu, go to Program/7188e/Vxcomm2K/ and locate the VxComm Utility.

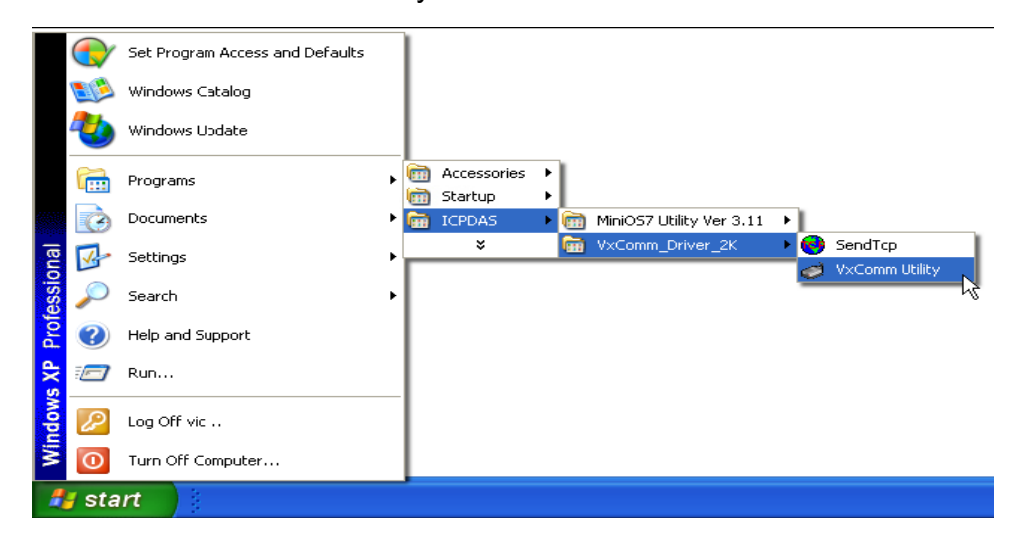

Step 3: Before adding an i-7540D, ensure that the **Check Duplicated IP** and **Connect to Server** options are both checked. Type the IP address of the i-7540D and then click the **Add Server** button to add a new server.

| VxComm Utility [ v2.8.1         | 2 Beta, Jun. 27, 2007]          |                            |            |
|---------------------------------|---------------------------------|----------------------------|------------|
| Step                            | 0 1 EIBODOE Internet/Ethernet ( | Controller                 |            |
|                                 | IP: 192.168.255.1 ort:          | Connect to Server Step 2   | Add Server |
| Configure Server                | VxComm Servers                  | Port COM                   | Baudrate   |
| X Remove Server                 |                                 |                            |            |
| Configure Port                  |                                 |                            |            |
| Web Configuration               |                                 |                            |            |
| System Information              |                                 |                            |            |
|                                 |                                 |                            |            |
| Search Device                   | Name Alias MAC Address          | IP Address Sub-net Gateway | DHCP       |
| Configure Device                |                                 |                            |            |
|                                 |                                 |                            |            |
|                                 |                                 |                            |            |
| Exit                            |                                 |                            |            |
| 7186E::10000, \3.2.25[06/21/200 | 7], Faund I                     |                            |            |

Note:

## • Check Duplicated IP option

This option checks whether the IP address is already listed in the server window (left hand window). It is automatically checked by default. The following alert will be displayed if an IP address is duplicated.

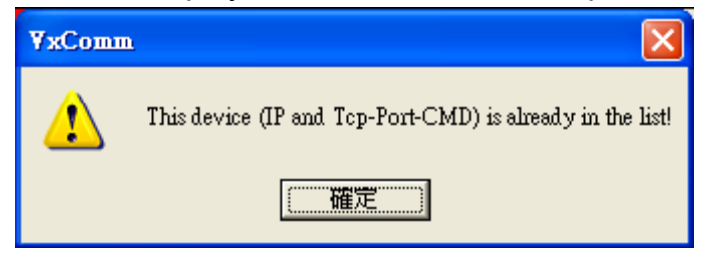

## Connect to Server option

This option connects to the i-7540D and retrieves the name of device before adding it to the server window (left hand window). It is automatically checked by default. The following alert will be displayed if the **Connect to Server** option is not checked before clicking the **Add Server** button. Choose the correct i-7540D Model Number and then click the **OK** button (Here the i-7540D model number is 7186E3).

| Dialog                         | ×      |
|--------------------------------|--------|
| Selecting correct model number | ОК     |
| Model Number: 7186E3 -         | Cancel |

#### • Timeout (ms) field

This timeout value is used for Connecting, disconnecting and sending/receiving data in the VxComm Utility, and is used for Connecting and Disconnecting in the VxComm Driver.

## • Command Port field:

By default, the Command/Configuration TCP port is 10000. If you change the setting of  $\mu$ PAC-7186E, then you must assign the correct one in this field to let the VxComm Utility and Driver to get access to the device.

Step 4: And then it will display the name of "7186E3" and it's IP. Select one of the i-7540D devices and configure the virtual COM port(s) by double clicking "Port 1", "Port 2" or "Port 3".

| VxComm Servers           | Port                         | COM                        | Baudrate                  |
|--------------------------|------------------------------|----------------------------|---------------------------|
| - 7186E3 (192.168.0.127) | Port I/O<br>Port 1<br>Port 2 | Reserved<br>UnMap<br>UnMap | N/A<br>Dynamic<br>Dynamic |
|                          |                              |                            |                           |
|                          |                              |                            |                           |
|                          |                              |                            |                           |

Step 5: Select an appropriate COM port number, and then click the OK button.

| Port Configuration                                                                 | ji -                                                                                                    |                                                                                                    | ×   |
|------------------------------------------------------------------------------------|----------------------------------------------------------------------------------------------------|----------------------------------------------------------------------------------------------------|-----|
| Server: 7186E3                                                                     | 10.0.8.136),                                                                                                    | Port 1                                                                                                    |     |
| Port Mapping (F                                                                    | PC) Port Setti                                                                                                    | Step 1                                                                                                    | - 1 |
| Select COM                                                                         | COM10                                                                                                    |                                                                                                    |     |
| Image: Re-assign         Image: Skip baud         Virtual CO         (Less control | COM10<br>COM11<br>COM12<br>COM13<br>COM14<br>COM15<br>COM15<br>COM16<br>COM17<br>COM18<br>COM19<br>COM20<br>COM21<br>COM22<br>COM23 | <ul> <li>Il subsequent ports</li> <li>cevice setting.</li> <li>t: and data format changes.</li> <li>1/]</li> <li>Step 2</li> <li>OK Cancel</li> </ul> |     |

#### Note:

## • Re-assign COM number for all subsequent ports option

This option automatically sequentially assigns the ports with the available COM port numbers.

• Use 7188E/8000E current setting (Fixed Configuration)

If using this Port Configuration function, you will not be able to dynamically change the Baud Rate and data format.

Step 6: Select one of the i-7540D modules, and then click the **Server Options** button to configure the server options.

| Leren I                                                                              | P: 192.168.0.127 Port: 10000                                                                                                    | Timeout (ms) 5000                                                                                                    | Add Server |
|--------------------------------------------------------------------------------------|----------------------------------------------------------------------------------------------------|----------------------------------------------------------------------------------------------------|------------|
| Remove Server                                                                        | Check Duplicated IP Con<br>Server Configuration                                                                                                    | nect to Server                                                                                                    |            |
| Configure Server Web Configuration Cor Port Search Servers Na Configure Server (UDP) | Server Options (PC) Device Info<br>The following items are all PC :<br>Keep Alive Time (Seconds) :<br>Recommend : 7188E/8KE'<br>Connection Broken (Seconds) :<br>Connect Timeout (Seconds) :<br>Command Port (TCP):<br>Virtual I/O Port (TCP):<br>IP Address : | mation  <br>side settings, not device setti<br>120<br>s System Timeout * 1/3<br>180<br>5<br>10000<br>9999<br>192.168.0.127 | ngs.       |
| Exit                                                                                 |                                                                                                    |                                                                                                    |            |

Step 7: Enter the new configuration settings. The new settings will replace any text already in the Server Options window text boxes. Click the **OK** button to save the new settings.

#### Notes:

#### • Keep Alive Time (ms) field:

After connecting to the  $\mu$ PAC-7186E, the VxComm Driver will automatically and periodically send commands to keep the i-7540D alive. The timer will be reset after each send/receive command/data success. The Keep-Alive mechanism will not work until the next timeout. The default setting of Keep-Alive time is about 7000 ms. Its recommended setting is (i-7540D's System Timeout \* 1 / 3) or smaller value.

#### • Connection-Broken (ms) field:

The VxComm Driver will try to re-connect if the connection is broken. When the client is sending a message to the  $\mu$ PAC-7186E, the Internet (TCP/IP)

layer may respond with a "Disconnect" event to the VxComm Driver if it fails to send the message after 20 seconds or more. Users can set a smaller **Connection-Broken time** (for example: 10000 ms) to force the VxComm Driver to re-connect again and get a quicker response.

If the connection has no sending/receiving signal before the **Connection-Broken time** has timed out, the connection will be marked as broken. The VxComm Driver will also re-connect it again. Thus, the **Keep-Alive Time** should be smaller than the **Connection-Broken time** to make the connection come on-line.

The default **System Timeout** (/STxxx) value of the i-7540D is about 300 seconds. After client programs have connected to the  $\mu$ PAC-7186E, clients have to send command to keep the i-7540D alive before it times out, otherwise the  $\mu$ PAC-7186E will reset itself and clients will have to reconnect to the i-7540D again.

Users can set the **Keep-Alive Time** and **Connection-Broken** time to 0 to disable this mechanism. The System Timeout will have to be set to 0 to disable the reset mechanism.

#### • Connect Timeout (ms) field:

The timeout value will be passed into MS TCP/IP driver for reference when connecting and disconnecting.

#### • Command TCP Port field:

By default setting, the i-7540D use TCP port **10000** as the Command / Configuration port. If you change the setting of i-7540D, you must assign the correct one in the field. So the VxComm Driver can connect to the right TCP port.

This TCP port is used to configure the Baud rate, data format, CTS/RTS control mode and Break, etc.

#### • Port7000 Port field:

By default setting, the i-7540D use TCP port **9999** as the Port7000 port. This TCP port is reserved.

100

Step 8: Click the **Exit** button to exit the VxComm Utility. Before exiting, the **Re-starting the Driver** dialog window will automatically display. Click the **Re-start** button to stop/start the driver.

| Web Configuration                |                                                                                     |
|----------------------------------|-------------------------------------------------------------------------------------|
| System Infomation                |                                                                                     |
|                                  | VxComm Utility : Re-starting the Driver                                             |
| Search Device                    | To use the new configuration,<br>please close all virtual COM ports first, and then |
| Configure Device                 | click the "Re-start" button to stop/start the driver.                               |
|                                  | Status: Driver is running.                                                          |
| Shand                            | Re-start Cancel                                                                     |
| Step 1                           |                                                                                     |
|                                  |                                                                                     |
| 7186EX:10000, v3.2.25[06/21/2007 | ], found!!                                                                          |

## 5.4 Removing an i-7540D

#### Step 1: Open the VxComm Utility.

Step 2: Click the server name you want to remove, and then click the **Remove Server** button.

| a VxComm Utility [ v2.8.12 Beta, Aug. 17, 2007] |                                                                                                    |                               |                |  |
|-------------------------------------------------|----------------------------------------------------------------------------------------------------|-------------------------------|----------------|--|
| File Server Port Tools                          |                                                                                                    |                               |                |  |
|                                                 | 7188E/8000E Internet/Ethernet Controller —<br>IP : 192.168.0.127 Port : 10000<br>IV Check Duplicated IP IV Connect to | Timeout (ms) 5000<br>o Server | add Server     |  |
| Y Remove Server                                 | Step1                                                                                                    | Port COM                      | Baudrate       |  |
|                                                 | 7186E3 [192.168.U.127]                                                                                                | Port I/O Reserved             | N/A<br>Dunamia |  |
| 🔎 Config Step2                                  |                                                                                                    | Port 2 UnMap                  | Dynamic        |  |
| Web Configuration                               |                                                                                                    | Port 3 UnMap                  | Dynamic        |  |
|                                                 |                                                                                                    |                               |                |  |
| Configure Port                                  |                                                                                                    |                               |                |  |
| Search Servers                                  | Name Alias MAC Address IP Address                                                                                     | Sub-net Gateway               | DHCP           |  |
|                                                 |                                                                                                    |                               |                |  |
| Configure Server (UDP)                          |                                                                                                    |                               |                |  |
|                                                 |                                                                                                    |                               |                |  |
| Exit                                            |                                                                                                    |                               |                |  |
|                                                 |                                                                                                    |                               |                |  |
| Status                                          |                                                                                                    |                               |                |  |

Step 3: The following window will be displayed, make sure of your choice, and then click the **Yes** button to remove it.

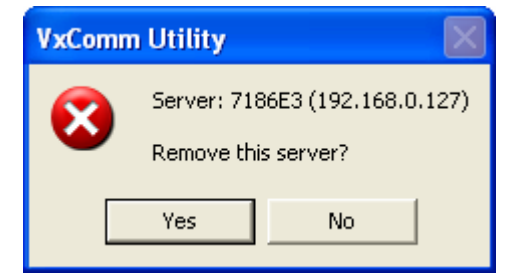

Step 4: Click the **Exit** button to finish this utility.

(

| ≪ VxComm Utility [ v2.8.1              | 2 Beta , Jun. 27 , 2007]                                                                                                    |                                      |
|----------------------------------------|----------------------------------------------------------------------------------------------------|--------------------------------------|
| File Server Port Tools                 | <ul> <li>7188E/8000E Internet/Ethernet Controller</li> <li>IP: 192.168.255.1 Port: 10000</li> <li>✓ Check Duplicated IP</li> <li>✓ Connect</li> </ul> | r<br>Timeout (ms) 5000<br>Add Server |
| Configure Server                       | VxComm Servers                                                                                                    | Port COM Baudrate                    |
| Web Configuration<br>System Infomation |                                                                                                    |                                      |
| Search Device<br>Configure Device      | Name Alias MAC Address IP Addres                                                                                                    | ss Sub-net Gateway DHCP              |
| Exit                                   |                                                                                                    |                                      |

## 5.5 Uninstalling the VxComm Driver

Step 1: Select the "Control Panel".

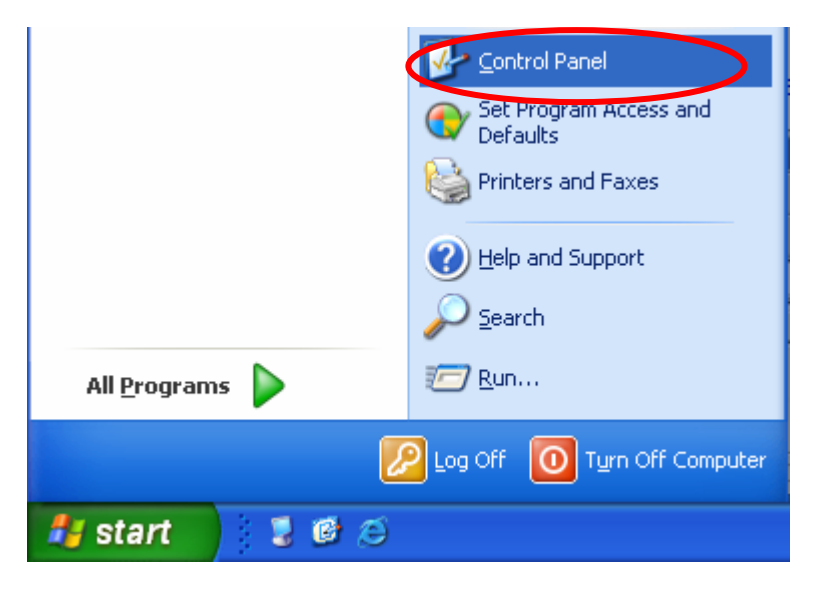

Step 2: Click the "Add or Remove Programs" to open the dialog.

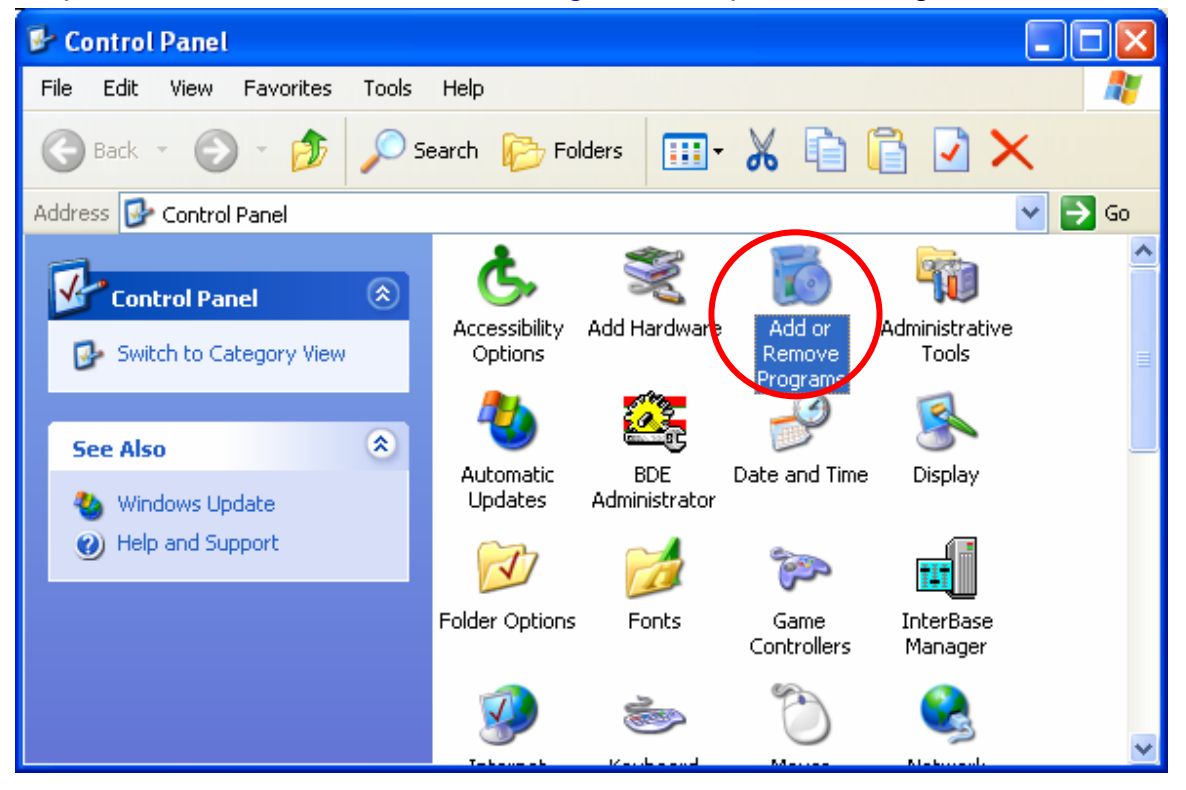

Step 3: Find out the VxComm Driver, and click the "Remove" button.

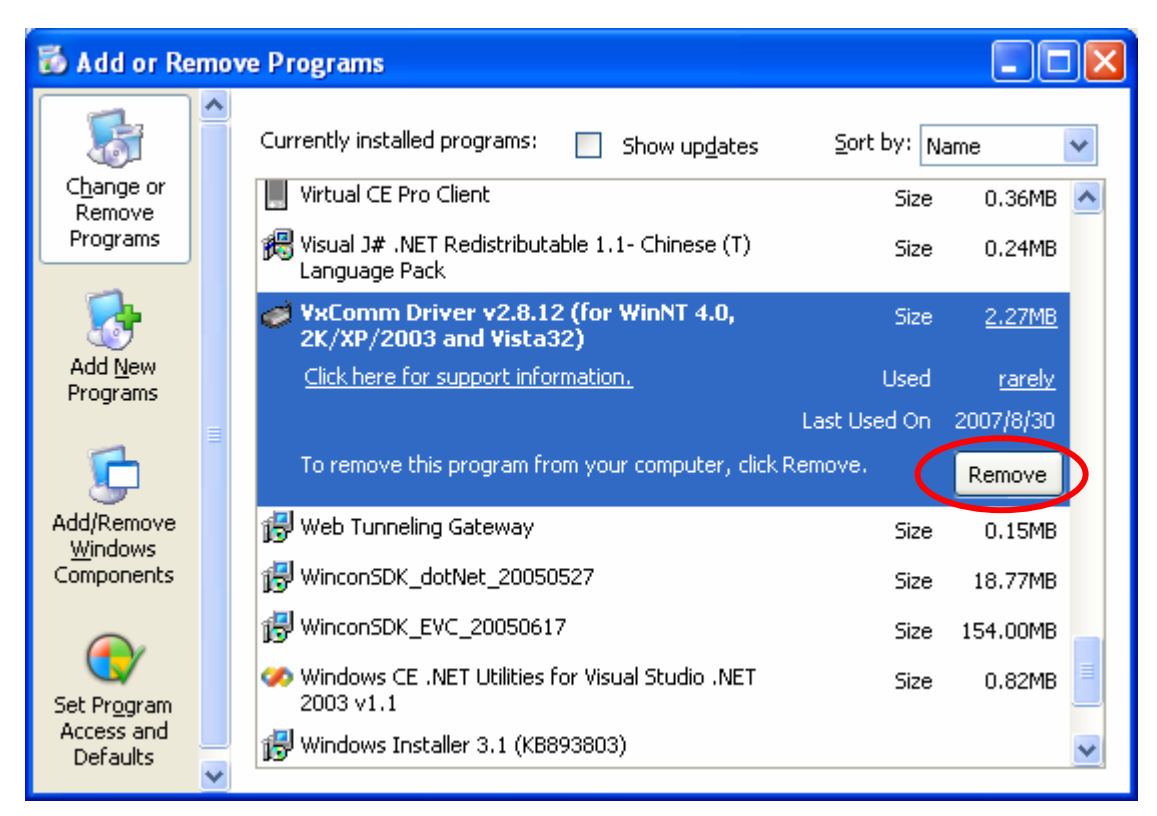

Step 4: Click the button "Yes" to remove the software

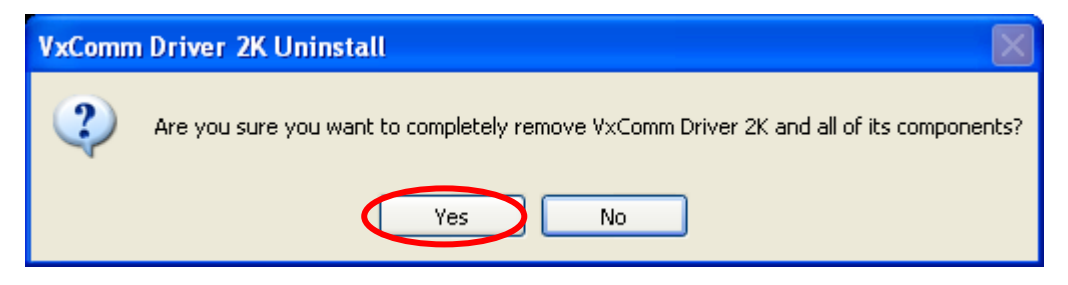

Step 5: Finally, click the "OK" button to finish the uninstall process

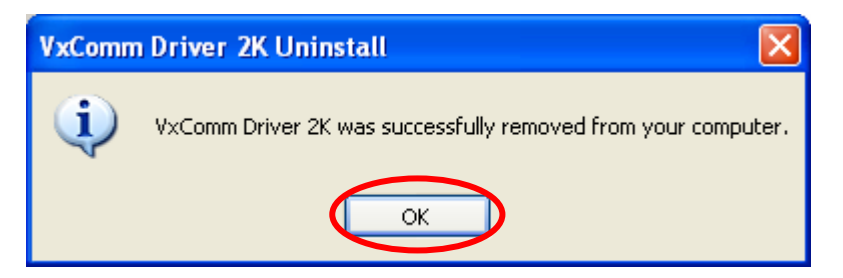

# 6. Application with PISO-CAN 200/400 T

In this chapter, we describe the i-7540D application in CAN network. On the CAN bus side, the device is the PISO-CAN200/400-T of ICP DAS. And here the i-7540D is a CAN-Ethernet gateway device. It allows users to send specific commands from It's Ethernet port10003 to CAN bus. Receive response message form CAN bus and then convert these CAN messages to specific commands. After converting, it sent these specific commands to those who establish connection with it from port 10003. The architecture is depicted as figure 5-1.

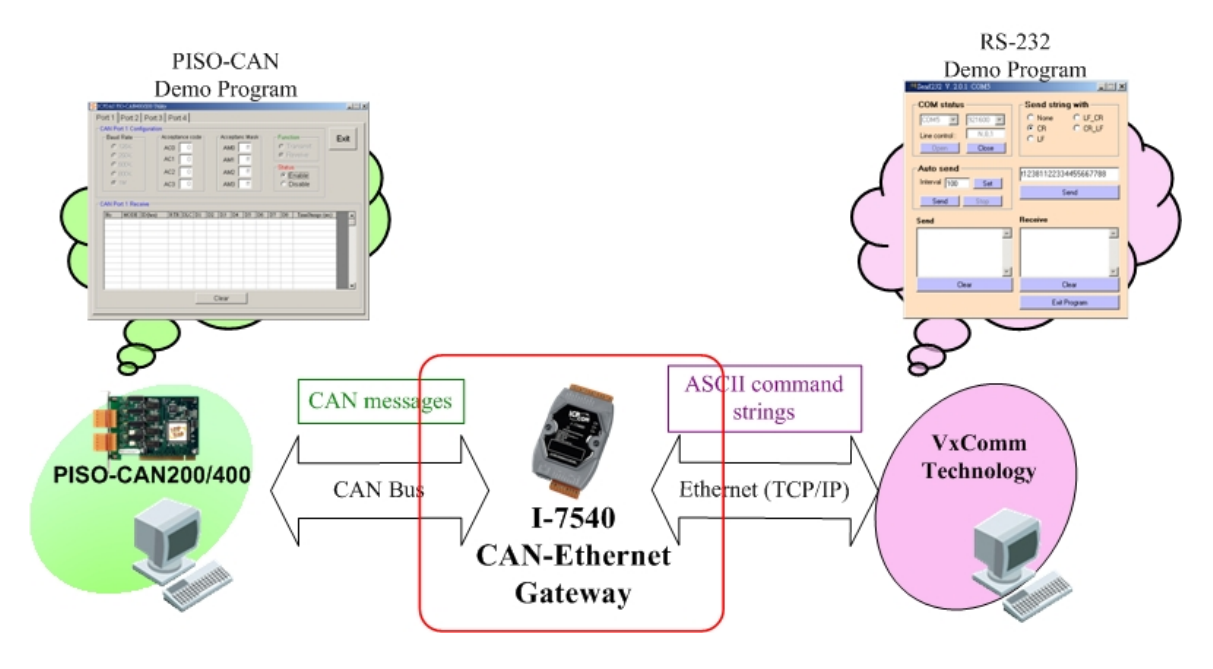

Figure 6-1 Architecture of the demo in PISO-CAN200/400 PCI card

The information of devices and software in this application is below:

#### • Hardware:

CAN bus side: PISO-CAN 200/400-T Ethernet side: PC with VxComm technology CAN-Ethernet Gateway: i-7540D

#### • Software:

CAN bus side: the utility in PISO-CAN200/400 PCI card Ethernet side: send232 tool in MiniOs7 Utility.

Please do the following steps to setup the system before you execute this application program.

Step 1: Setup the VxComm Utility. And the virtual COM port of PC is setting as following figure. The installing steps about the VxComm Utility tool, please see section 5.2.

| 🛷 VxComm Utility [ v2.8.12 E | leta, Aug.17, 2007]                                                               |                                                       |                 |                               |
|------------------------------|-----------------------------------------------------------------------------------|-------------------------------------------------------|-----------------|-------------------------------|
| File Server Port Tools       |                                                                                   |                                                       |                 |                               |
|                              | 7188E/8000E Internet/Ethernet<br>IP : 192.168.0.127 Port :<br>Check Duplicated IP | Controller<br>10000 Timeout (m<br>I Connect to Server | ns) 5000        | Jadd Server                   |
| Remove Server                |                                                                                   | Port<br>Port I/O<br>Port 1                            | COM<br>Reserved | Baudrate<br>N/A<br>Dynamic    |
| Configure Server             |                                                                                   | Port 2<br>Port 3                                      | UnMap<br>COM5   | Dynamic<br>Dynamic<br>Dynamic |
| Web Configuration            |                                                                                   |                                                       |                 |                               |
|                              |                                                                                   |                                                       |                 |                               |
| Search Servers               | Name Alias MAC Address                                                            | IP Address Sub-net                                    | Gateway         | DHCP                          |
| Configure Server (UDP)       |                                                                                   |                                                       |                 |                               |
| Fxit                         |                                                                                   |                                                       |                 |                               |
|                              |                                                                                   |                                                       |                 |                               |
| Status                       |                                                                                   |                                                       |                 |                               |

Figure 6-2: VxComm Utility tool

- Step 2: Install the PISO-CAN200/400 PCI card. For more information, please see PISO-CAN user manual.
- Step 3: Setup the system of i-7540D by using the i-7540D's utility tool. Here the parameters of i-7540D are setting as following figure.

| i-7540D Utility       File     Actions       Help       Connect       Disconnect       Exit                                                                                                    |                                                                                                    |
|----------------------------------------------------------------------------------------------------|----------------------------------------------------------------------------------------------------|
| Settings     Test       CAN Parameters     CAN Specification       CAN Specification     2.08       CAN Bus Baud rate     1000K       BTR0     00       Hex     BTR1       Acceptance Code     00       OO     00       Acceptance Code     00       Error Resp.     No       TimeStamp Resp.     No | Network Status           Gateway:         192.168.0.1         Set           Mask:         255.255.0.0         Set           MAC:         [00:0de0:d0:a2:49]         Veb ID:         75400           Veb ID:         75400         Set         Set           Web Passwd:         icpdas75400         Set         Set           CAN Bus Pair Connection Status         Connection Status         Set         Set |
| Setting         Defaults           COM Status         COM:           COM1:         115200,8,N,1         Set           COM2:         9600,8,N,1         Set           Connected         Configuration Mode         v1.0.6[x                                                                           | CAN Bus Pair Connection Set                                                                                                    |

Figure 6-3: i-7540D Utility tool

Step 4: Now, start to send and receive message between PC's RS-232 port and CAN port by the i-7540D. The following figures display the sending and receiving messages

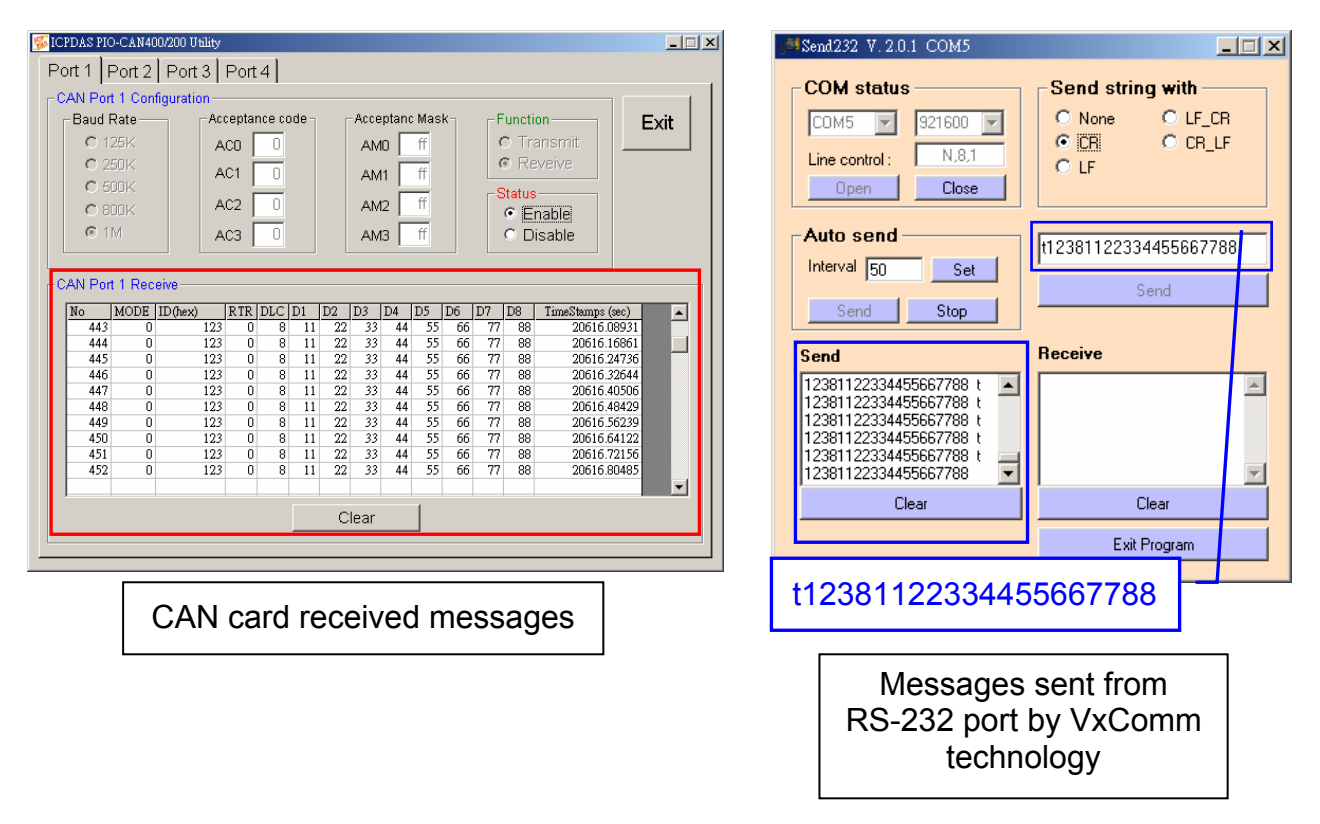

Figure 6-4: Send Messages from RS-232 to CAN

| CPDAS PIO-CAN400/200 Ubility         ■ □           Port 1         Port 2         Port 3         Port 4           CAN Port 1         Configuration         Exit         Exit           Baud Rate         Acceptance code         Acceptance Mask         Function           C 125K         Acc 0         0         AM0         ff           C 250K         Ac1         0         AM1         ff           C 800K         Ac2         0         AM2         ff         Status           C 1M         AC3         0         AM3         ff         C bisable                                                                                                    | Send 222 V. 2.0.1 COM5<br>COM status<br>COM5 921600 C<br>Line control: N.8.1<br>Open Close<br>Auto send<br>Interval 50 Set                                                                                                    |
|----------------------------------------------------------------------------------------------------|----------------------------------------------------------------------------------------------------|
| CAN Port 1 Transmit           ID/Hext         MODE         RTR         DLC         D1         D2         D3         D4         D5         D6         D7         D8           7EF         0         0         8         12         34         56         78         90         AB         CD         EF         Send1           1         1         1         1         1         1         1         1         1         1         1         1         1         1         1         1         1         1         1         1         1         1         1         1         1         1         1         1         1         1         1         1         1         1         1         1         1         1         1         1         1         1         1         1         1         1         1         1         1         1         1         1         1         1         1         1         1         1         1         1         1         1         1         1         1         1         1         1         1         1         1         1         1         1         1 | Send Stop Send<br>Send Stop Send<br>Send TPEF81234567890ABCDEF t<br>7EF81234567890ABCDEF t<br>7EF8124567857857857857857857857857857857857857857 |
| Send messages from CAN card                                                                                                    | RS-232 port received messages                                                                                                    |

Figure 6-4: Send Messages from RS-232 to CAN
# 7. Diagnostics and Troubleshooting

### 7.1 Diagnostics

After configuring the VxComm Driver by using the VxComm Utility, the VxComm Driver should work without error. However, users can use a simple test to make sure it's working properly.

Note: The test method depends on the user's devices and client programs.

### Example 1: Loop-Back Testing

Step 1: Connect the TXD1 to the RXD1 of the i-7540D.

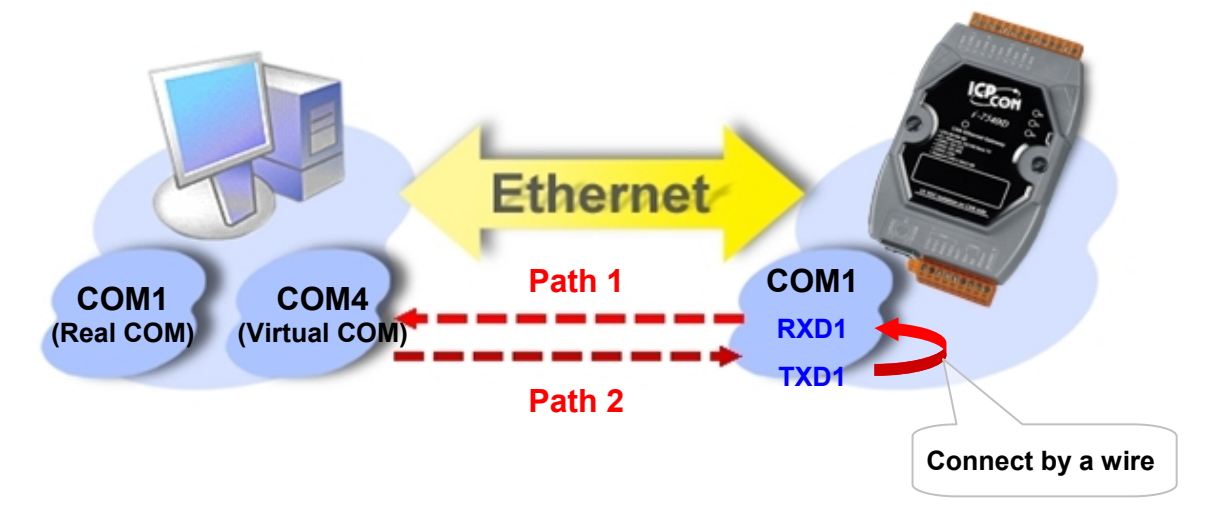

Step 2: Set COM1 of the i-7540D as virtual COM4 of the Host PC using the VxComm Utility.

Step 3: On the Tools menu of the MiniOS7 Utility, and then click the Send232 to open the Send232 application.

| MiniOS7 Utility Verion 3.1.1 (I                                                                                                    | build 3.1.1.1                                                                                                    |                                                                                                    |                                                                     |
|----------------------------------------------------------------------------------------------------|----------------------------------------------------------------------------------------------------|----------------------------------------------------------------------------------------------------|---------------------------------------------------------------------|
| Image: Second section     Image: Second section       Look jn:     Image: Second section section                                                          | nd 😨 Configur                                                                                                    | tion Tools Help -<br>7188XW<br>7188EU                                                                                                    | ock in: Disk A                                                      |
| Name<br>bin<br>FIRMWARE<br>OS_IMAGE<br>icpdas<br>load232.dll<br>MiniOS7_Utility<br>MiniOS7_Utility<br>MiniOS7_Utility<br>uart.dll<br>unins000<br>unins000 | Size Type<br>File F<br>File F<br>1KB Inten<br>88KB Appli<br>1,025KB Com<br>2,094KB Appli<br>3KB Conf<br>56KB Appli<br>9KB DAT<br>662KB Appli | 7188E<br>Send232<br>Send7CP<br>VxComm Utility<br>Send232 V. 2.0.1 COM1<br>COM status<br>COM status<br>COM1 9600<br>Line control : N.8.1<br>Open Conce<br>Auto send<br>Interval 500 Set | Neme<br>Send string with<br>None CLF_CR<br>CR CR_LF<br>LF<br>String |
|                                                                                                    |                                                                                                    | Send Stop                                                                                                    | Receive                                                             |

Step 4: Select the COM4, and then click the Open button to open COM4 of the Host PC.

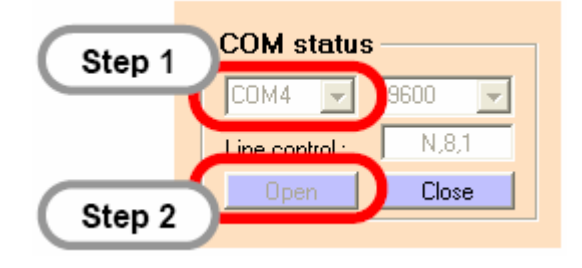

Step 5: Type any characters in the Send text box, and then click the Send button. The characters will be sent from COM4 of the Host PC to COM1 of the i-7540D (via Path 1), and will be immediately returned from COM1 of the i-7540D to COM4 of the Host PC (via Path 2) then displayed on the Receive text box of the Send232.

| Send232 V. 2.0.1 COM4 |                  |        |
|-----------------------|------------------|--------|
| COM status            | Send string with |        |
| COM4 👿 9600 🔽         | None     OLF_CR  |        |
| Line control : N,8,1  |                  |        |
| Open Close            |                  |        |
| -Auto send            | Step 1           |        |
| Interval 500 Set      | Virtual COM      | Step 2 |
| Send Stop             | Send             |        |
|                       |                  |        |
| Send                  | Beceive          |        |
| Virtual COM           | Virtual COM      |        |
|                       | Step 5           |        |
| ~                     | ~                |        |
| Clear                 | Clear            |        |
|                       | Exit Program     |        |

#### Example 2: Close-Loop Testing

Step 1: Establish a connection as follows:

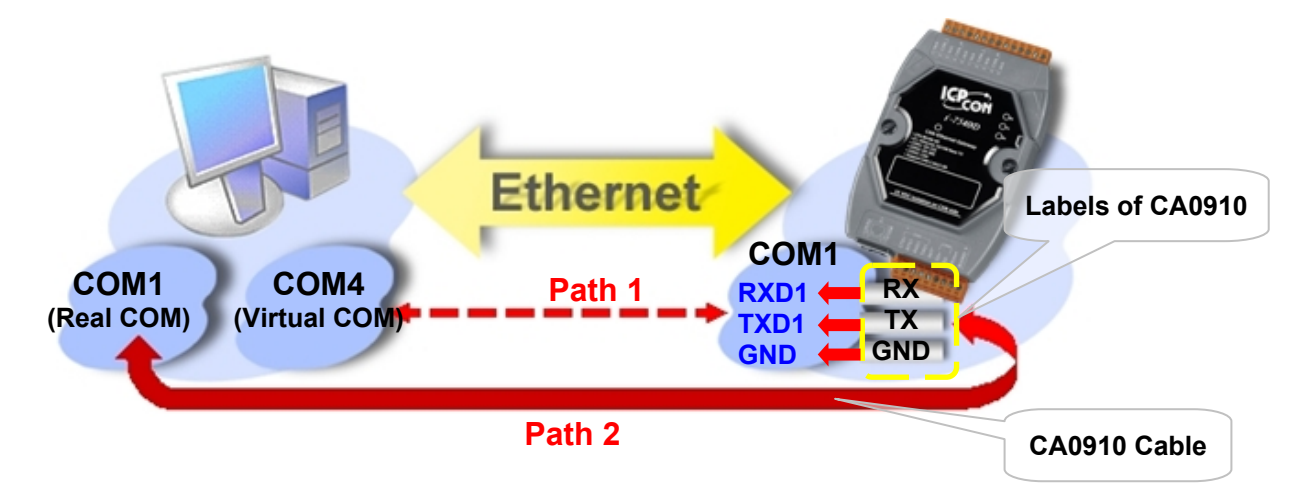

- Step 2: On the **Tools** menu of the MiniOS7 Utility, and then click the Send232 to open the **Send232** application.
- Step 3: Select the COM1, and then click the Open button to open COM4 of the Host PC.

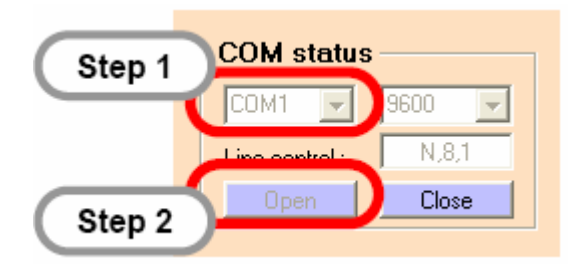

- Step 4: Set COM1 of the i-7540D as virtual COM4 of the Host PC using the VxComm Utility.
- Step 5: Execute another Send232 application, and open the virtual COM4 of the Host PC.

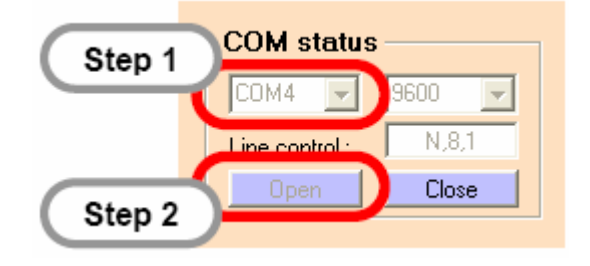

i-7540D CAN-Ethernet Gateway User's Manual (Version 1.4, April/2008)

112

- Step 6: Type "COM1" in left hand window, and then click Send button. Data will be sent from COM1 of the Host PC through Path1 to COM1 of the i-7540D and will be immediately returned through Path2 to COM4 of the Host PC.
- Step 7: Type "Virtual COM" in right hand window, and then click Send button. Data will be sent from COM1 of the Host PC through Path1 to COM1 of the i-7540D and will be immediately returned through Path2 to COM4 of the Host PC.

### Example 3: External-Devices Testing

Connect 7000 series modules to COM2 of the i-7540D. Set COM2 of the as virtual COM10 of the Host PC using the VxComm Utility. Thus, we can use the DCON Utility to search the 7000 series module through COM10.

**Note**: The DCON Utility has to be installed on your Host PC. The installation software can be obtained from the following location:

- http://ftp.icpdas.com/pub/cd/8000cd/napdos/driver/dcon\_utility/setup/
- CD:\Napdos\Driver\DCON\_Utiltiy\Setup\

Step 1: Run the DCON Utility.

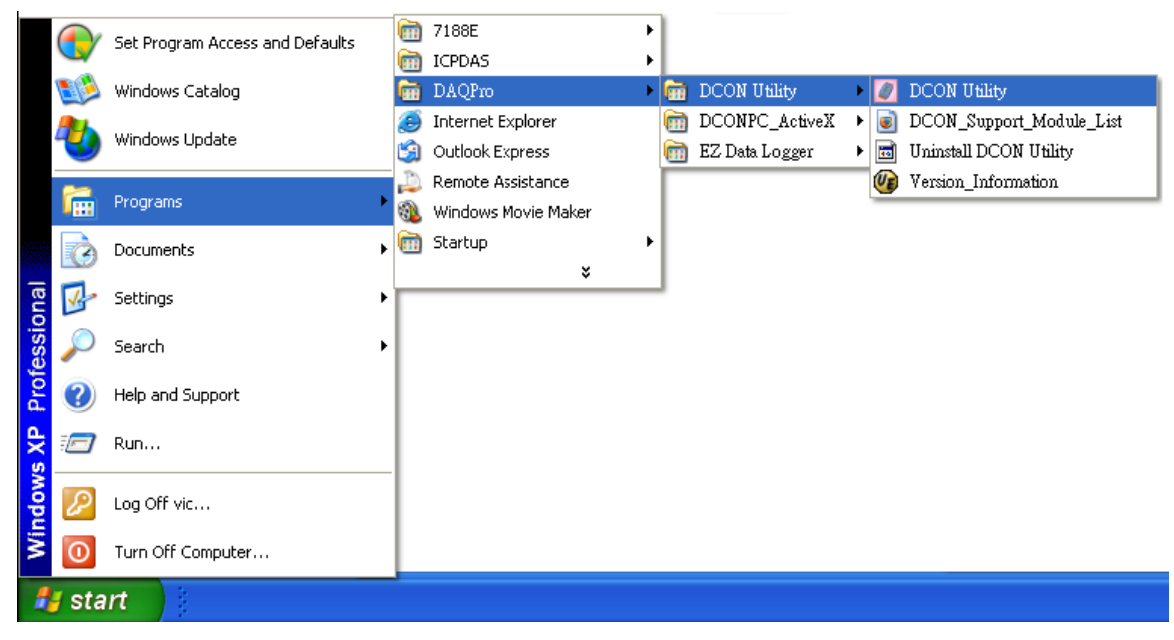

Step2: Establish connection as follows:

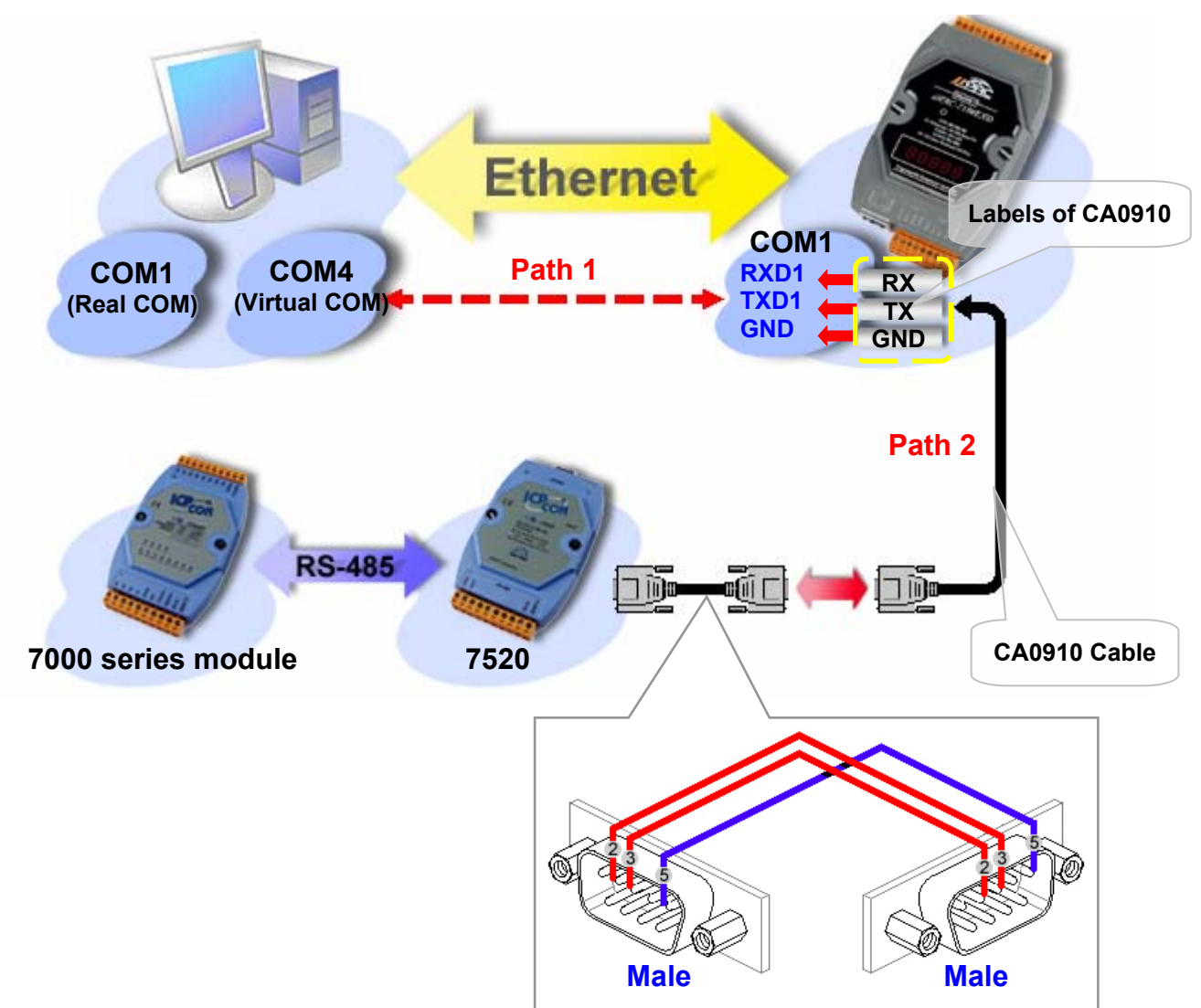

Step 3: Click the COM Port to choose the COM port number, baud rate, and checksum. For example: COM10, 115200, 19200, 9600 and No-Checksum. (These settings depend on the settings of 7000 series module.)

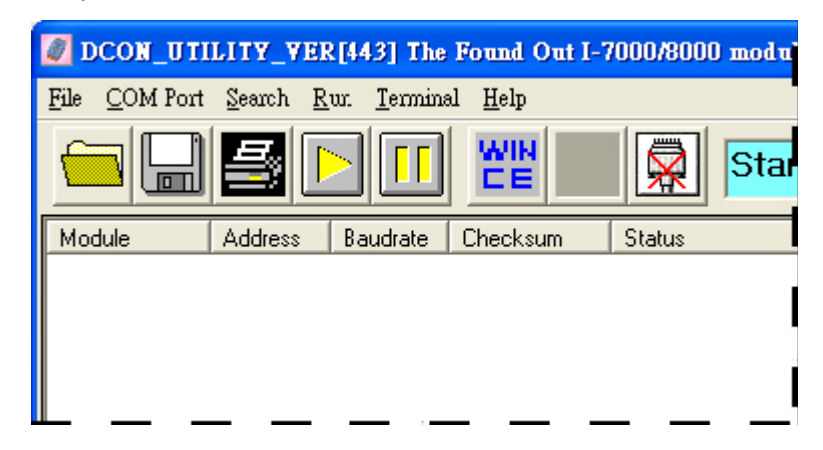

i-7540D CAN-Ethernet Gateway User's Manual (Version 1.4, April/2008)

|               | Select the COM Port and Baud Rate |                           |                     |                |                |
|---------------|-----------------------------------|---------------------------|---------------------|----------------|----------------|
| (             | Step 1                            | COM to s                  | earch:              | Time Out Se    | etting :       |
|               | Ţ                                 | COM10                     | ◄                   |                | 500 ms         |
|               |                                   | - Baud Bate               | e to search: –      |                |                |
|               |                                   | 921600                    | <b>F</b> 460800     | 230400         | ✓ 115200       |
|               |                                   | 57600<br>4800             | <b>5</b> 38400      | ✓ 19200        | 9600           |
|               |                                   | 1 4000                    | Select All          | Clear          |                |
|               |                                   |                           |                     |                |                |
|               |                                   | -Select Pro               | stocol Option       |                | DTU            |
|               |                                   | -Select Ch                | l¥ DCON             |                | JUS KTU        |
|               |                                   | - Jeicet en               | Disable             | 🗖 Enab         | le             |
|               |                                   |                           |                     |                | Step 2         |
|               |                                   |                           | <b>V</b>            |                |                |
|               | L                                 |                           | Lancer              |                |                |
| Step 4: Click | the 📐 s                           | search ico                | on.                 |                |                |
| (             | 🖉 DCON_U                          | TILITY_VE                 | R[443] The          | Found Out I-7  | 7000/8000 modu |
|               | Eile COM Po                       | nt <u>S</u> eamh <u>]</u> | <u>Run T</u> ermina | 1 <u>H</u> elp |                |
|               |                                   |                           |                     | <u>WN</u>      | Star           |
| [             | Module                            | Address                   | Baudrate            | Checksum       | Status         |
|               |                                   |                           |                     |                |                |
|               |                                   |                           |                     |                |                |
|               |                                   |                           |                     |                |                |

Step 5: If the VxComm Driver works properly, the DOCN Utility can search the module(s) connected to COM2 of the i-7540D.

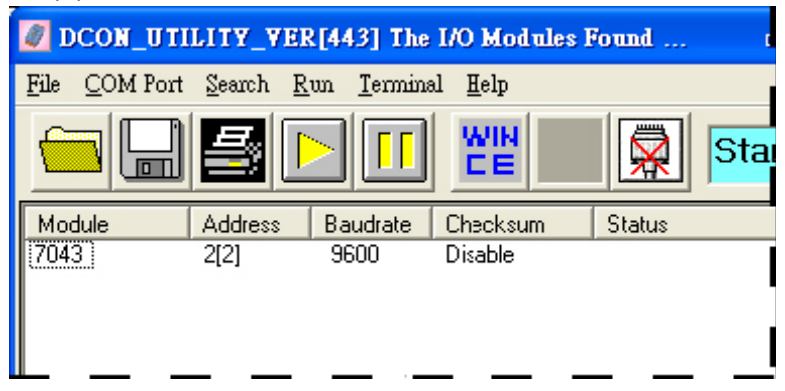

i-7540D CAN-Ethernet Gateway User's Manual (Version 1.4, April/2008)

### **7.2** Trouble Shooting

- **Problem 1**: The client program fails to open the COM port that was created by the VxComm Driver.
- **Solution 1**: Check the power supply, network cable, IP address, subnet mask and gateway of the i-7540D.

Problem 2: The client program still fails to open the COM port.

#### Solution 2:

Step1: Right click the My Computer icon and select the Manage option.

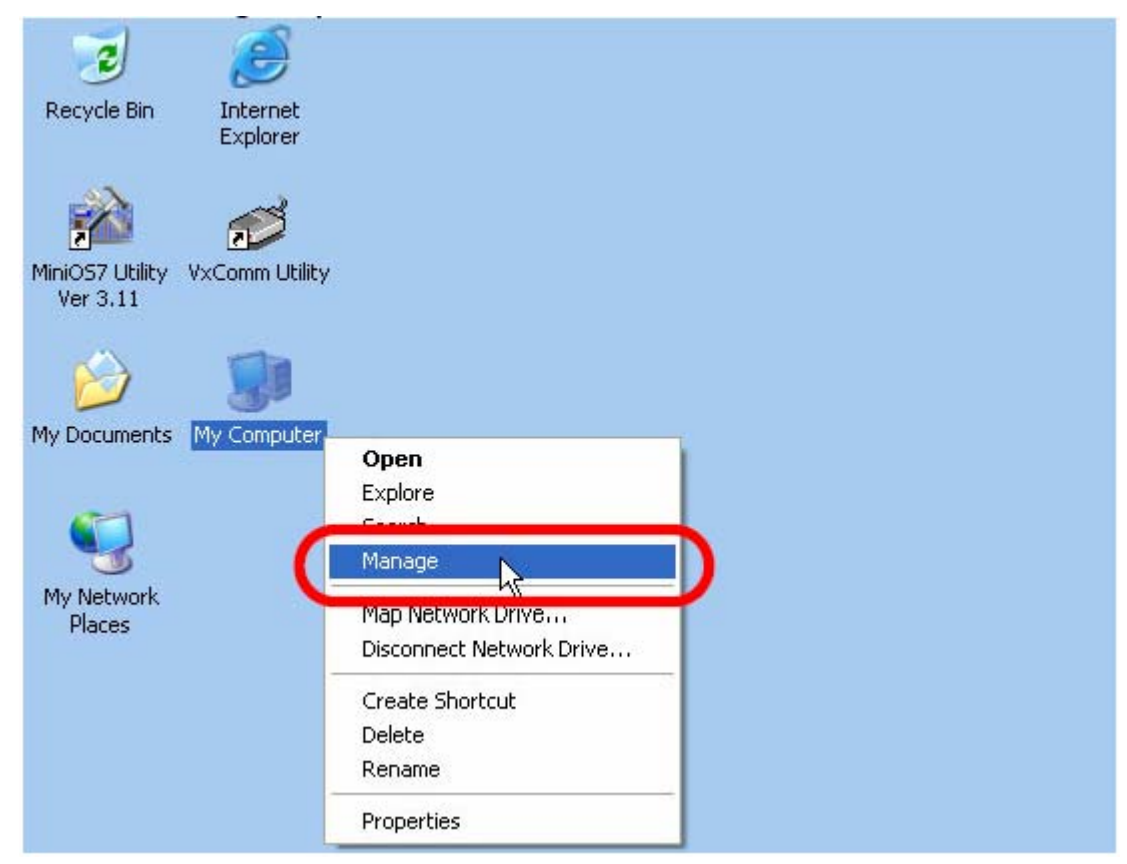

Step 2: Select the Device Manager icon from the Computer Management program.

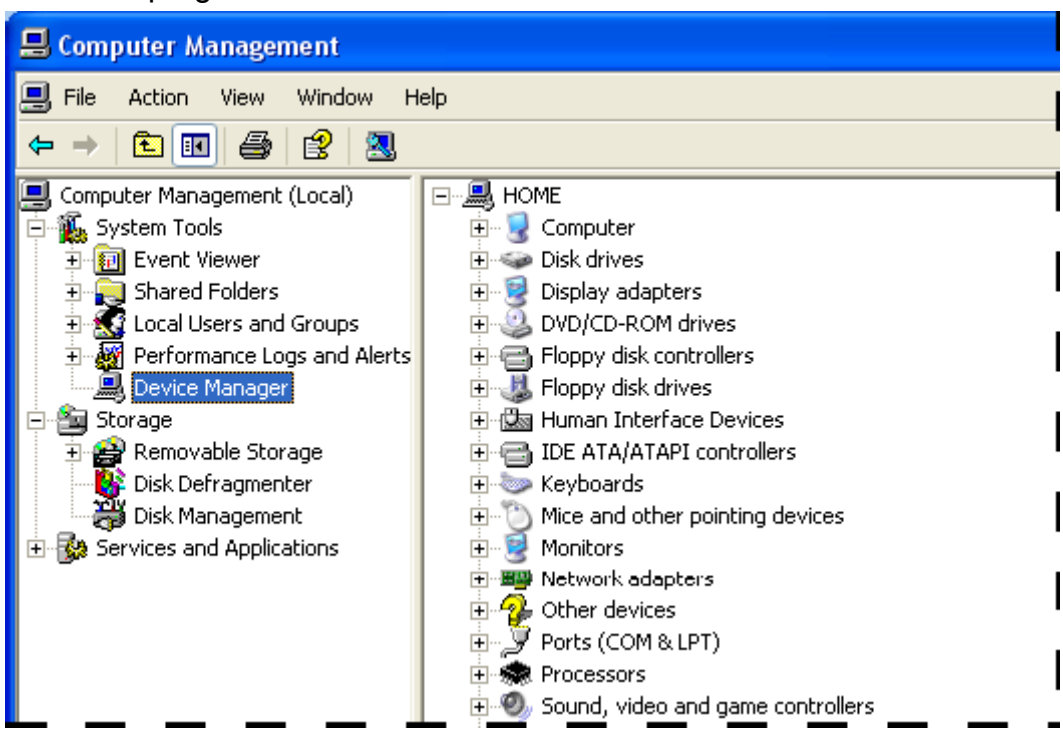

#### Step 3: Click Show hidden devices from the View menu

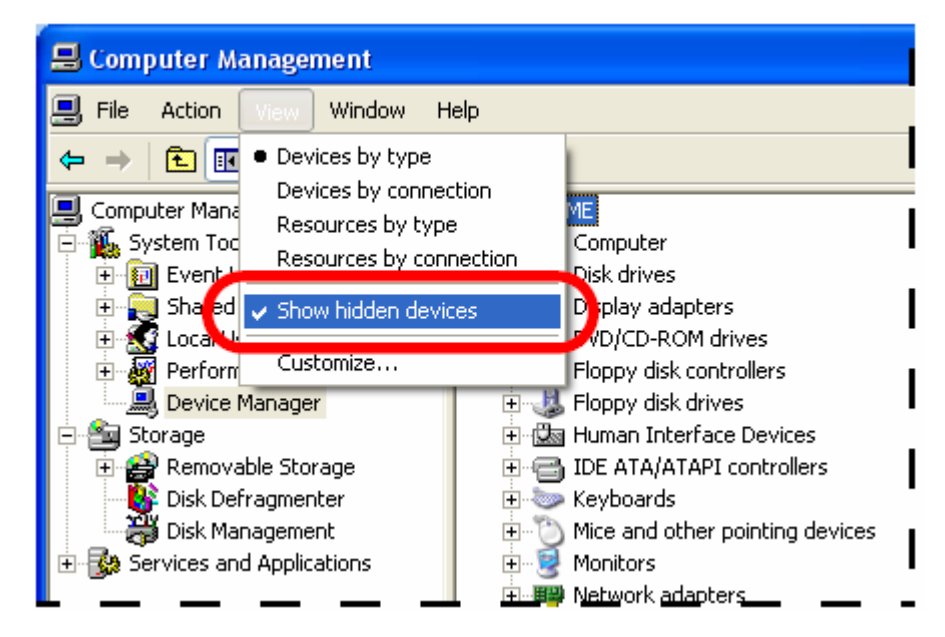

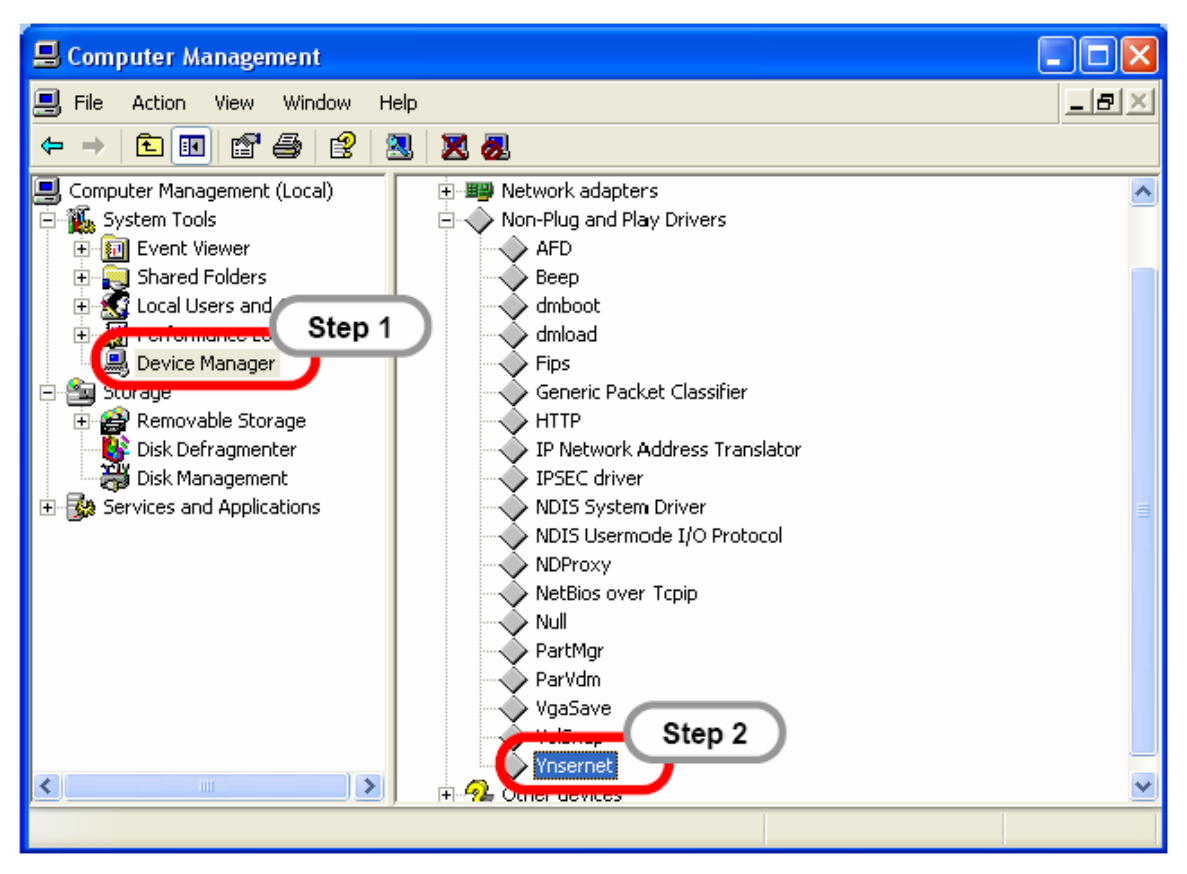

Step 4: Select the Non-Plug and Play Drivers/Ynsernet item.

Step 5: Right-click the mouse button on the Ynsernet item and click the Properties.

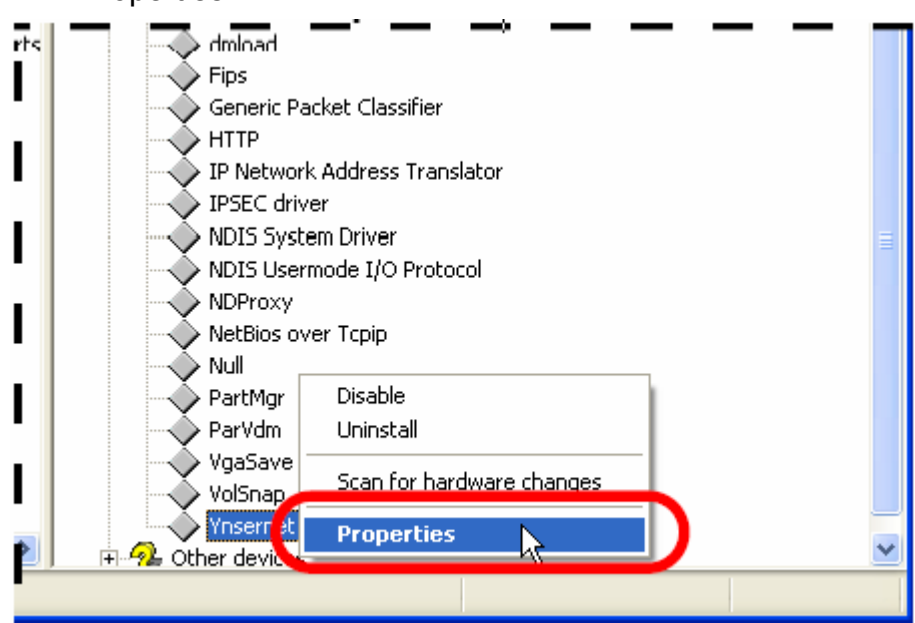

i-7540D CAN-Ethernet Gateway User's Manual (Version 1.4, April/2008)

Step 6: Check that the message "This device is working properly" is displayed. If the driver is shown as not working properly, remove it and then re-install and reconfigure the driver.

| Ynserne                                                                                      | t Properties         |                           | ?×    |
|----------------------------------------------------------------------------------------------|----------------------|---------------------------|-------|
| General                                                                                      | Driver Details       |                           |       |
| $\diamond$                                                                                   | Ynsernet             |                           |       |
|                                                                                              | Device type:         | Non-Plug and Play Drivers |       |
|                                                                                              | Manufacturer:        | Unknown                   |       |
|                                                                                              | Location:            | Unknown                   |       |
| Devic                                                                                        | ce status            |                           |       |
| This                                                                                         | device is working pr | operly.                   |       |
| If you are having problems with this device, click Troubleshoot to start the troubleshooter. |                      |                           |       |
|                                                                                              |                      |                           | ~     |
|                                                                                              |                      | Troubleshoot              |       |
| Device usage:                                                                                |                      |                           |       |
| Use th                                                                                       | is device (enable)   |                           | ~     |
|                                                                                              |                      | ОК Са                     | incel |

- **Problem 3**: The client programs successfully open the COM port, but fail to access the device.
- **Solution 3**: Check the power supply and wiring (RS-232: RXD, TXD; RS-485: D+, D-; GND) of the device.

## Error Code: Only For i-7540D's COM3 (CAN port)

If the Error response function on the i-7540D module is set to be "Yes"(that mean enable) via the i-7540D Utility during the configuration period, the i-7540D will send the error code to the device of the host PC through the Ethernet port 10003 when the i-7540D produces an error message automatically during the operation mode. The meanings of these error codes are given below:

| Error<br>code | Description                | Possible causes & solutions                                                                                                    |  |
|---------------|----------------------------|----------------------------------------------------------------------------------------------------|--|
| 1             | Invalid header             | The RS-232 command string header is not "t","T","e","E".                                                                                                    |  |
| 2             | Invalid length             | The length of command string is invalid. For example:                                                                                                    |  |
| 3             | Invalid CAN<br>identifier  | The CAN identifier bits depend on CAN specification<br>CAN 2.0A: total 11 bits, 0x000 ~ 0x7FF<br>CAN 2.0B: total 29 bits, 0x00000000 ~ 0x1FFFFFFF                                                     |  |
| 4             | Invalid CAN<br>data length | <ul> <li>The data byte of the CAN Message does not match the data length of the CAN Message. For example:</li> <li>♦ Error: t001512345<cr></cr></li> <li>♦ Right: t00150102030405<cr></cr></li> </ul> |  |

#### Table 7-1: Error code table

If the i-7540D CAN baud rate is not the same as the CAN baud rate on the CAN network, the ER LED on the i-7540D will be flash with a constant frequency and the TX LED will solid green because the i-7540D cannot send any CAN messages to the CAN network. Therefore, users will need to read the i-7540D status by using the command "99S" (in the section 4.5) to help users understand what is going in the module. In general, the following errors could occur: CAN media connection problem, terminal resistor problem, different baud rate configuration with CAN network and so on.

Free Manuals Download Website <u>http://myh66.com</u> <u>http://usermanuals.us</u> <u>http://www.somanuals.com</u> <u>http://www.4manuals.cc</u> <u>http://www.4manuals.cc</u> <u>http://www.4manuals.cc</u> <u>http://www.4manuals.com</u> <u>http://www.404manual.com</u> <u>http://www.luxmanual.com</u> <u>http://aubethermostatmanual.com</u> Golf course search by state

http://golfingnear.com Email search by domain

http://emailbydomain.com Auto manuals search

http://auto.somanuals.com TV manuals search

http://tv.somanuals.com